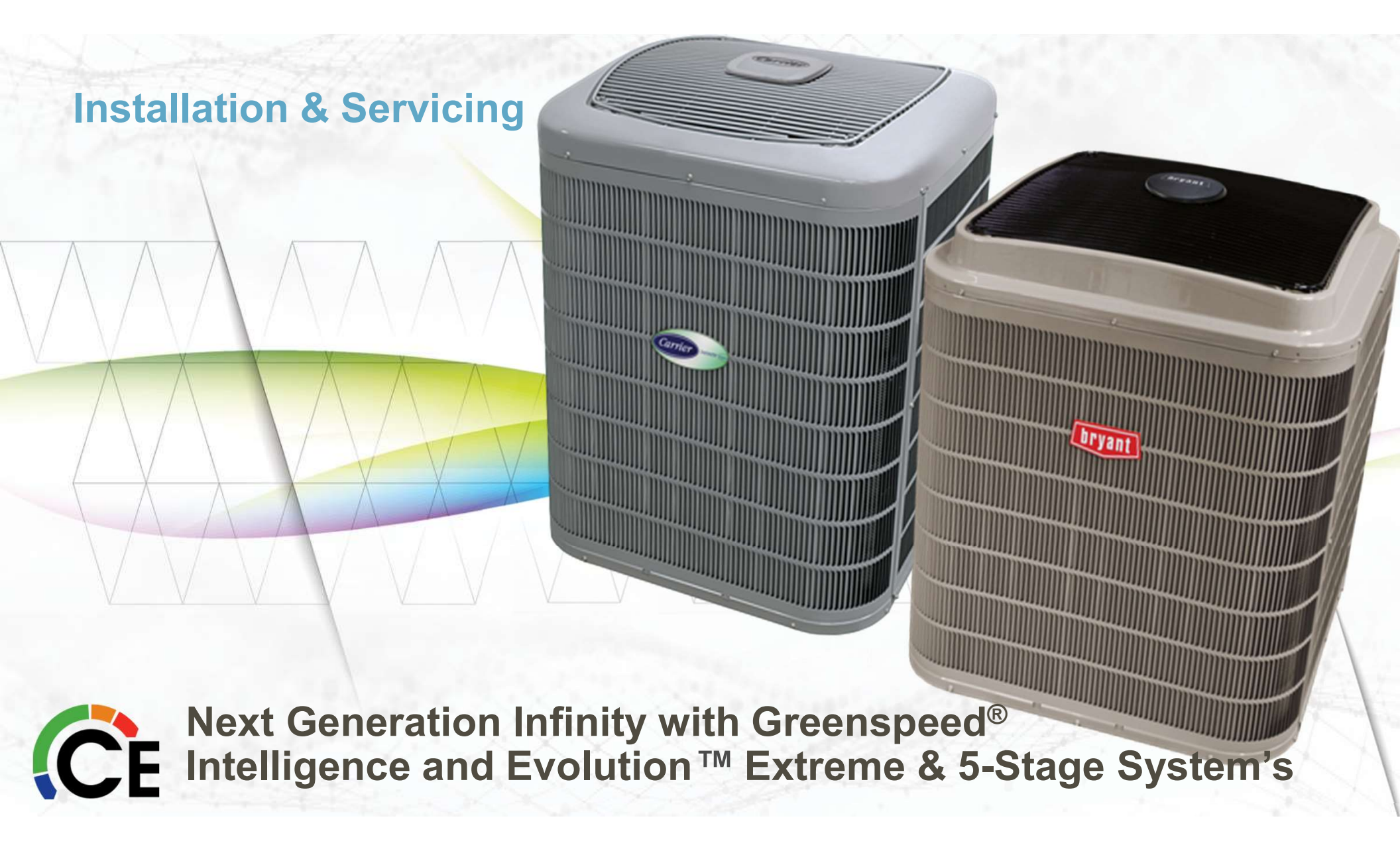

# Presenter

### TECHNICAL TRAINER

Josh Goodman

Josh.goodman@carrierenterprise.com

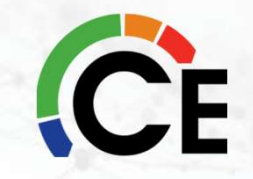

## Cematraining.com

CONTACTUS

WELCOME TO CARRIER ENTERPRISE'S TRAINING SITE

#### Email : updates@cernatraining.com

DEALER RESOLIRCES

Carrier Enterprise Mid-Atlantic Technical Support Site Carrier, Bryant and Payne Technical training and support

Site Demo

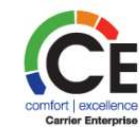

Welcome to Carrier Enterprise's Technical site, built by HVAC techs for HVAC techs; Our goal is to help todays HVAC tech with Carrier Bryant and Payne Equipment gain a better understanding of operation and trouble shooting in every changing word.

We start by providing first class instruction to each technician that attends our training. Our goal is to enhance each technician's knowledge level in HVAC fundamentals, as well as in the area of Carrier. Bryant and Payne equipment. As a result, installation and troubleshooting efficiency will increase, leading to an increase in your technician's profitability. Whether it is in our training rooms or utilizing our new virtual web classroom, your technicians will receive an education that is second to none.

All technical training classes are eligible for NATE Continuing Education Hours.

SELE-STUDY COLLESES

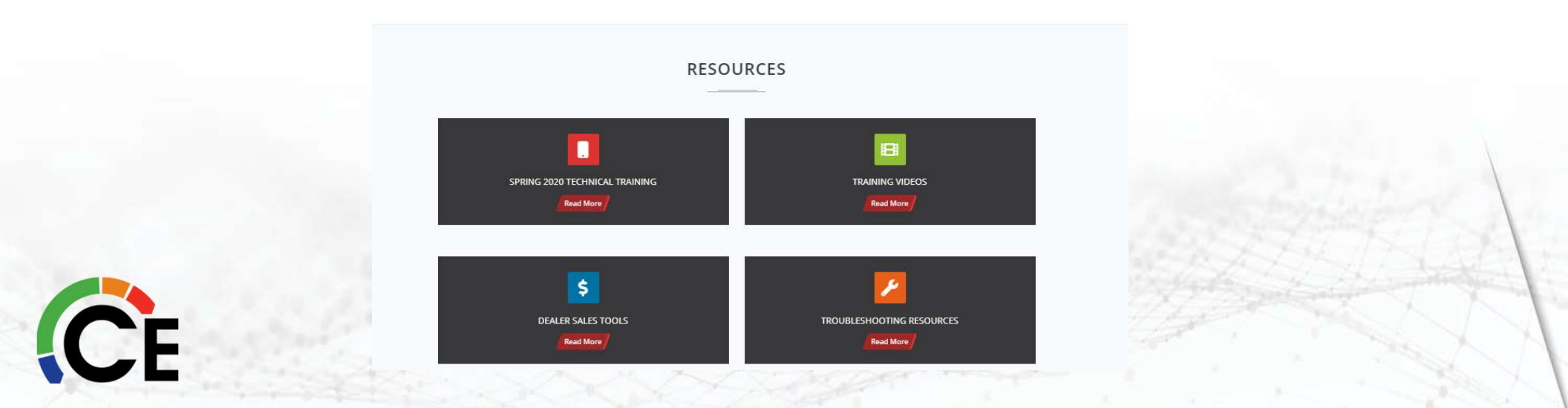

# "CE – HVAC Contractor Assist"

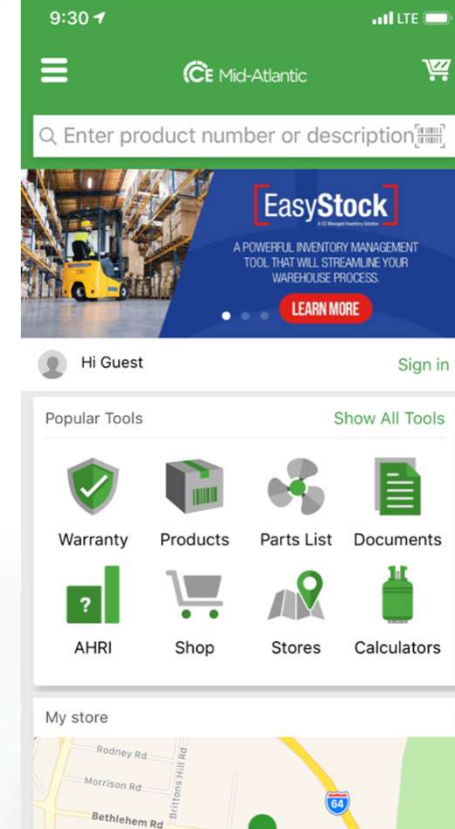

0

Warranty

Products

?

AHRI

Menu

CE

CE

| 9:32 <b>1</b>           | aul LTE 🚍  |
|-------------------------|------------|
| Q 24VNA0                | 🛛 Cancel 🦉 |
| 📾 Scan                  | 🗡 Light    |
| DOCUMENT SEARCH HISTORY |            |
| A 24VNA048A003          | ×          |
| / FB4                   | ×          |
| 59MN7A060V1714          | X          |
| 25HMA648                | ×          |
| A 25HNA648              | ×          |

| QWE | RTYUI | ΟΡ     |
|-----|-------|--------|
| AS  | DFGHJ | ΚL     |
| ▲ Z | XCVBN | M      |
| 123 | space | Search |
|     |       | Ŷ      |

| 9:32 1 |        | att | .TE 💼 |
|--------|--------|-----|-------|
| <      | 24VNA0 | Q   | Ä     |

#### 24VNA Document F... CARRIER

#### 24VNA024A003

Carrier<sup>®</sup> Infinity<sup>®</sup> - 2 Ton 20 SEER Residential Variable Speed Air Conditioner Condensing Unit with Greenspeed<sup>™</sup> Intelligence

#### 24VNA036A003

Carrier<sup>®</sup> Infinity<sup>®</sup> - 3 Ton 20 SEER Residential Variable Speed Air Conditioner Condensing Unit with Greenspeed<sup>™</sup> Intelligence

#### 24VNA048A003

Carrier<sup>®</sup> Infinity<sup>®</sup> - 4 Ton 20 SEER Residential Variable Speed Air Conditioner Condensing Unit with Greenspeed<sup>™</sup> Intelligence

#### 24VNA060A003

Carrier<sup>®</sup> Infinity<sup>®</sup> - 5 Ton 20 SEER Residential Variable Speed Air Conditioner Condensing Unit with Greenspeed<sup>™</sup> Intelligence

Warranty

Products

2

AHRI

 $\equiv$ 

Menu

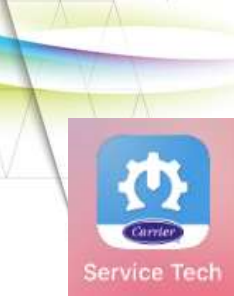

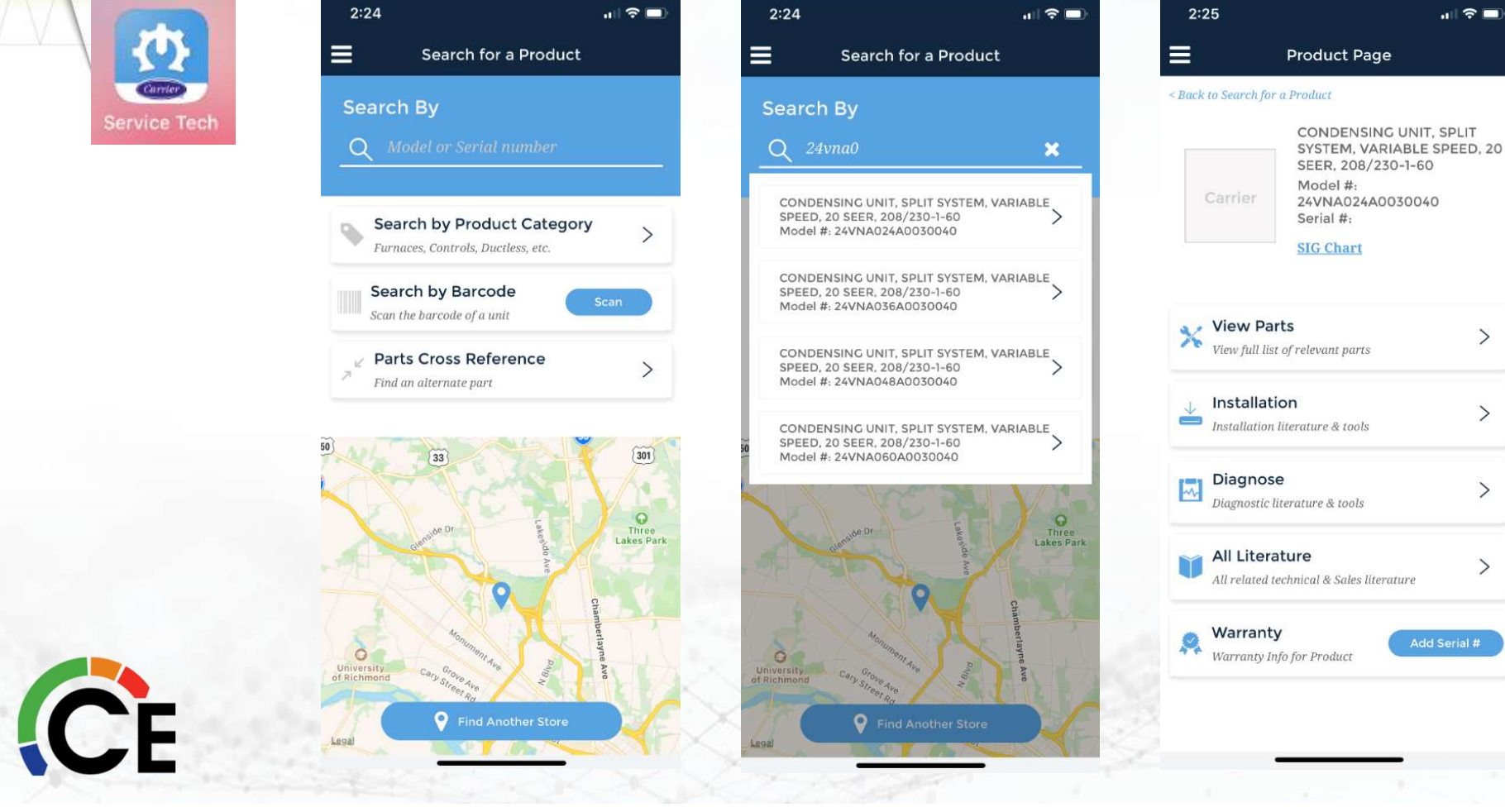

>

>

>

>

"Carrier Service Tech"

# **Tech Support**

## 866-902-4822 Option #4

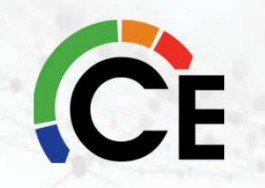

## **Training Agenda**

- Product Introduction
- Component Overview
- Installation Process
- Servicing

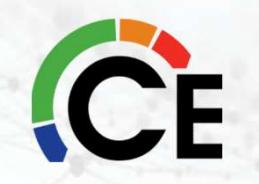

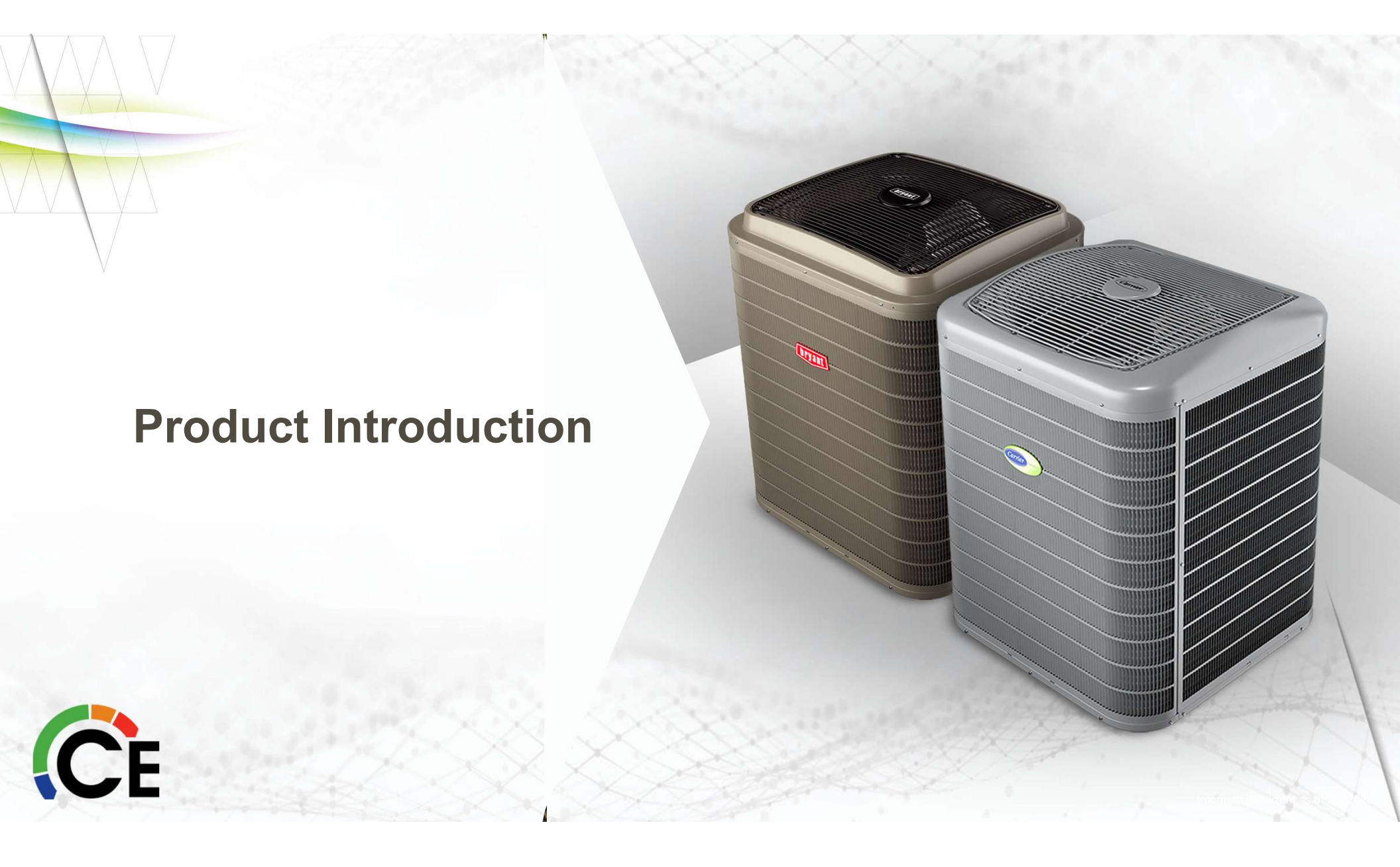

## The Value of 26/24

- Top Tier Air Conditioner/Heat Pump
- PLUS up to 26 SEER, 13 EER (5 Ton)
- PLUS Quiet Mode
- PLUS Wider Operating Range
- PLUS Enhanced Dehumidification
- PLUS Long Line-Set Length
- PLUS Over-the-Air Software Updates
- PLUS Outdoor Unit Updates via Bluetooth<sup>®</sup>
- PLUS Service Tech App Interactive Troubleshooting

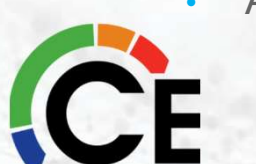

All in the same footprint as today!

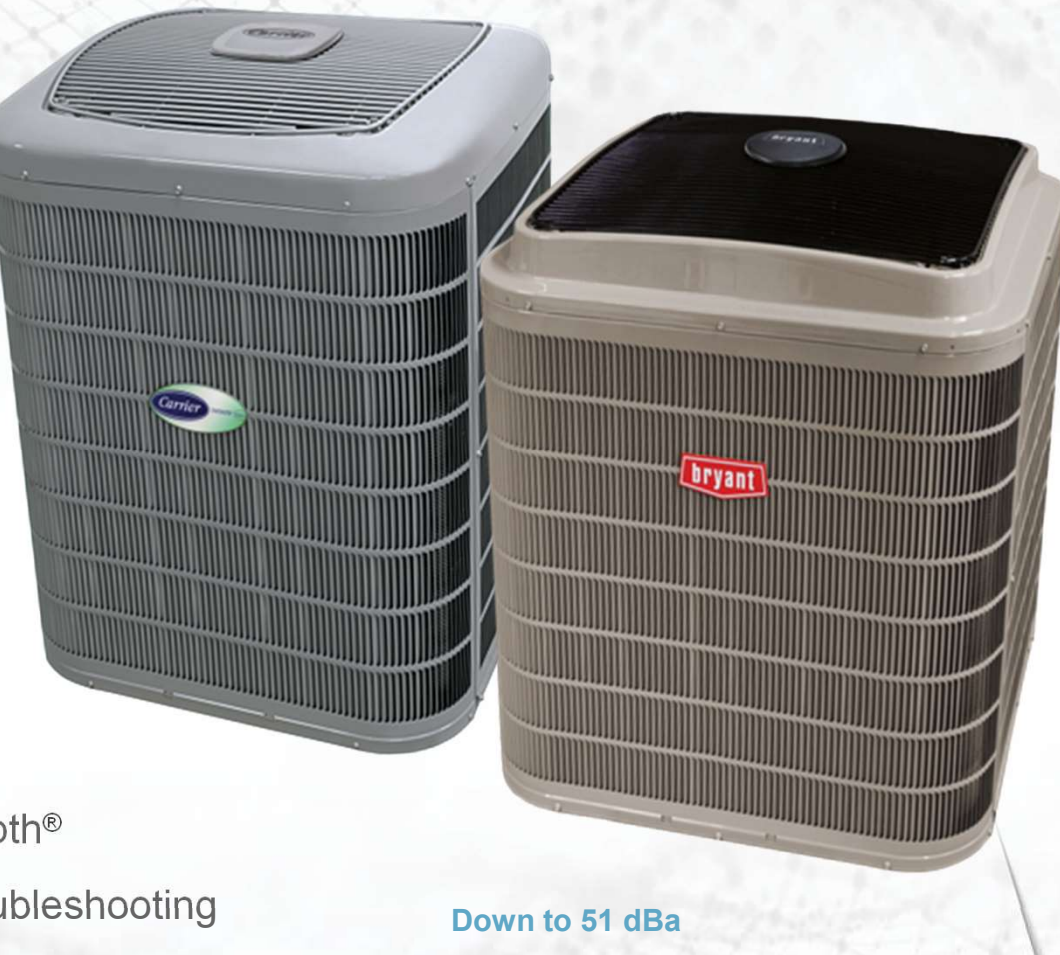

Quiet Mode = Max level of 69 dBa

## 26/24 Nomenclature

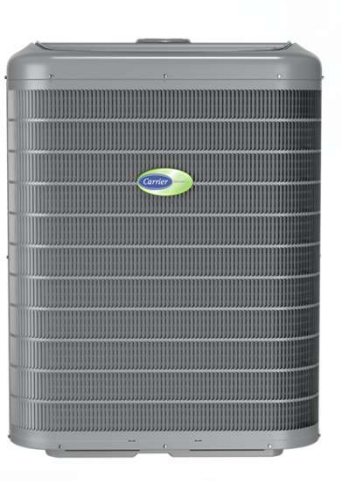

- AC: 24VNA6
- HP: 25VNA4
- VNA0 Products Phased Out

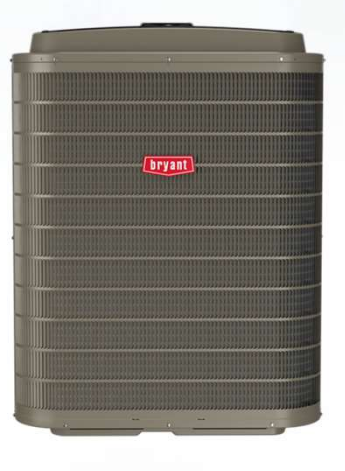

- AC: 186CNV
- HP: 284ANV
- 180CNV and 280ANV Products
  Phased Out

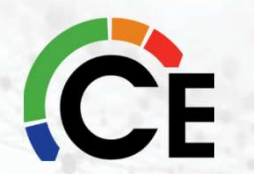

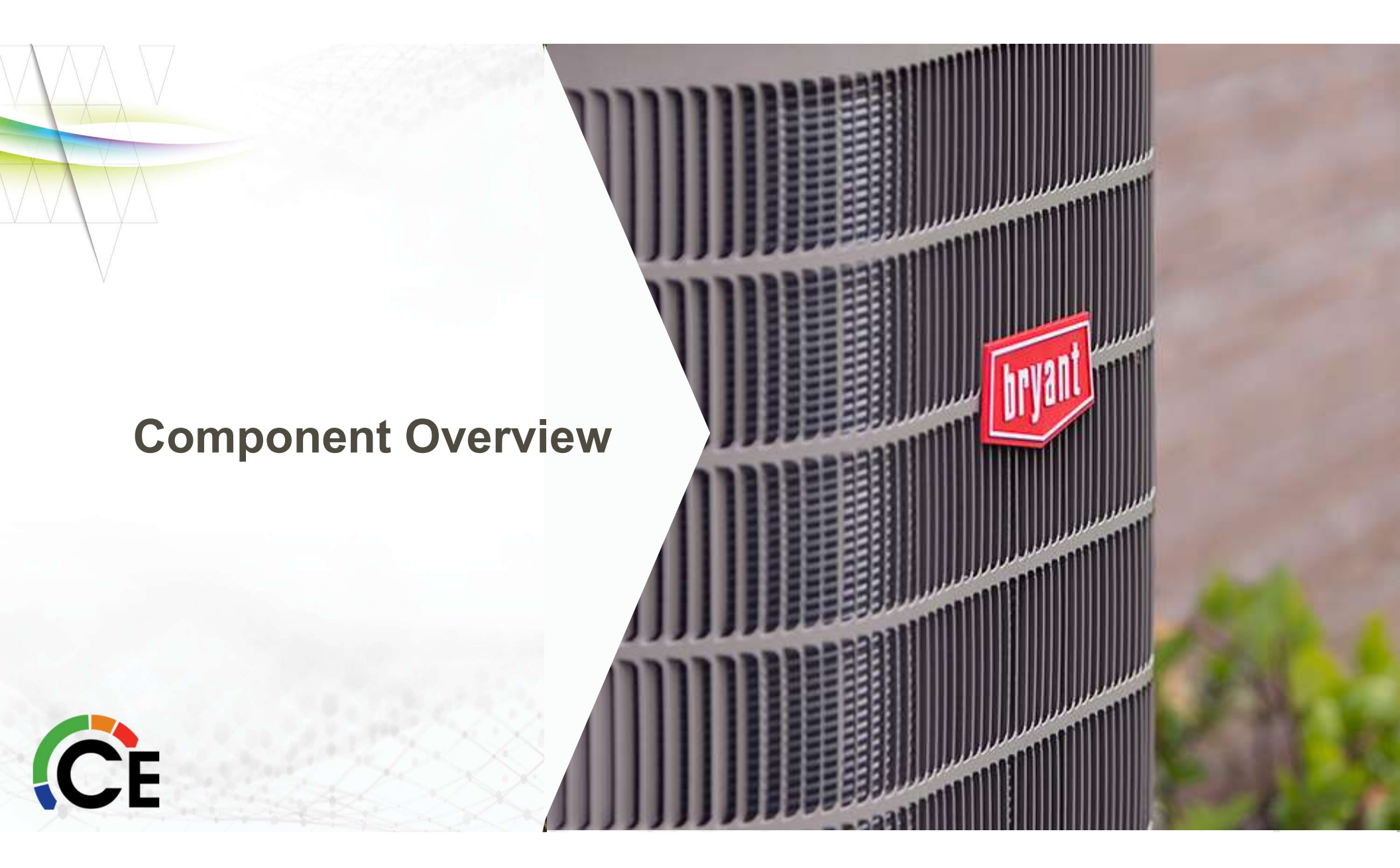

## WALL CONTROL

# IMPORTANT

- All 26/24 units come with an Infinity or Evolution™ (Series B) Wall Control
- 26/24 units operate on an Infinity or Evolution<sup>™</sup> (Series B) Wall Control
- Before installation, the Infinity or Evolution<sup>™</sup> wall control needs updated to latest firmware

### Refer to document:

Infinity System Control and Infinity 26/24 Greenspeed<sup>®</sup> Firmware Update OR Evolution<sup>™</sup> Connex<sup>™</sup> and 26/24 Evolution<sup>™</sup> Extreme Via MicroSD<sup>®</sup> Card for Controls Manufactured Prior to the S/N Cutoff Date

## **FIRST – Update Wall Control**

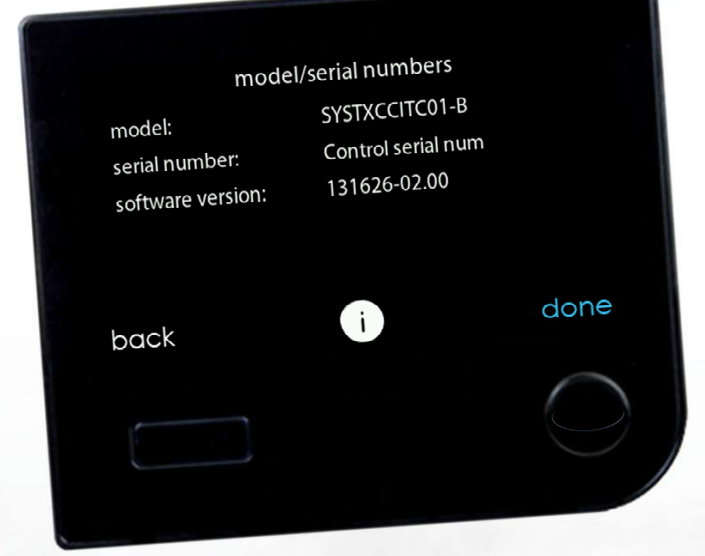

- Check Control Software Versioning
- Control must be firmware version 3.0 or higher
- Control must be a Series B model:

✓ SYSTXCCITC01-B
 ✓ SYSTXCCICF01-B
 ✓ SYSTECCWIC01-B
 ✓ SYSTECCWIF01-B

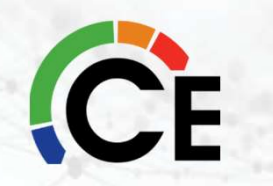

Once the Infinity or Evolution™ System Control serial number cutoff date is determined, refer to Product Bulletin #101-20-12.

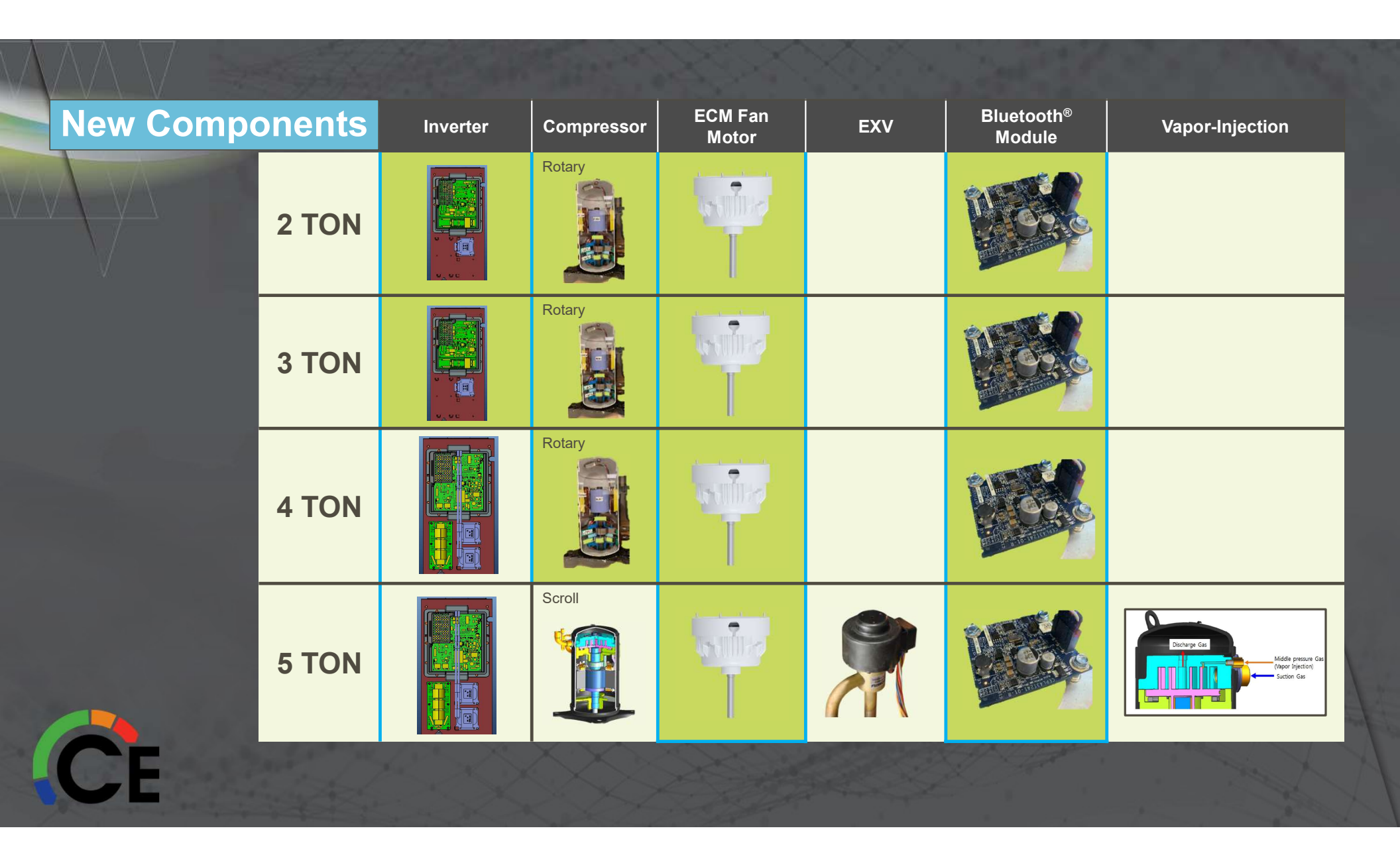

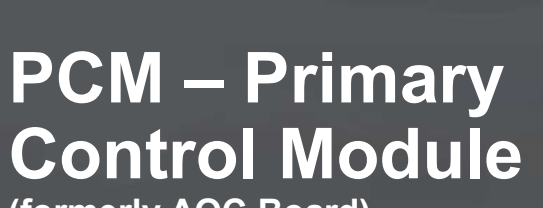

(formerly AOC Board)

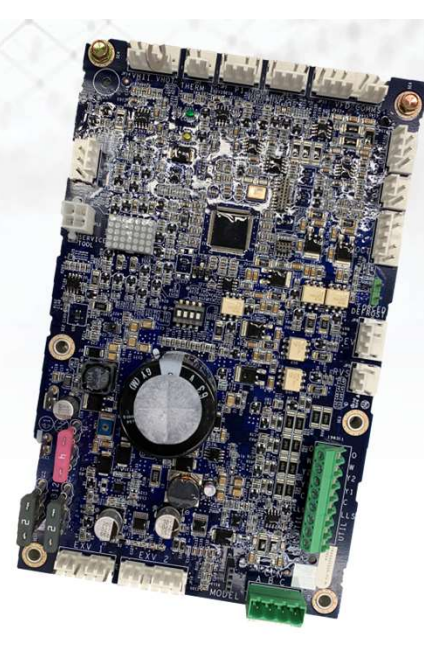

### **Primary Control Module**

- VFD
- Controls heating EXV and defrost
- Vapor injection EXV (where used) to either provide superheat or engage the vapor injection circuit

## PCM – Primary **Control Module**

(formerly AOC Board)

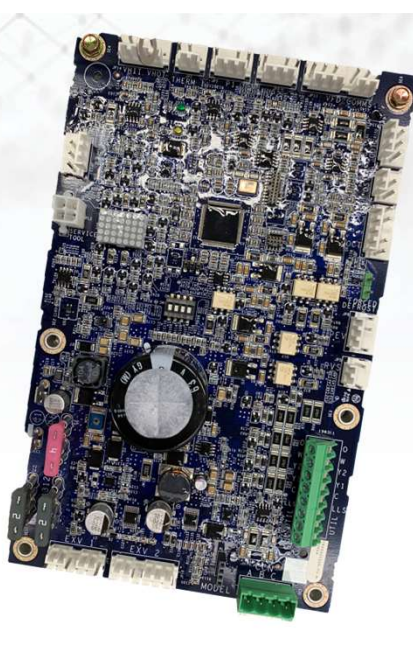

The PCM also proactively prevents fault trip events; and modifies operation to provide the VFD and compressor protections and utilizes the following sensors:

#### Sensors

- suction pressure transducer (SPT), discharge pressure transducer (DPT) an outdoor suction thermistor (OST) outdoor air thermistor (OAT), outdoor coil thermistor (OCT), high pressure switch (HPS), and discharge temperature sensor (ODT). Motor Control Drive (VFD)

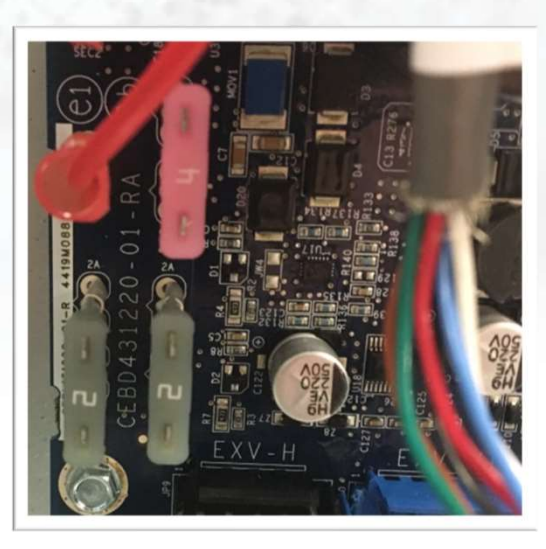

### PCM Low Voltage Fuses

• 3 fuses

**Fuses** 

CF

- Separated into circuits
- Fuse 1: PEV, BTM, Reversing Valve
- Fuse 2: LLS
- Fuse 3: EXVs

## **EMI Filter Board**

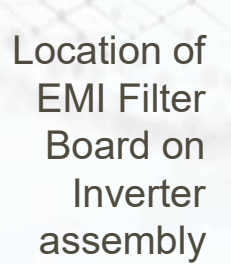

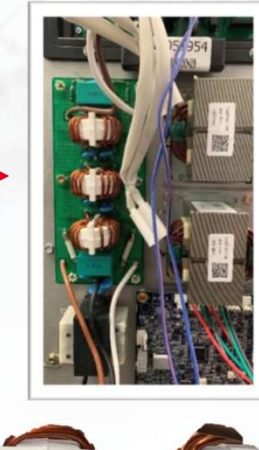

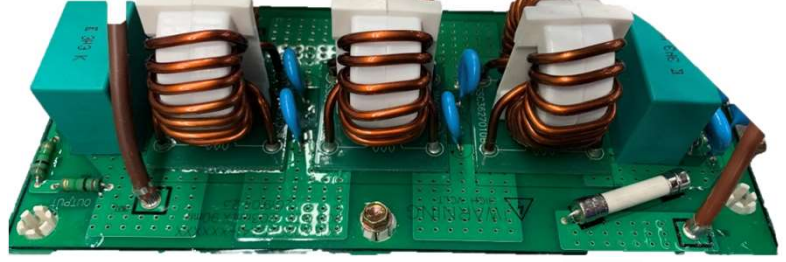

The EMI filter board is intended to block the inherent electrical noise associated with VFD drives from being transmitted overpower lines throughout the home.

It also contains non-replaceable fuses which will protect the VFD in the event of a severe power surge condition.

### VFD – Variable Frequency Drive (Inverter)

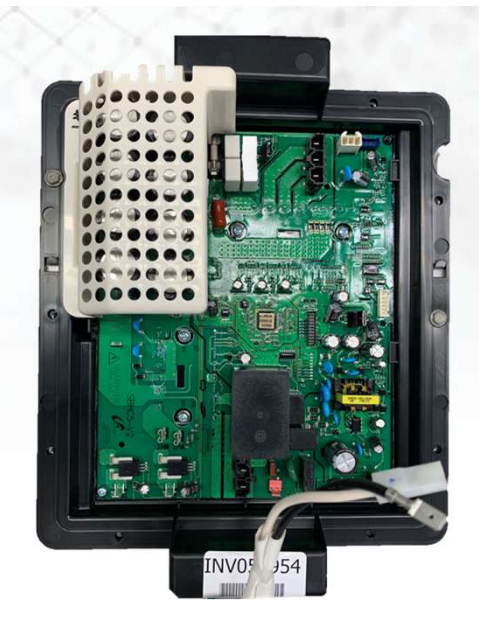

### Motor Control Drive + Brushless Permanent Magnet (BPM)

- Operates over a wide range of speeds through the combination of the drive and motor
- Motor Control Drive
  - Provides system protection when various abnormal conditions occur
  - Limits the compressor envelope of operation to appropriate boundaries
- Provides system data feedback to the system controller
- Allows reduced operation in case of system faults or issues.

# VFD – Variable Frequency Drive

F

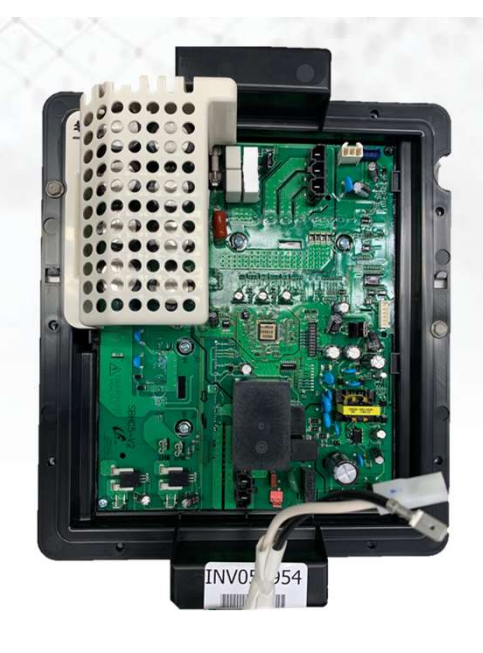

- Converts sinusoidal AC input voltage into a variable frequency AC output generated using a PWM modulation
- Powers and adjusts fan motor and compressor operation.
- Adjust the output voltage to run the compressor/ fan motor at the correct speed at any load point within the envelope
- UPDATEABLE with Service App or OTA

## Bluetooth<sup>®</sup> Module (BTM)

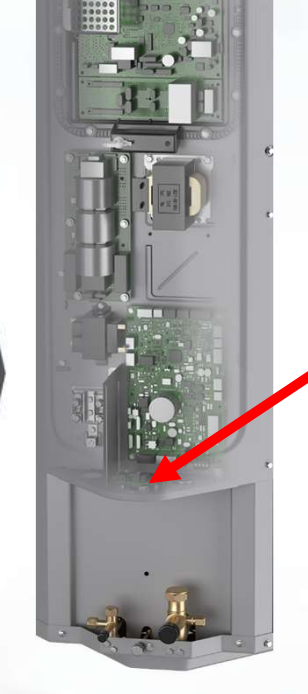

- First outdoor units with Bluetooth<sup>®</sup> connectivity to the ODU.
- Troubleshoot, service and even "push" software/firmware updates to the ODU via ServiceTech app.
- Reduces trips into the home
- Reduces wrenching and use of gauges, meters, and hoses

## Compressor (Samsung)

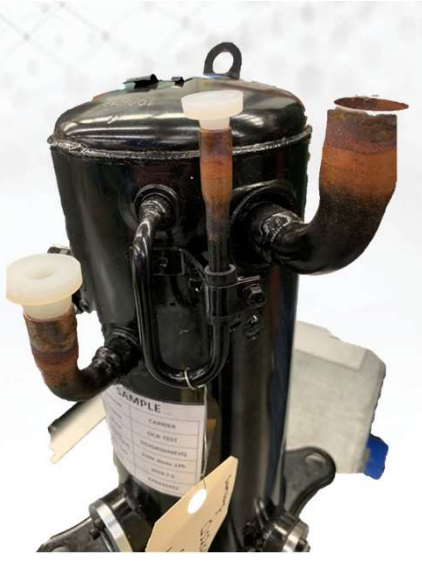

Brushless Permanent Magnet Motor Compressor (BPM)

- The motor inductance reacts to the drive current and a sinusoidal current is induced through the motor windings.
- The sinusoidal current sets a rotating magnetic field, at the frequency set by the drive.
- The magnets enable the motor to synchronize to that frequency, set by the drive.
- Supplies the mechanical power afforded to it by the drive voltage, current and frequency.

## Compressor (Samsung)

| WINDING                               | 24  | 36      | 48   | 60   |
|---------------------------------------|-----|---------|------|------|
| Between terminals<br>T1,T2,T3 (U,V,W) | .74 | .453    | .424 | .424 |
| Between terminal & ground             |     | >1 mega | OHM  |      |

- Variable Speed Compressor Power INPUT
  Terminals
- This compressor operates with a 3-phase variable frequency PWM variable voltage to the three fusite terminals.
- Variable Speed Compressor Resistances (winding resistance at 68°F / 20°C)

## DUAL Sound Blankets

CE

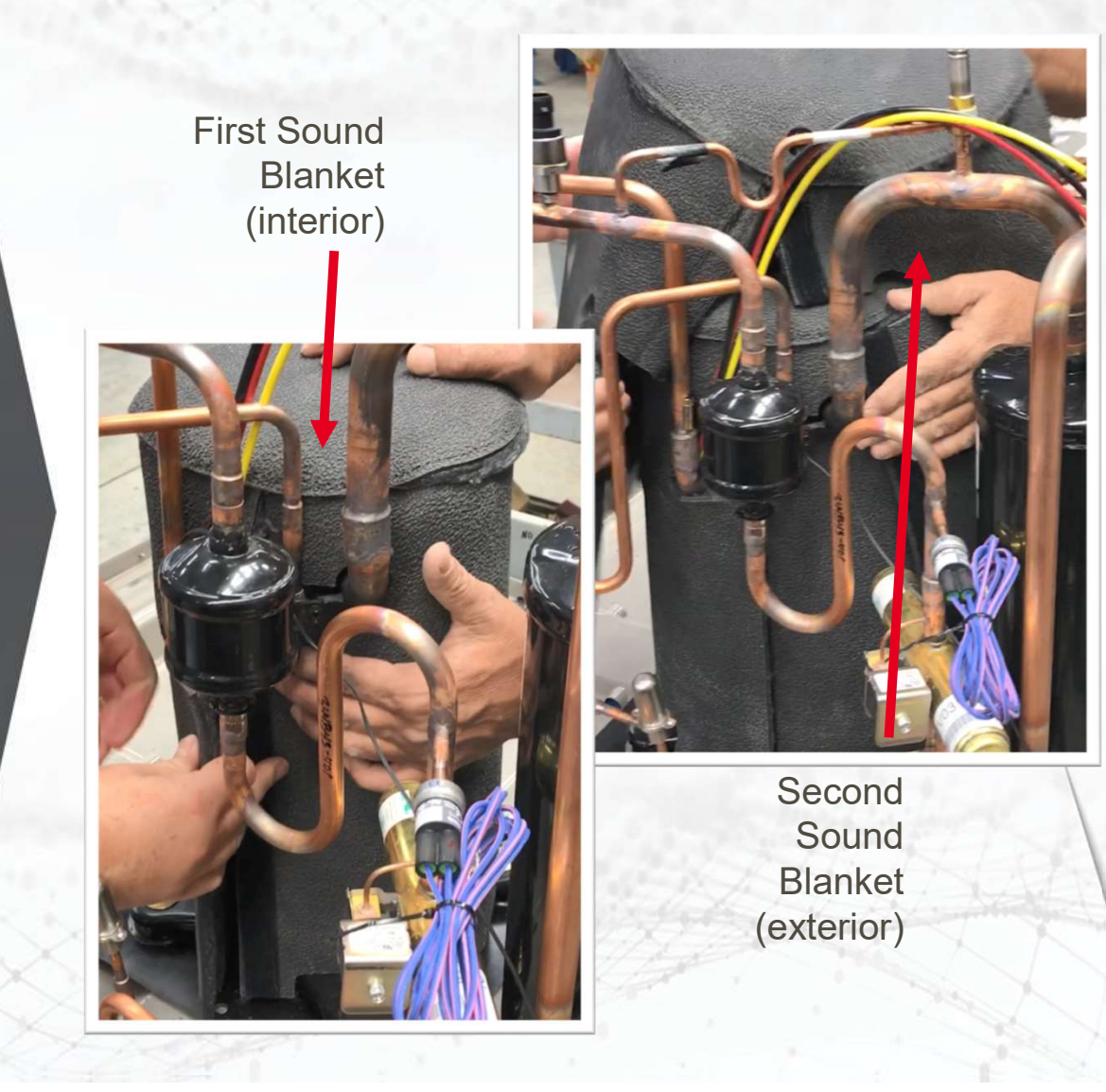

## Crankcase Heater Operation

- This unit has an external crankcase heater that will be energized when the outdoor ambient temperature drops below 60F. This prevents the compressor from being the coldest part of the system thus enhancing the reliability.
- The crankcase heater will function as needed any time the outdoor unit is powered. The indoor unit and UI do not need to be installed for the crankcase heater to operate properly.

## **ECM Fan Motor**

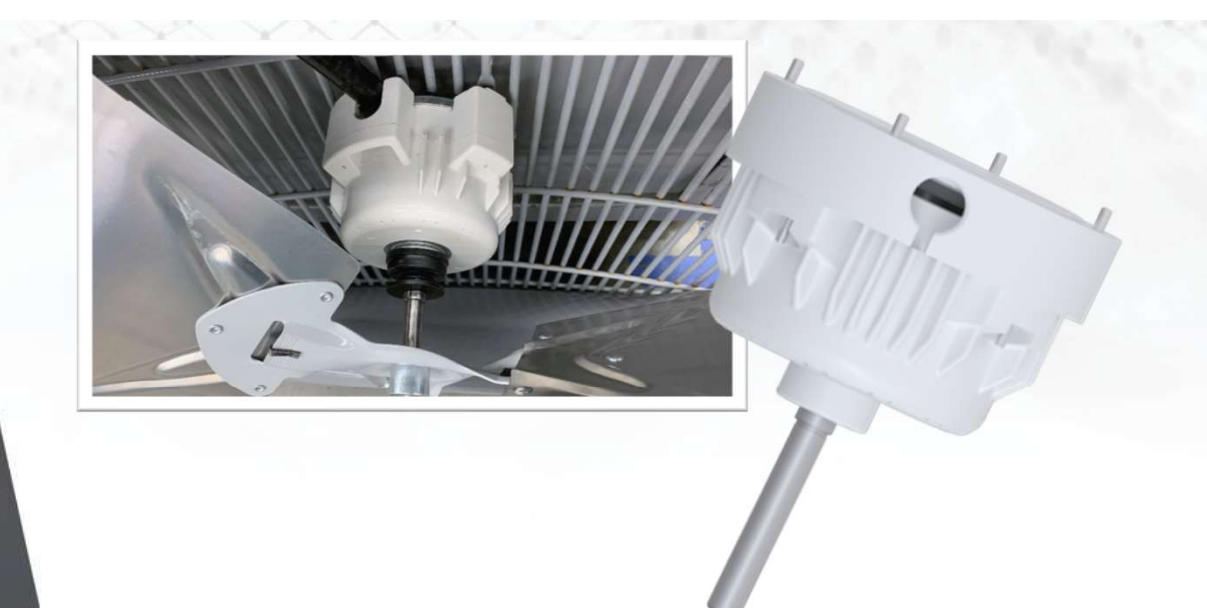

- The VFD energizes outdoor fan when compressor is operating, except for defrost and as needed during low-ambient cooling operation.
- The outdoor fan remains energized if an over pressure or over temperature event should occur. This OD fan is an ECM motor which operates at varying speeds depending on the ambient and the demand.

## EXV

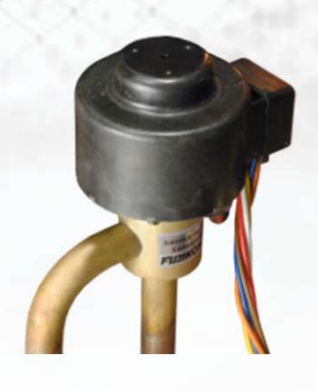

A heating EXV is used for refrigerant metering in heating mode.

- The primary control (PCM) senses suction pressure and temperature to control the EXV.
- EXV is a stepper motor with 475 steps that range from fully open to fully closed

## **Unit Time Delays**

- Five-minute time delay to start cooling or heating operation when there is a call from the user interface. To bypass this feature, momentarily short and release Forced Defrost pins.
- Five-minute compressor re-cycle delay on return from a brown-out condition.

## Active Envelope Management (AEM)

- AEM is an algorithm managed by the PCM to protect the reliability of the system compressor. 25VNA4 and 24VNA6 models are all equipped with suction and discharge pressure transducers.
- A reliable operating envelope has been defined for each compressor model and the PCM will use pressure measurements to adjust system operating parameters and ensure the compressor is always operating within the boundaries.
- Fan speeds, Compressor speeds, and EXV superheat targets are all adjustable to maintain safe and reliable compressor operation. Depending on need, the fan may cycle on and off during normal operation.

## **Model Plug**

CE

|                                                              | MODEL PLUG                                                  | PIN RESISTA                                                    | NCE (K-ohms)                                    |  |
|--------------------------------------------------------------|-------------------------------------------------------------|----------------------------------------------------------------|-------------------------------------------------|--|
| MODEL NUMBER                                                 | NUMBER                                                      | Pins 1-4                                                       | Pins 2-3                                        |  |
| 24VNA624                                                     | HK70EZ009                                                   | 5.1K                                                           | 91K                                             |  |
| 24VNA636                                                     | HK70EZ021                                                   | 11K                                                            | 39K                                             |  |
| 24VNA648                                                     | HK70EZ033                                                   | 18K                                                            | 11K                                             |  |
| 24VNA660                                                     | HK70EZ045                                                   | 18K                                                            | 220K                                            |  |
|                                                              |                                                             | PIN RESISTANCE (K-ohms)                                        |                                                 |  |
|                                                              |                                                             | PIN RESISTA                                                    | NCE (K-ohms)                                    |  |
| MODEL NUMBER                                                 | MODEL PLUG<br>NUMBER                                        | PIN RESISTA<br>Pins 1-4                                        | NCE (K-ohms)<br>Pins 2-3                        |  |
| MODEL NUMBER                                                 | MODEL PLUG<br>NUMBER<br>HK70EZ003                           | PIN RESISTA<br>Pins 1-4<br>5.1K                                | NCE (K-ohms)<br>Pins 2-3<br>24K                 |  |
| MODEL NUMBER<br>25VNA424<br>25VNA436                         | MODEL PLUG<br>NUMBER<br>HK70EZ003<br>HK70EZ015              | PIN RESISTA<br>Pins 1-4<br>5.1K<br>5.1K                        | NCE (K-ohms)<br>Pins 2-3<br>24K<br>360K         |  |
| MODEL NUMBER        25VNA424        25VNA436        25VNA448 | MODEL PLUG<br>NUMBER<br>HK70EZ003<br>HK70EZ015<br>HK70EZ027 | PIN RESISTA        Pins 1-4        5.1K        5.1K        11K | NCE (K-ohms)<br>Pins 2-3<br>24K<br>360K<br>150K |  |

An RCD replacement board contains no model and serial information. If the factory control board fails, the model plug must be transferred from the original board to the replacement board for the unit to operate.

## **DP & SP Transducers**

### **Discharge & Suction Pressure Transducers**

These units use a 5 VDC output high & suction pressure transducers that provides a 0- 5VDC data for interpretation by the control board a 0 to 620 psig range of pressure at the locations.

### Signals used by control board for:

- Low pressure cut-out
- Loss of charge management,
- Compressor overall envelope management
- Oil circulation management
- Lubrication management and
- EXV control
- Hi pressure monitoring

## Temperature Thermistors

- Thermistors are electronic devices which sense temperature.
- As the temperature increases, the resistance decreases.
- Thermistors are used to sense outdoor air (OAT), coil temperature (OCT), the suction line thermistor (OST) between the reversing valve and the accumulator, and the outdoor discharge thermistor (ODT) at the outlet from the compressor.

## Piping & 5-ton differences

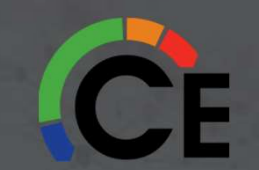

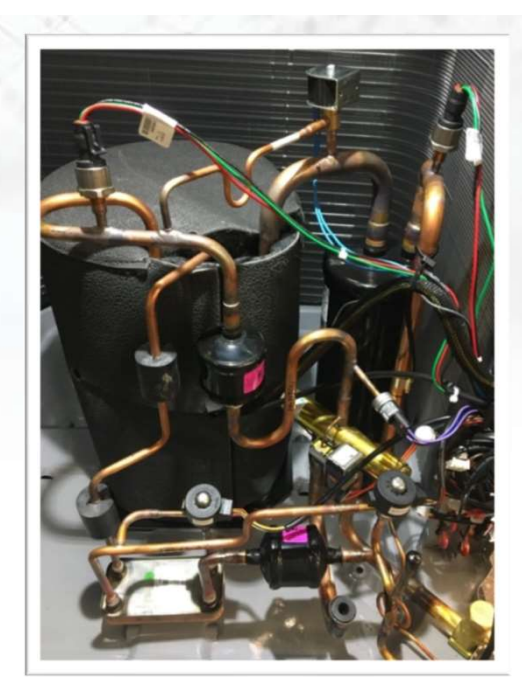

- Vapor Injection
- Braze plate heat exchanger (HEx)
- Scroll compressor

- 2 EXV
  - 1 expansion valve
  - 1 vapor injection control

EXVs are different types and cannot be interchanged

### Braze Plate Heat Exchanger (5-ton units only)

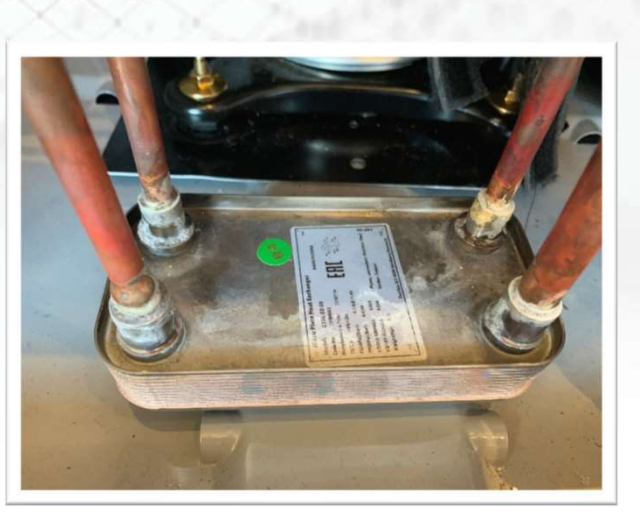

### In the 5-ton only

- Increases capacity
- · Part of the vapor-injection circuit
- Injects sub-cooled liquid from the condenser into the heat exchanger
- Injects into the mid-port of the compressor.
- Sub-cooled liquid then leaves the other side of the heat exchanger further sub-cooled before exiting to the evaporator

## **Vapor Injection Process**

Introduce subcooled refrigerant into the system to increase capacity while using little additional power

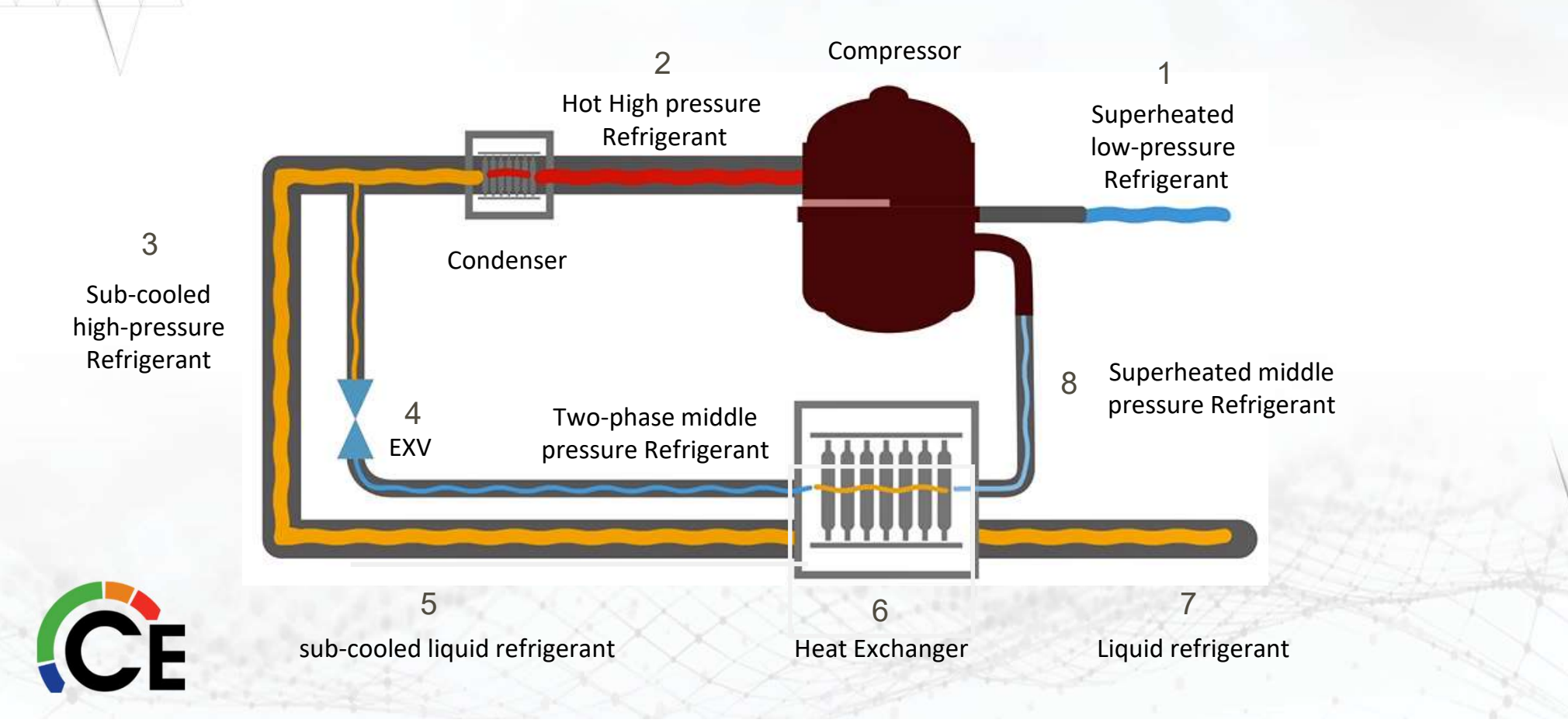

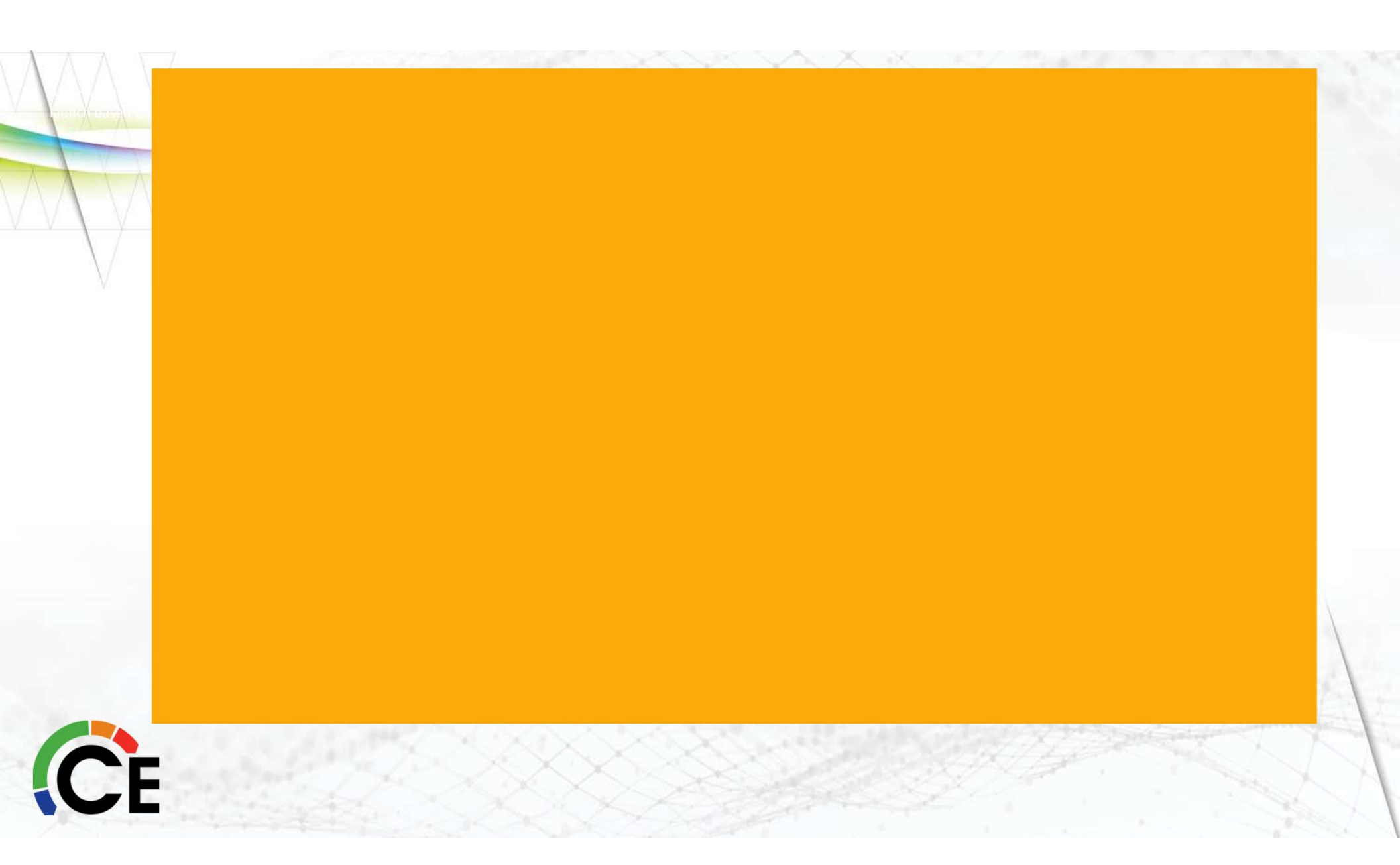
#### New Components: Status Lights

CE

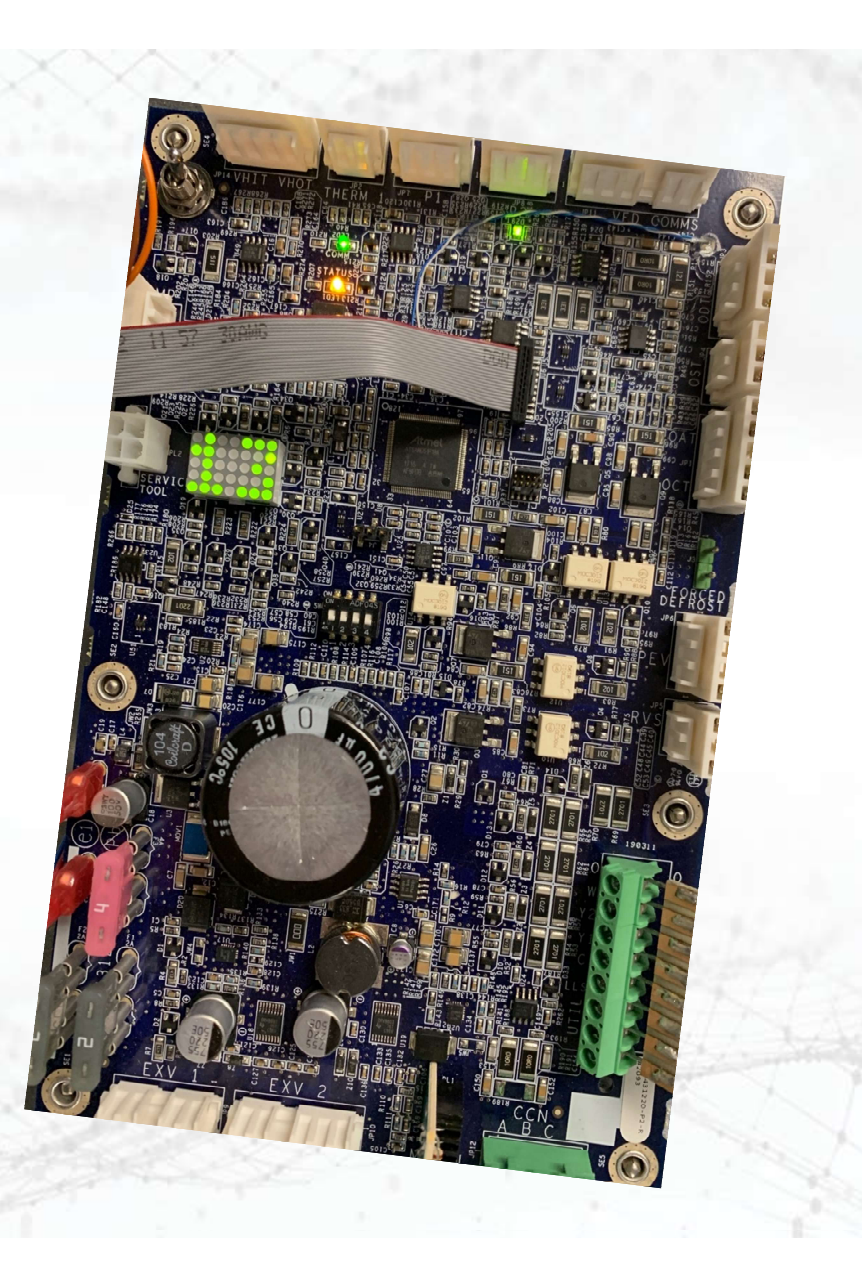

### LED Lights – VFD

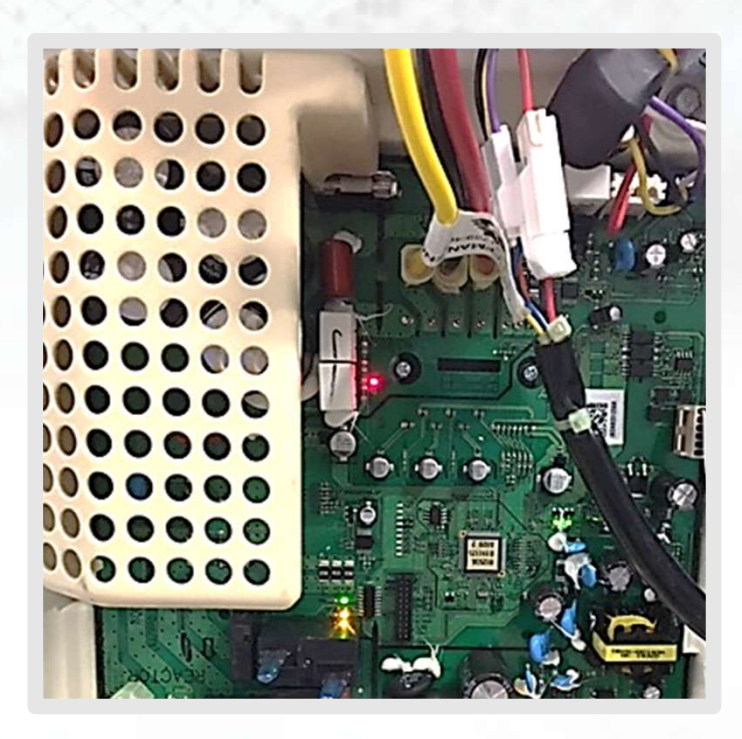

Solid red LED on Inverter indicates power to the Inverter

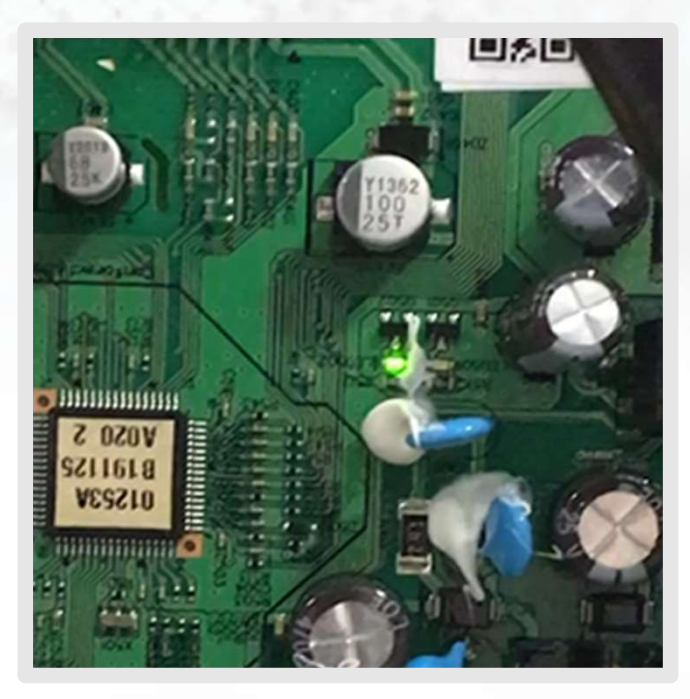

Solid green LED indicates low voltage power

Rapid inconsistent flashing green LED indicates communication with the PCM board

#### LED Lights – VFD

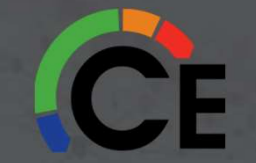

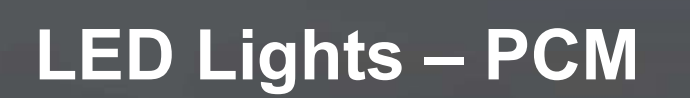

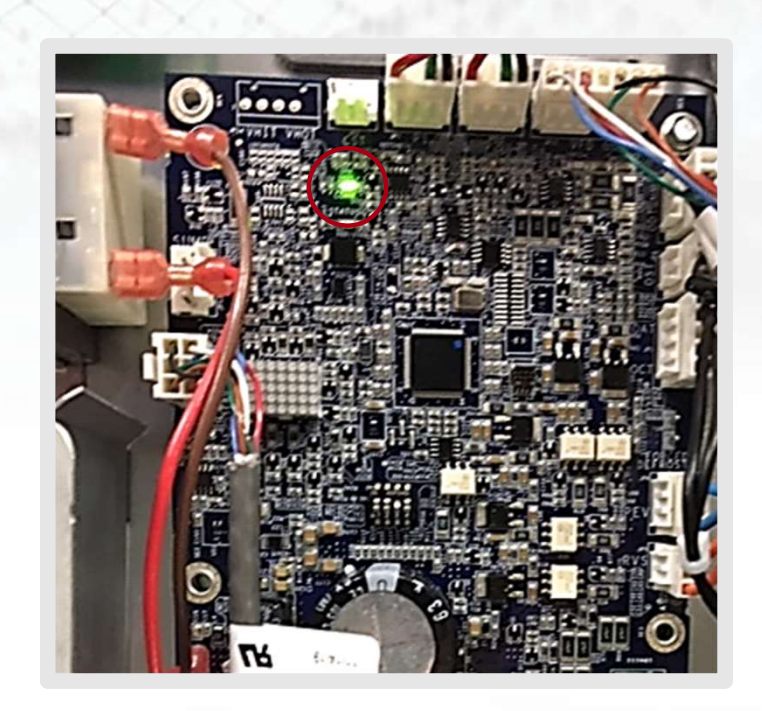

Solid green LED indicates low voltage power and communication with the UI

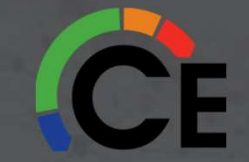

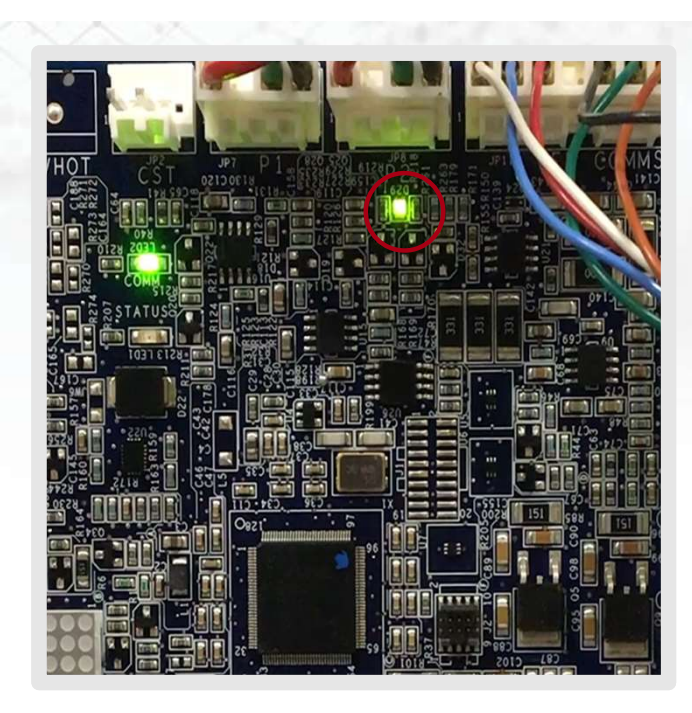

The PCM is equipped with a bi-color LED for indicating successful or unsuccessful communication with the VFD.

This LED is located just below the VFD-PCM communication port on the PCM.

The LED will flash green when good messages are received from the VFD and red when bad or no messages are received from the VFD.

#### LED Lights – PCM (GREEN)

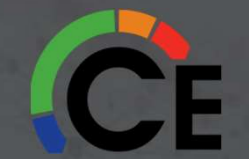

### LED Lights – PCM (AMBER)

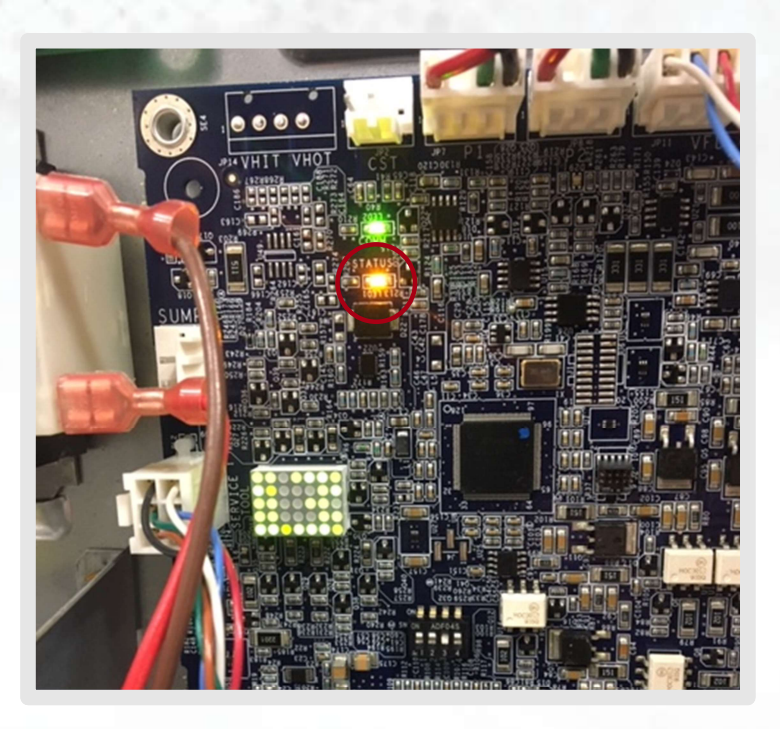

Amber LED flashes fault code

Amber colored STATUS light indicates operation and error status.

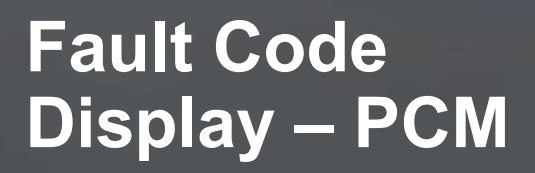

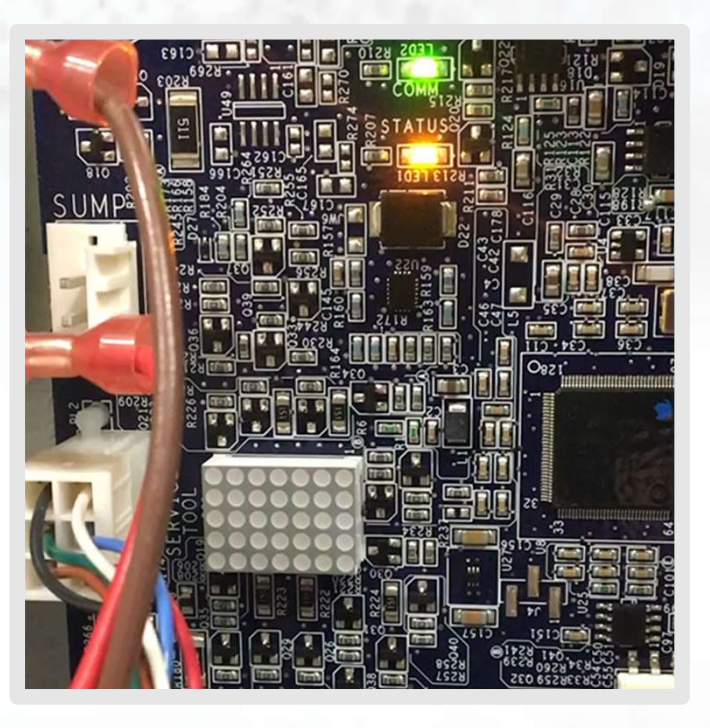

5X7 Scrolling LED panel displays fault code for easy identification

Bluetooth® is a registered trademark of Bluetooth SIG, Inc.

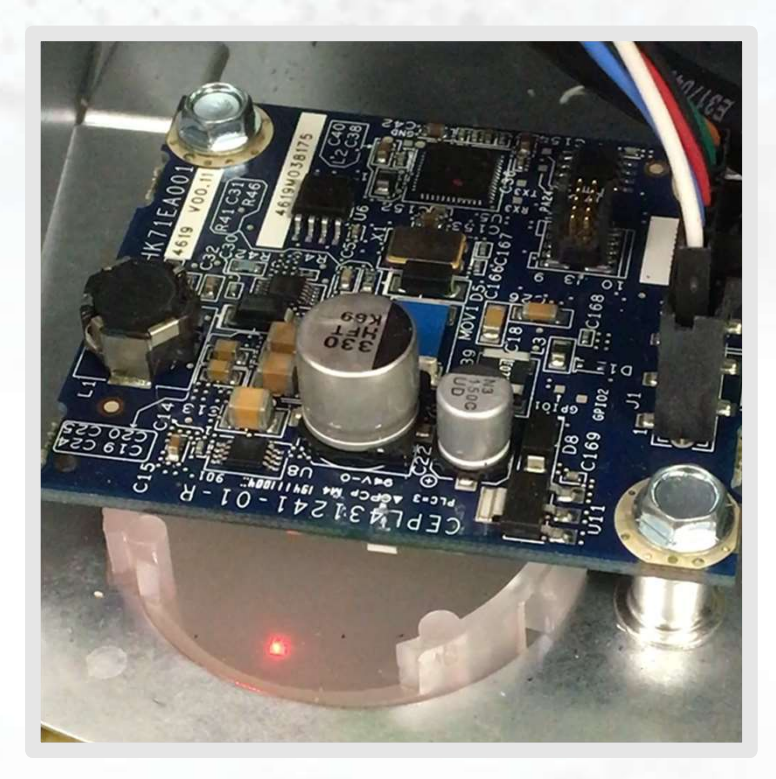

Steady flashing red LED indicates powered and ready

## LED Lights – BTM

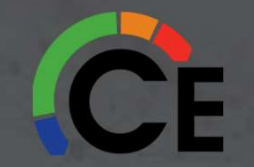

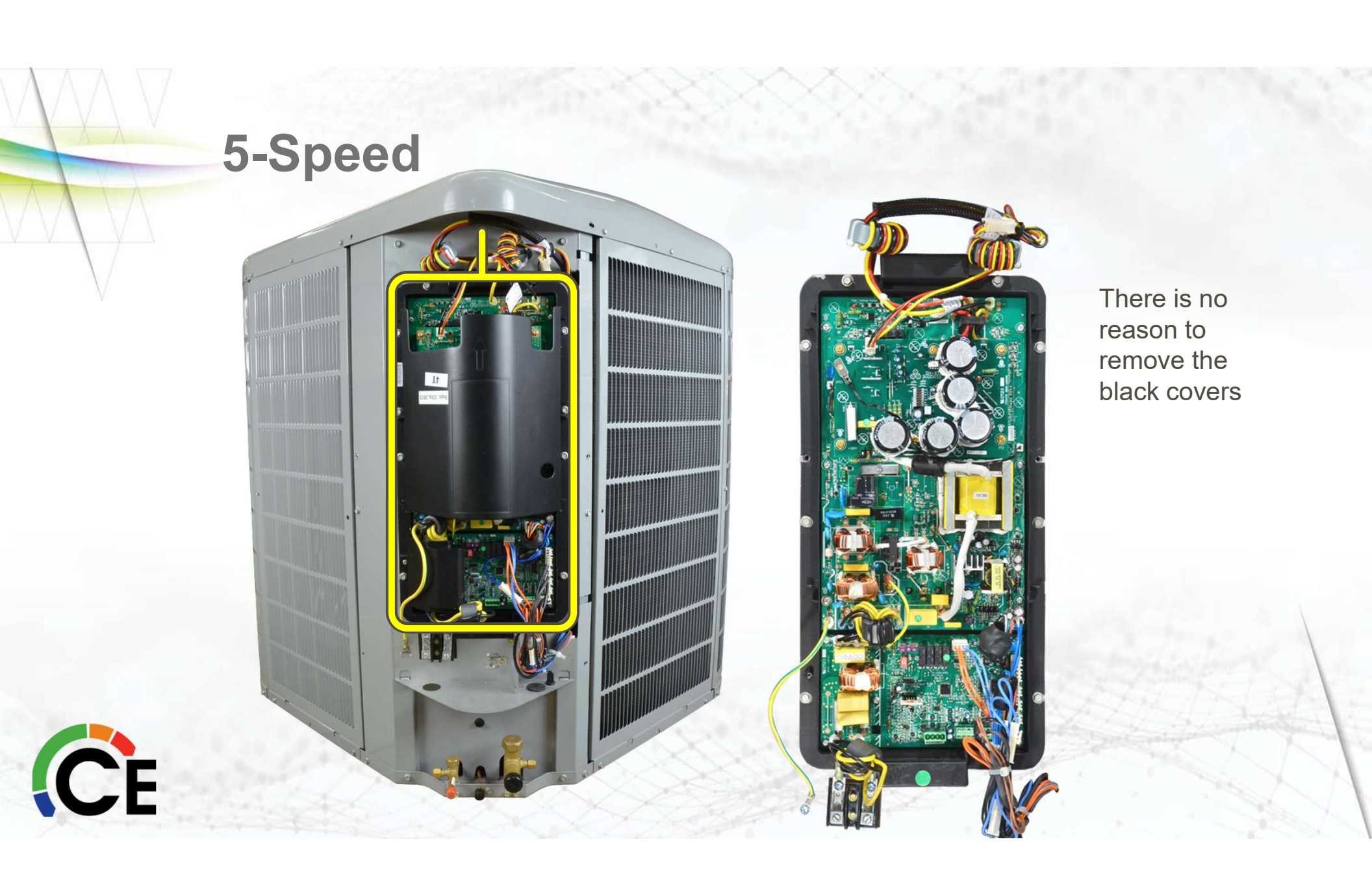

**5-Speed** 

Variable frequency and amplitude 3-phase output to fan motor

> 230-volt split-phase input power from outdoor disconnect

 Variable frequency and amplitude 3-phase output to compressor

> Input voltage rectified and increased to feed DC bus

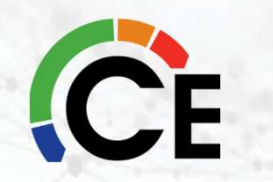

## **Unit Low Voltage**

Control wiring connections:

 AB plug used for communicating applications.

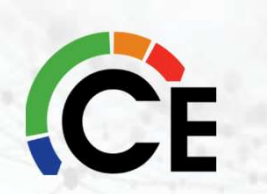

 Discrete 24VAC connections used for 2-stage applications (must connect indoor 24VAC to R)

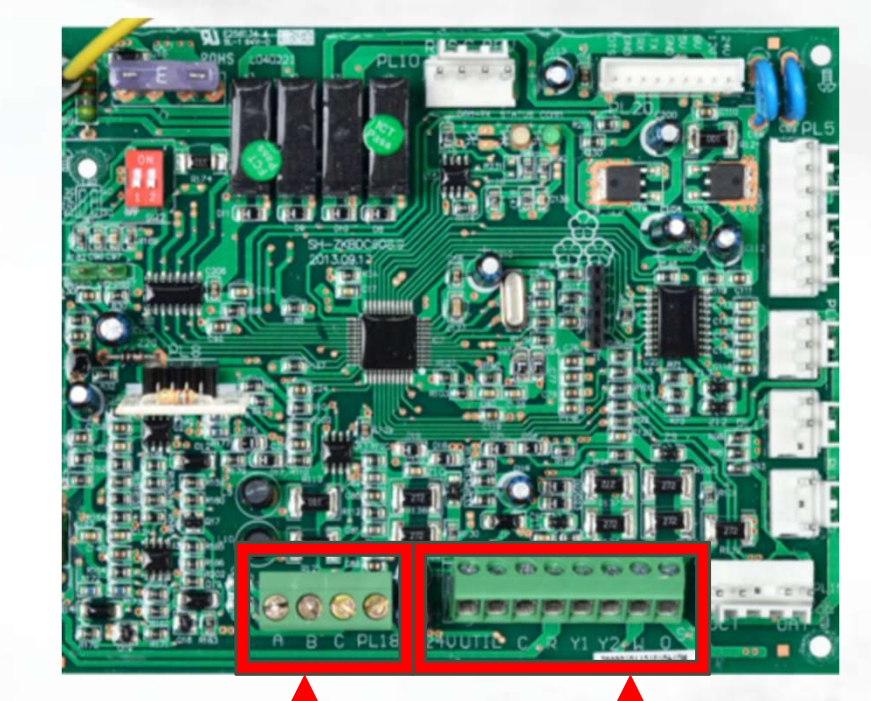

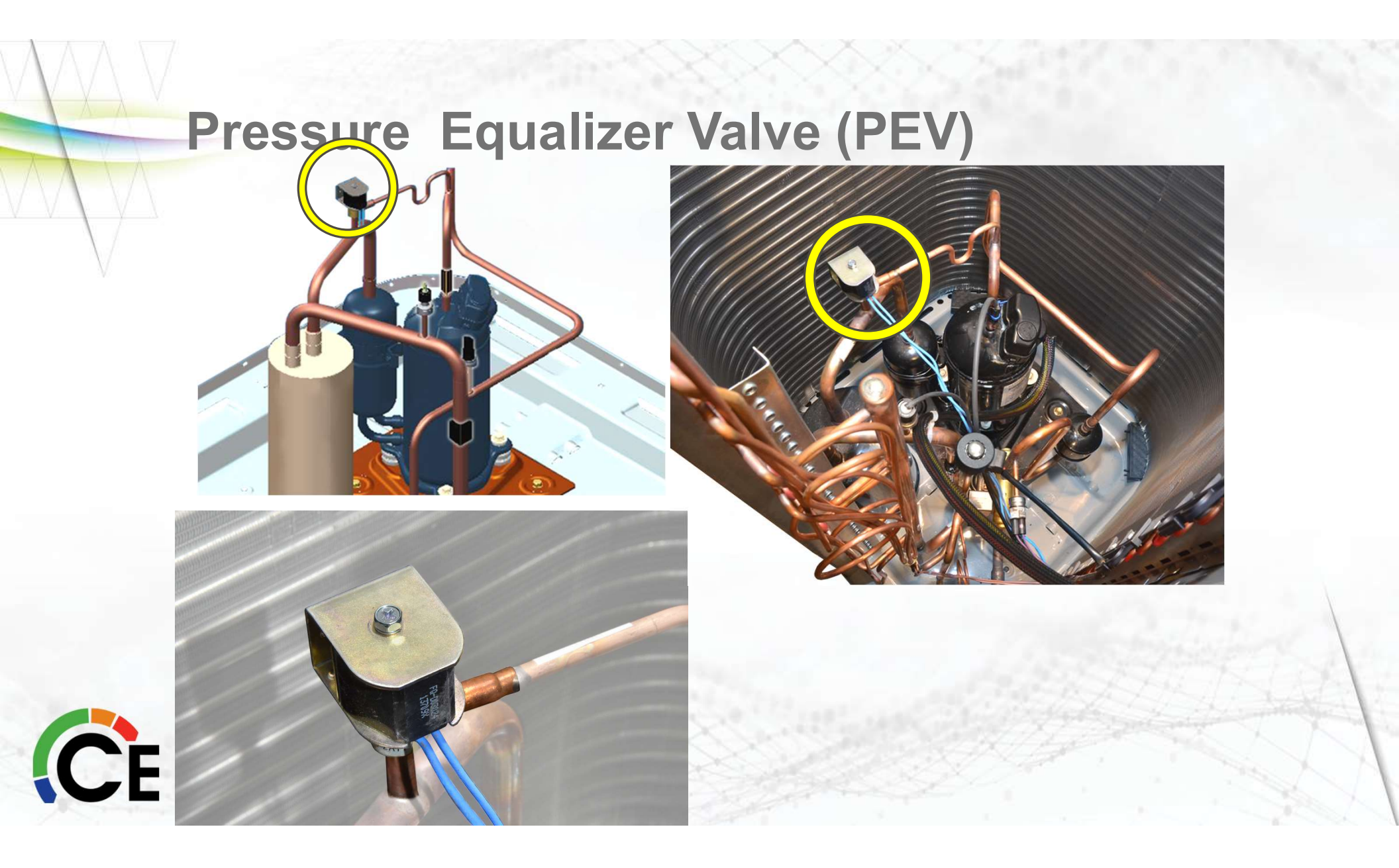

#### **Installation Process**

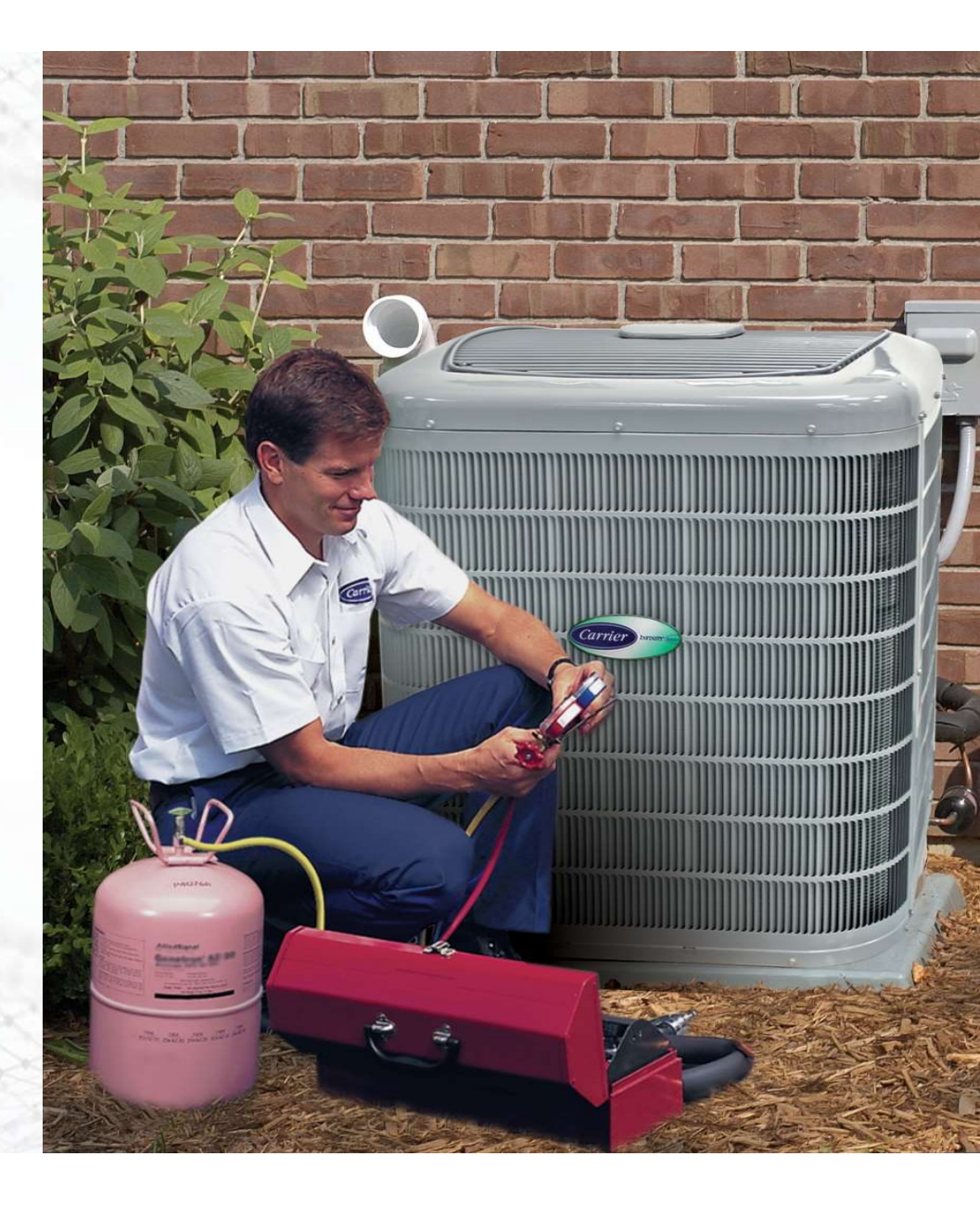

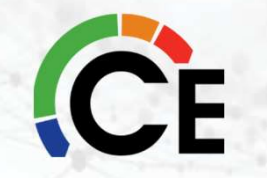

#### **Installation Order of Operations**

- Before you start Wall Control
- Safety
- Indoor Coil
- Line-sizing / Piping Connections
- Wiring & Electrical Connections
- Airflow
- Accessory Install
- Unit Start-up & Charging
- Pump-down & Evacuation
- Firmware Updates

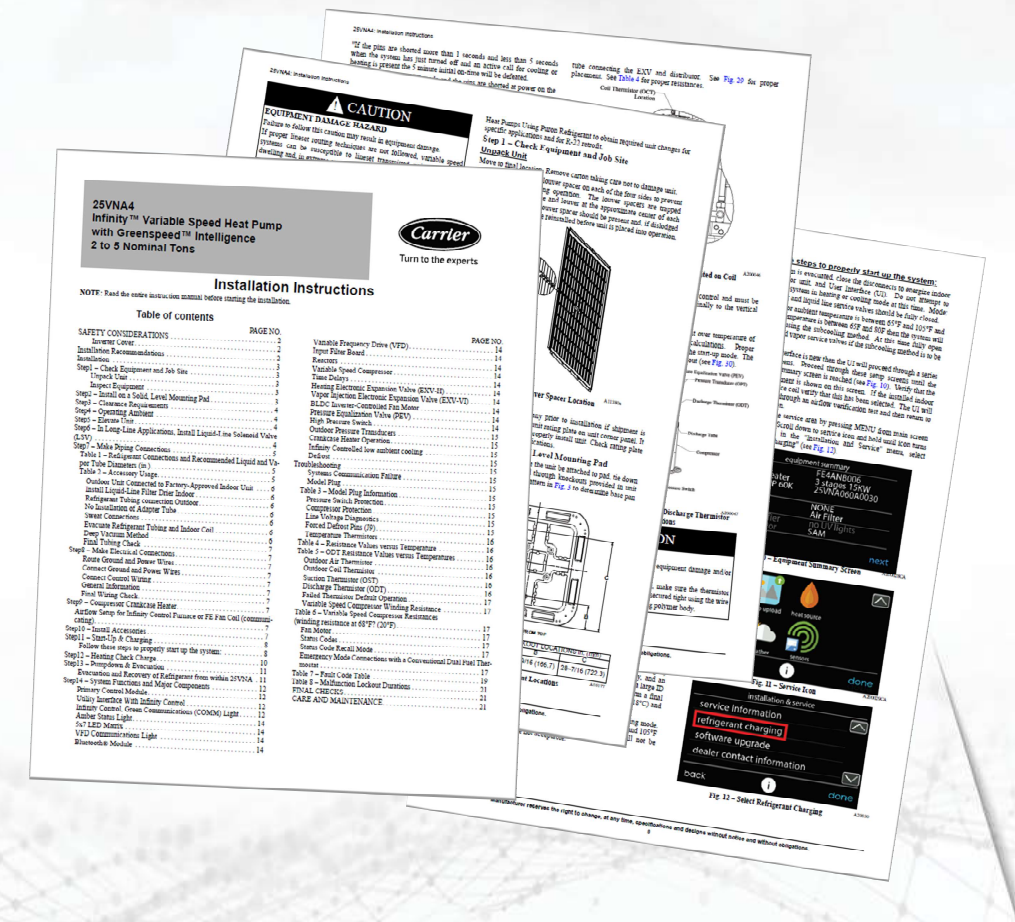

#### **FIRST – Update Wall Control**

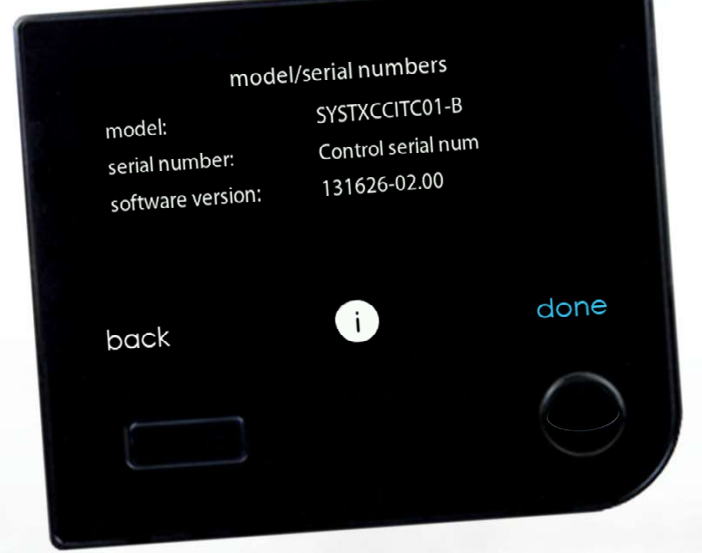

- Check Control Software Versioning
- Control must be firmware version 3.0 or higher
- Control must be a Series B model:

✓ SYSTXCCITC01-B
 ✓ SYSTXCCICF01-B
 ✓ SYSTECCWIC01-B
 ✓ SYSTECCWIF01-B

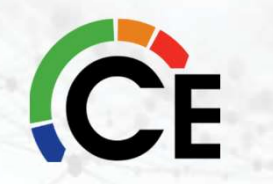

Once the Infinity or Evolution™ System Control serial number cutoff date is determined, refer to Product Bulletin #101-20-12.

# Step 1 – Updating the Wall Control

| servio                 | .e   |
|------------------------|------|
| service information    |      |
| service reminder setup |      |
| software update        |      |
| model/serial numbers   |      |
| back i                 | done |
|                        | 0    |
|                        |      |
| -                      |      |
|                        |      |

- Update with MicroSD<sup>™</sup> Card
- From the MENU screen, select the SERVICE icon
- Select software update

# Step 2 – Updating the Wall Control

| service information                     |      |
|-----------------------------------------|------|
| service reminder setup                  |      |
| software update<br>model/serial numbers |      |
| back                                    | done |
|                                         |      |
|                                         |      |

 Insert the MicroSD<sup>™</sup> card in the bottom of the System Control until it clicks

## **Step 3 – Updating the Wall Control**

| (heat pump or air conditioner) softw | are update |
|--------------------------------------|------------|
|                                      |            |
| back i                               | done       |
|                                      | $\cap$     |
|                                      |            |

- Select update software using MicroSD<sup>™</sup> card
- If the card has been inserted correctly, the screen below will appear. Select system control software update

## Step 3 – Updating the Wall Control

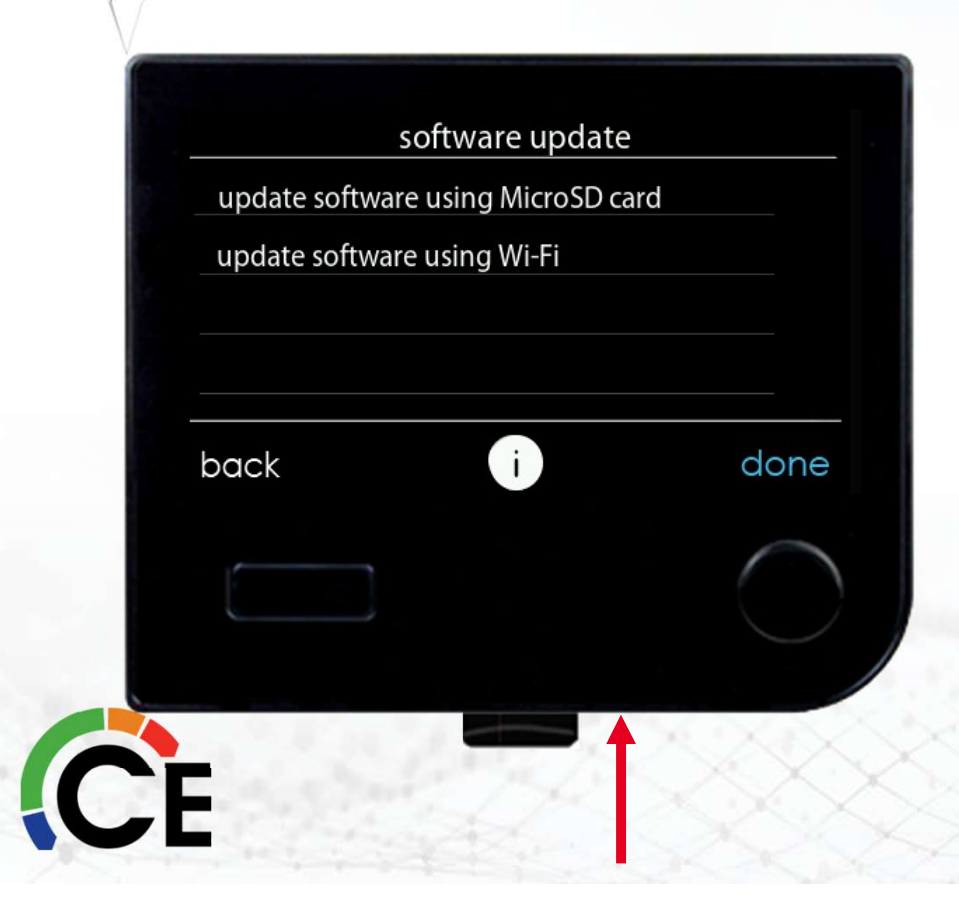

- If the MicroSD<sup>™</sup> card is not in place or fully locked into the slot you will get the message below.
- Reinsert the MicroSD<sup>™</sup> card and the control will automatically detect the card and begin the upgrade process.

# Step 4 – Updating the Wall Control

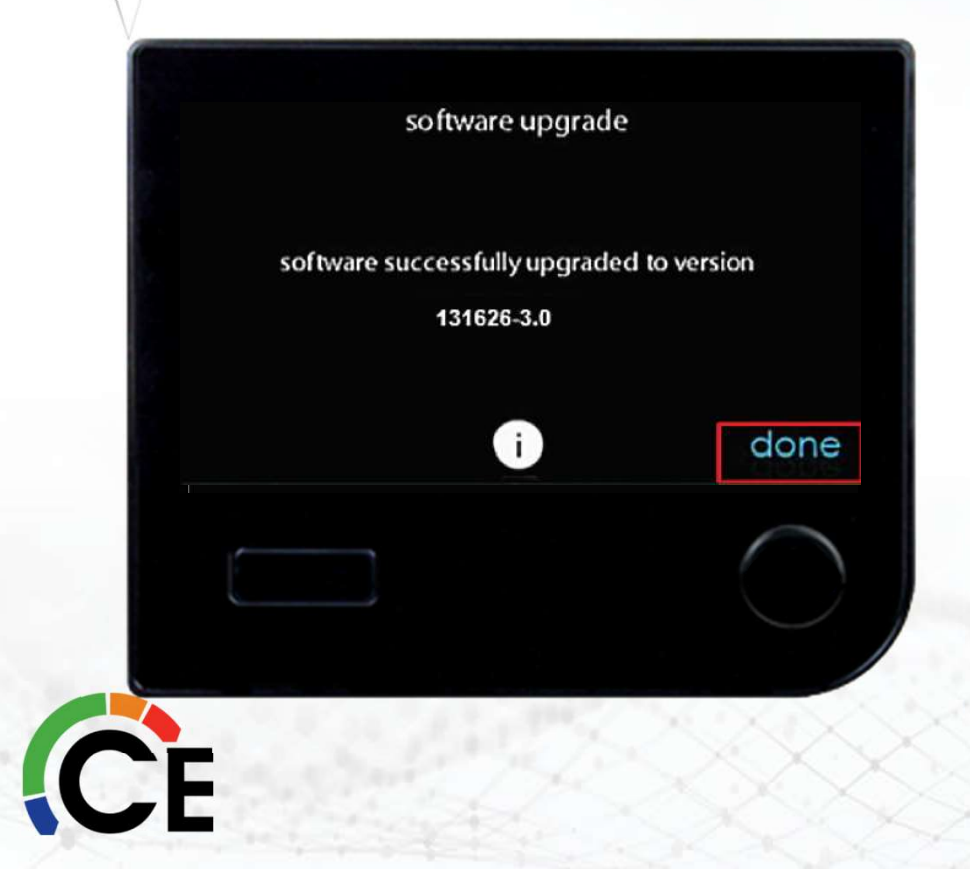

- Press YES to continue with the firmware upgrade
- The upload and installation will take several minutes
- Once upgraded, select the done button

NOTE: There will be a longer than normal delay as the firmware is installed

## **Step 5 – Updating the Wall Control**

|            | softw             | are upgrad              | e          |      |
|------------|-------------------|-------------------------|------------|------|
| softwa     | re success<br>131 | fully upgrad<br>626-3.0 | ed to vers | sion |
|            |                   | j                       |            | done |
|            |                   |                         |            |      |
| E          | 1                 |                         | $\sim$     |      |
| <b>U</b> E |                   |                         |            |      |

- Once restarted, this will complete the Infinity or Evolution<sup>™</sup> System Control firmware upgrade process
- Remove the MicroSD<sup>™</sup> card

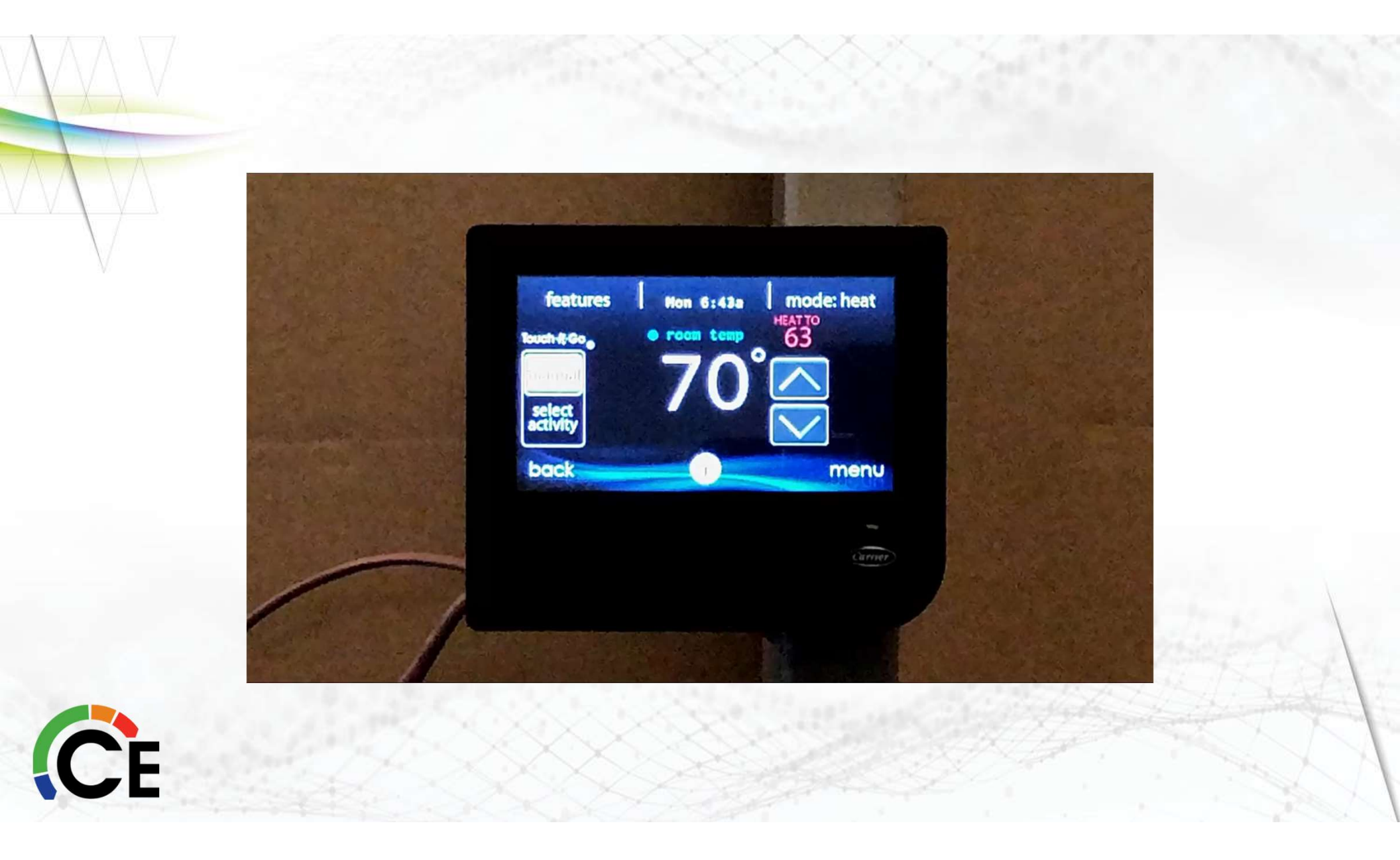

#### Safety

- *Review safety information in the installation manual*
- Always check local codes
- Utilize electrical lock-out/tag-out procedures
- Wear gloves, goggles, and appropriate PPEs
- Always consult the Installation Instructions for additional safety warnings

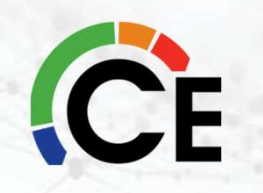

#### **Installation Improvements**

- Packaging redesigned less damage
- No exterior muffler (all sizes)
- Bluetooth<sup>®</sup> module added (BTM)

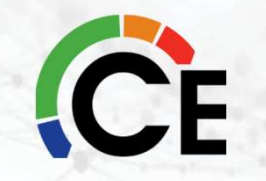

#### **Replacement Unit Applications**

Apply normal equipment de-commissioning processes when doing a replacement installation. Always:

- Pull old line-sets and use new tubing on the new installation
- Pull wiring from disconnect to the unit and use new 18 AWG wiring on the new installation
- Properly discharge the old system by using appropriate EPA recovery measures

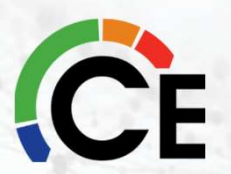

# Installing the 26/24

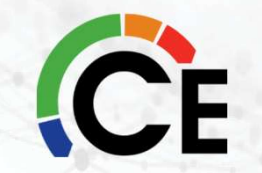

#### 26/24 Match-up & Compatibility

- Must be communicating equipment
- 26/24 outdoor unit must be connected to a factory-approved, properly sized, AHRI-rated combinations:
  - Fan coils (all FEs)
  - Furnaces (Infinity, Evolution™)
  - Evaporator coils

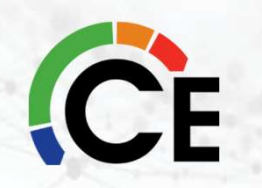

#### **Indoor Coil & Filter Drier Installation**

ALWAYS install the Liquid-Line Filter Drier to protect the EXV & TXV

- Braze 5-inch (127 mm) liquid tube to indoor coil
- Wrap filter drier with damp cloth and braze it to the 5-inch liquid tube
- Connect and braze liquid refrigerant tube to filter drier

\*Must use refrigerant-grade tubing for line-sets \*Installation of filter drier in liquid line is required \*Consult Indoor Coil Installation Instructions for complete installation information

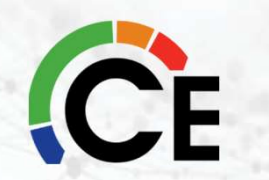

#### **Filter Drier Locations 26/24**

#### Inside – 2, 3, and 4 Ton

#### Outdoor – 5 Ton unit only

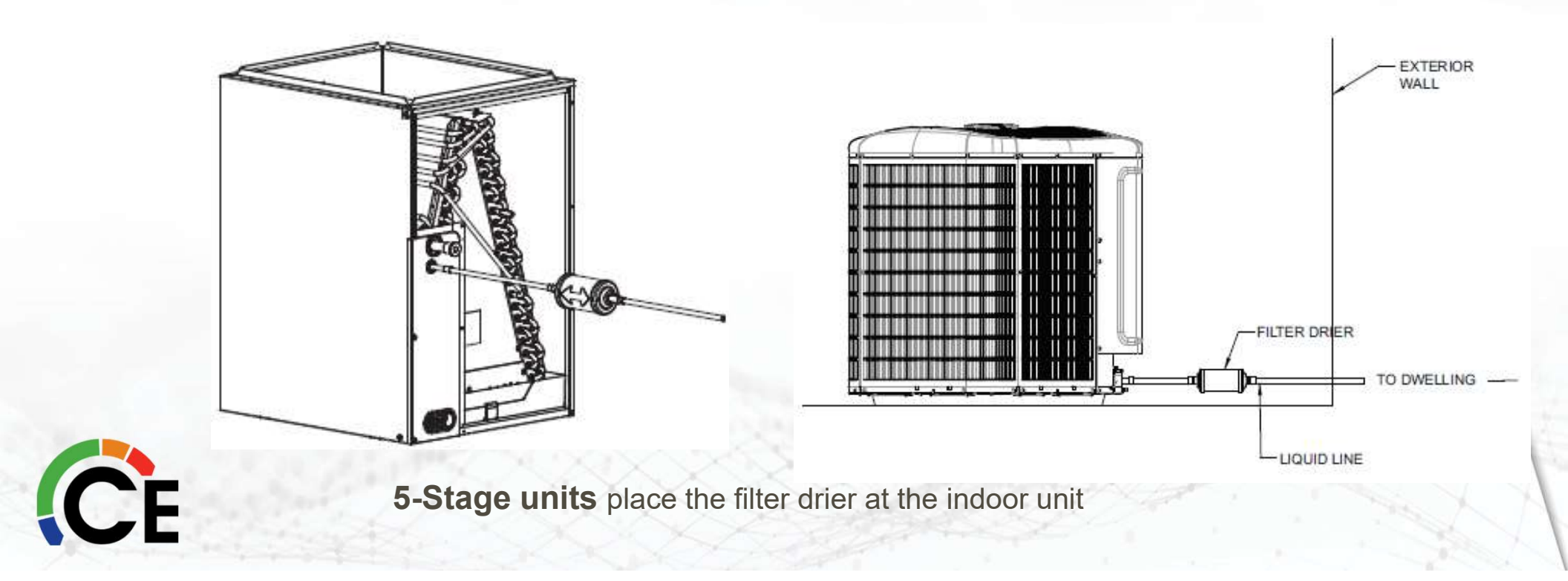

#### **Placing the Outdoor Unit**

- Choose best location (away from bedrooms, dryer vents, debris, etc.)
- Install on a solid, level mounting pad
  - Elevate unit (for HPs)
- Adhere to minimum clearance requirements
- Check operating ambient temperature
  - Max. in cooling mode is 125°F
  - Max. in heating is 66°F

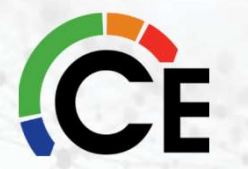

#### **Running Line-set & Connections 26/24**

|           | LIQUID                 |               | VAPOR*                 |                         |                          |
|-----------|------------------------|---------------|------------------------|-------------------------|--------------------------|
| UNIT SIZE | Connection<br>Diameter | Tube Diameter | Connection<br>Diameter | Max (Rated)<br>Diameter | Minimum Tube<br>Diameter |
| 25VNA424  | 3/8                    | 3/8           | 3/4                    | 3/4                     | 5/8                      |
| 25VNA436  | 3/8                    | 3/8           | 7/8                    | 7/8                     | 5/8                      |
| 25VNA448  | 3/8                    | 3/8           | 7/8                    | 1-1/8                   | 3/4                      |
| 25VNA460  | 3/8                    | 3/8           | 7/8                    | 1-1/8                   | 3/4                      |

The muffler install no longer needed (first generation Greenspeed)

250 feet maximum equivalent length

LLS needed if vertical line-set exceeds 20 feet or the horizontal line-set is greater than 80 feet

#### **Running Line-set & Connections**

- IF B EXCEEDS 20',
  LIQUID LINE SOLENOID
  VALVE REQUIRED
- IF A + B + C EXCEEDS 80', LIQUID LINE SOLENOID VALVE REQUIRED
- REFER TO INSTALLATION INSTRUCTIONS FOR GUIDELINES

CE

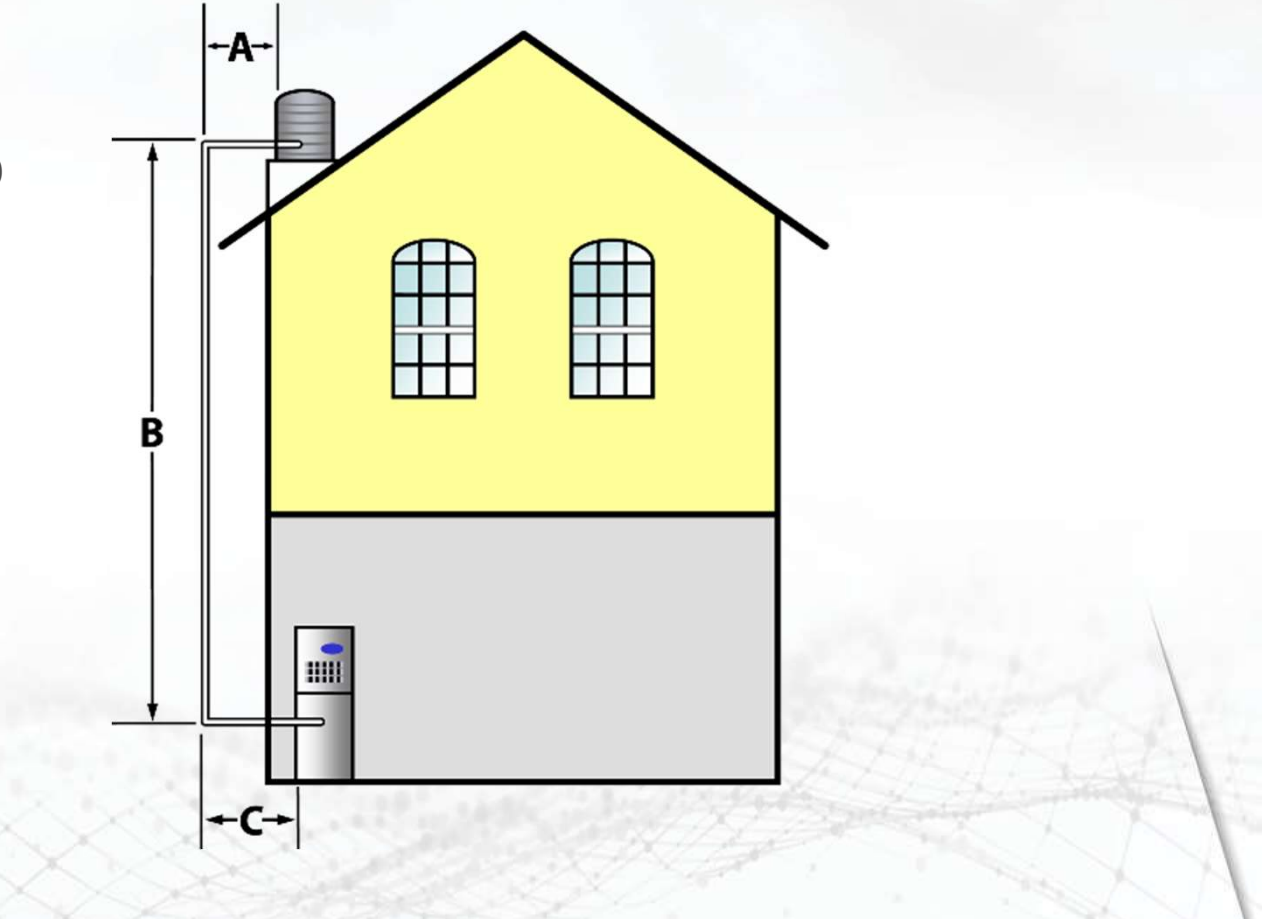

## LLS wiring

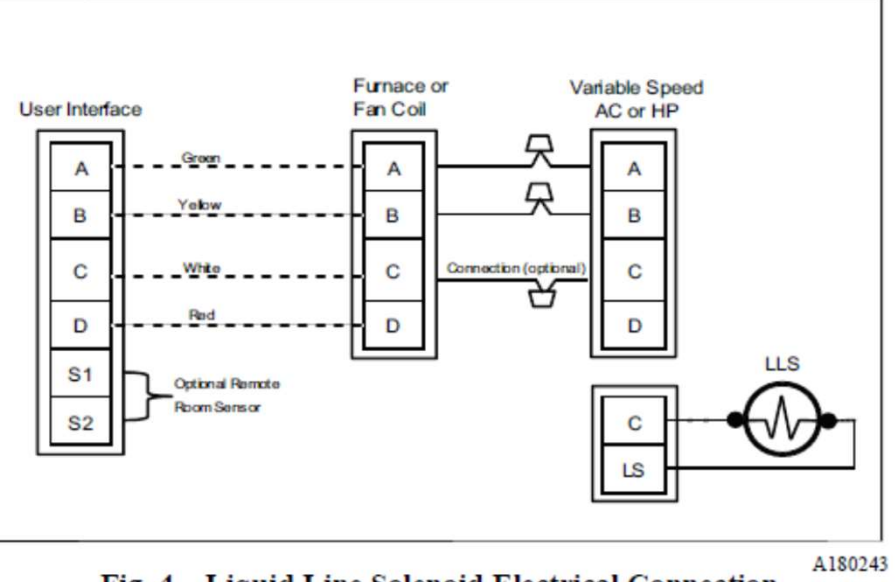

Fig. 4 – Liquid Line Solenoid Electrical Connection (Required for long line applications)

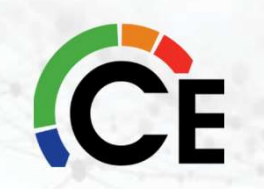

#### **5-Stage Lineset Sizing**

|           | LIQU                   | LIQUID           |                        | VAPOR <sup>†</sup>      |                          |  |
|-----------|------------------------|------------------|------------------------|-------------------------|--------------------------|--|
| UNIT SIZE | Connection<br>Diameter | Tube<br>Diameter | Connection<br>Diameter | Max (Rated)<br>Diameter | Minimum<br>Tube Diameter |  |
| 13, 24B   | 3/8                    | 3/8              | 3/4                    | 3/4                     | 5/8                      |  |
| 25        | 3/8                    | 3/8              | 3/4                    | 7/8                     | 5/8                      |  |
| 36        | 3/8                    | 3/8              | 3/4                    | 7/8                     | 5/8                      |  |
| 37        | 3/8                    | 3/8              | 7/8                    | 1-1/8                   | 5/8                      |  |
| 48        | 3/8                    | 3/8              | 7/8                    | 1-1/8                   | 3/4                      |  |
| 60        | 3/8                    | 3/8              | 7/8                    | 1-1/8                   | 3/4                      |  |

#### Table 1 - Refrigerant Connections and Recommended Liquid and Vapor Tube Diameters (in.)

#### Maximum Line Lengths for Heat Pump Applications

|                                   | MAXIMUM ACTUAL LENGTH<br>ft (m) | MAXIMUM EQUIVALENT LENGTH†<br>ft (m)           | MAXIMUM VERTICAL SEPARA-<br>TION ft (m) |
|-----------------------------------|---------------------------------|------------------------------------------------|-----------------------------------------|
| Units on equal level              | 100 (30.5)                      | 100 (30.5)                                     | N/A                                     |
| Outdoor unit ABOVE<br>indoor unit | 100 (30.5)                      | 100 (30.5)                                     | 100 (30.5)                              |
| Outdoor unit BELOW<br>indoor unit | See Table 'Maximu               | im Total Equivalent Length: Outdoor Unit BELOV | V Indoor Unit                           |

† Total equivalent length accounts for losses due to elbows or fitting. See the Long Line Guideline for details.

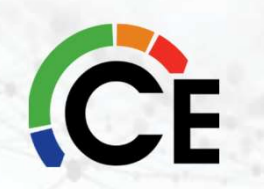

Maximum line set length is 100 feet for 5-stage units

#### **Piping Connections**

Make Piping Connections

- Vapor tube to vapor service valve
- Liquid line to liquid service valve

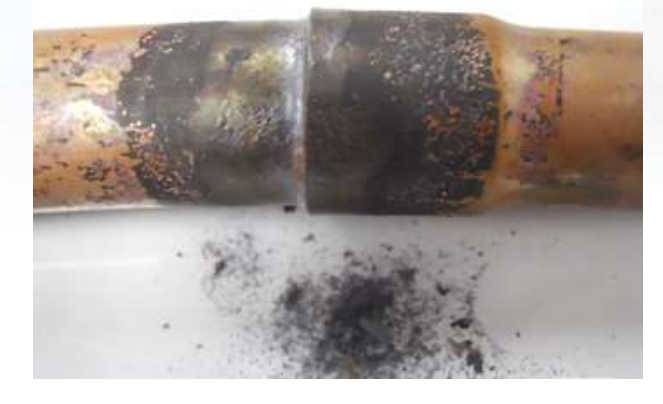

**IMPORTANT** – Use nitrogen brazing for ALL sweat connections

- Prevents oxidation and carbon inside of tubing/closed system
- Protects EXV

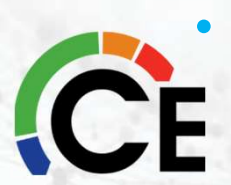

Eliminates issues down the road

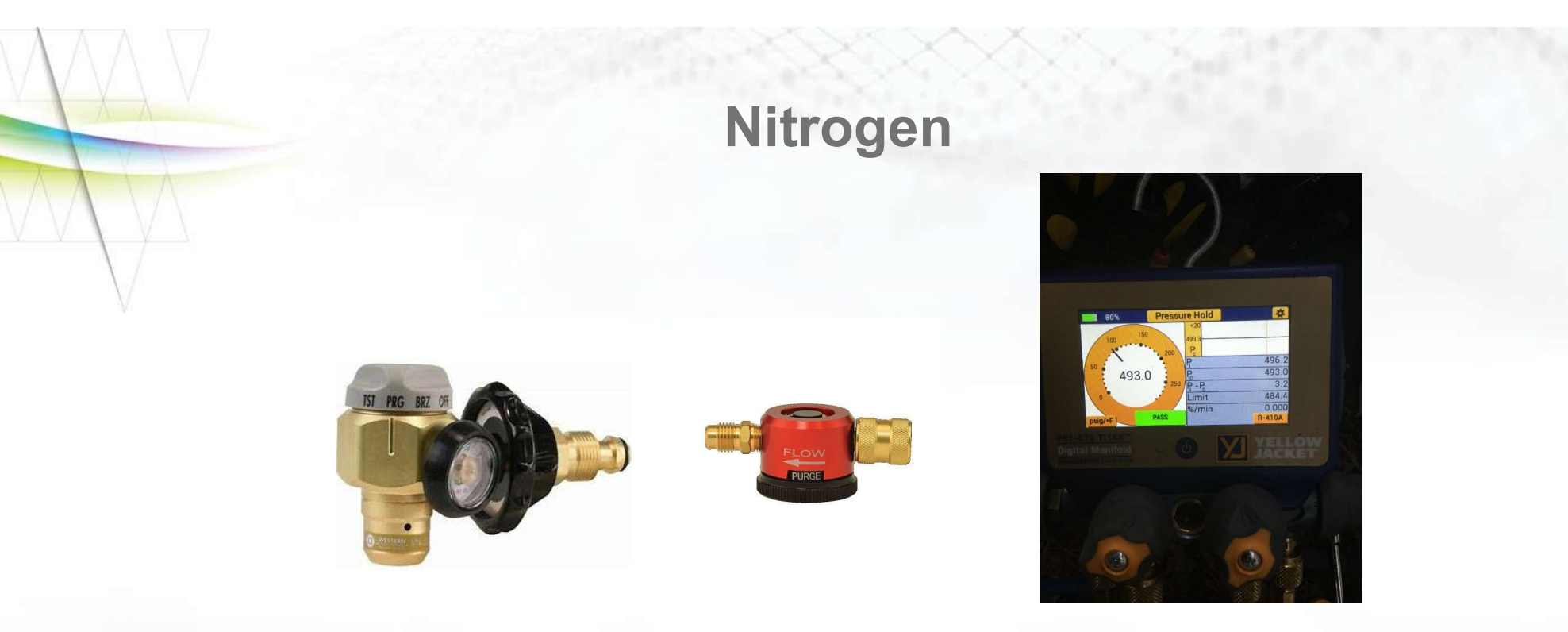

Always use nitrogen when brazing. Just 1 -2 lbs. moving thru the tubes while brazing Pressure test systems to 400 psig Pressure test Ductless systems to 500 psig

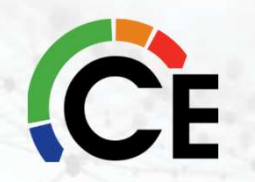
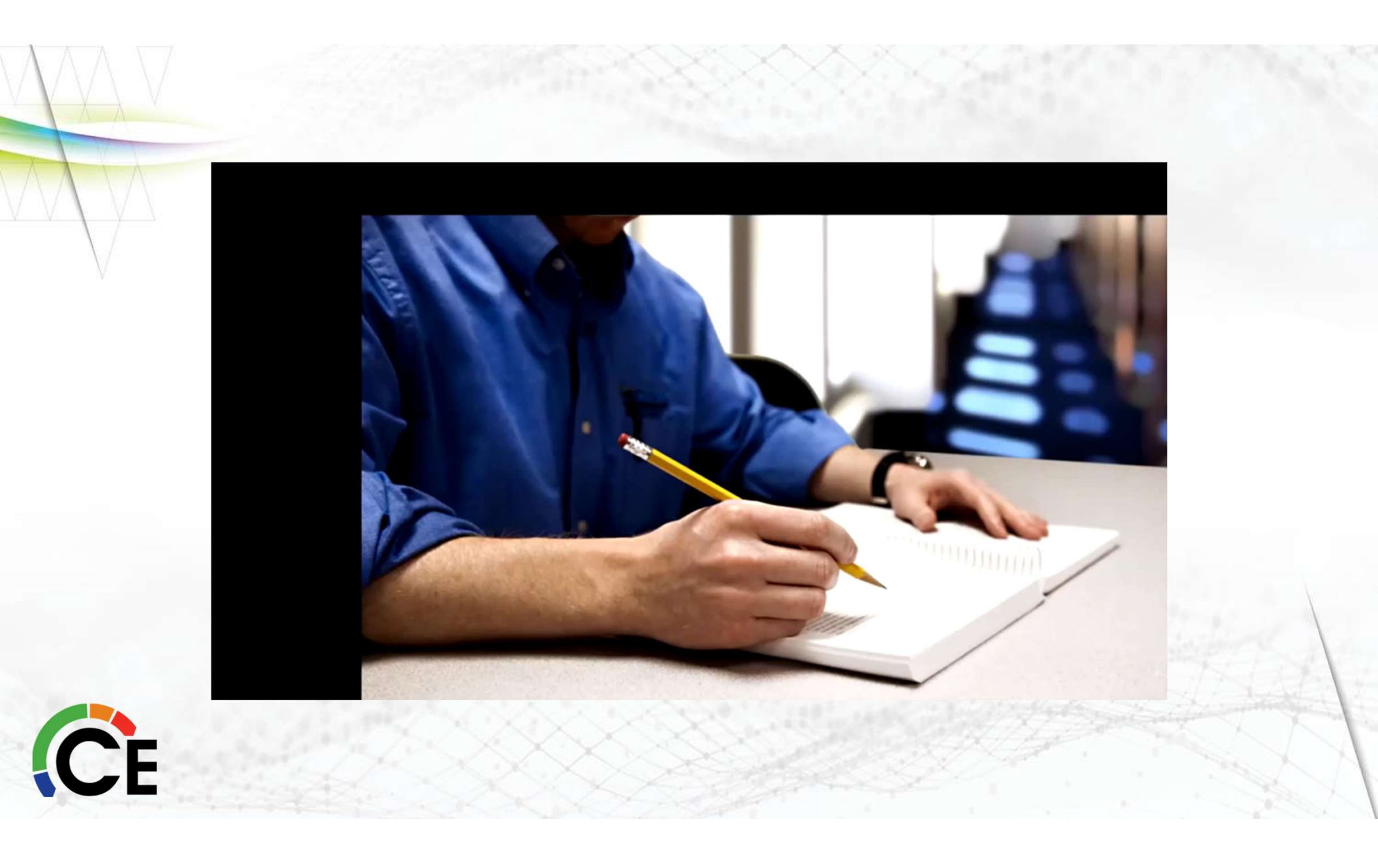

## **Test Piping Connections**

### IMPORTANT

Perform final check of all tubing

- Ensure factory tubing did not shift during shipment
- Tubes aren't rubbing against other tubes or sheet metal
- Feeder tubes wire ties are secure and tight

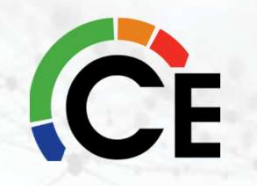

### **Evacuate Refrigerant Tubing and Indoor Coil**

Must use proper evacuation using:

- Deep vacuum method (down to 500 microns)
  OR
- Triple evacuation method

\*See Service Manual for triple evacuation method

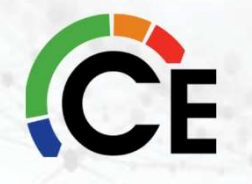

### **Evacuate Refrigerant Tubing and Indoor Coil**

Deep Vacuum Method - Assures system is free of air and liquid water

- Use high-capacity vacuum pump capable of pulling a vacuum of 500 microns
- Vacuum gauge must be capable of accurately measuring vacuum depth

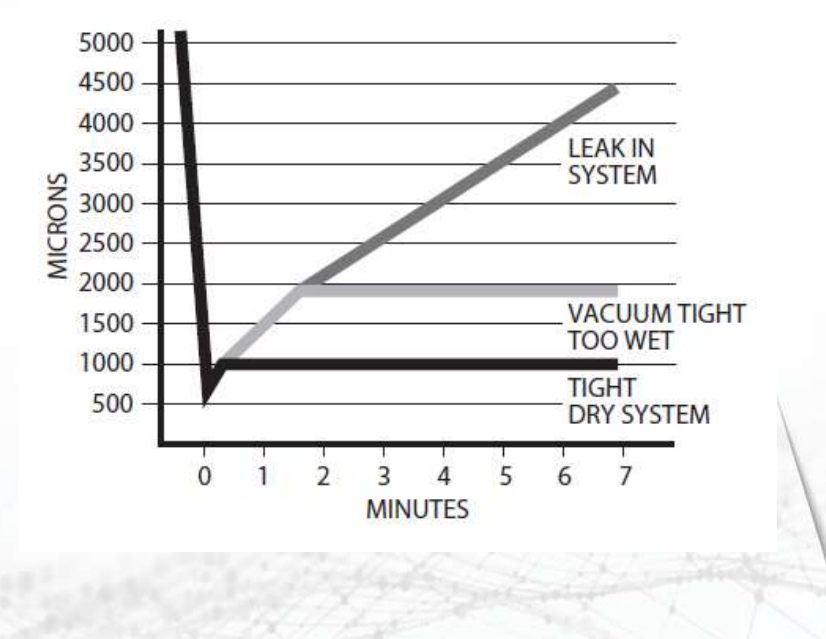

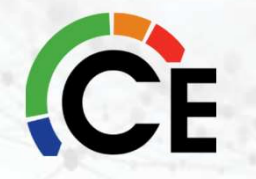

### **Wiring & Electrical Connections**

- Make Electrical Connections
- Route Ground and Power Wires
- Connect Ground and Power Wires
- Connect Control Wiring
- General Information
- Final Wiring Check

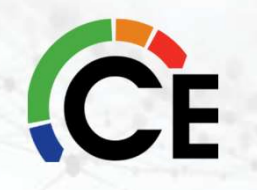

### Wiring the Wall Control

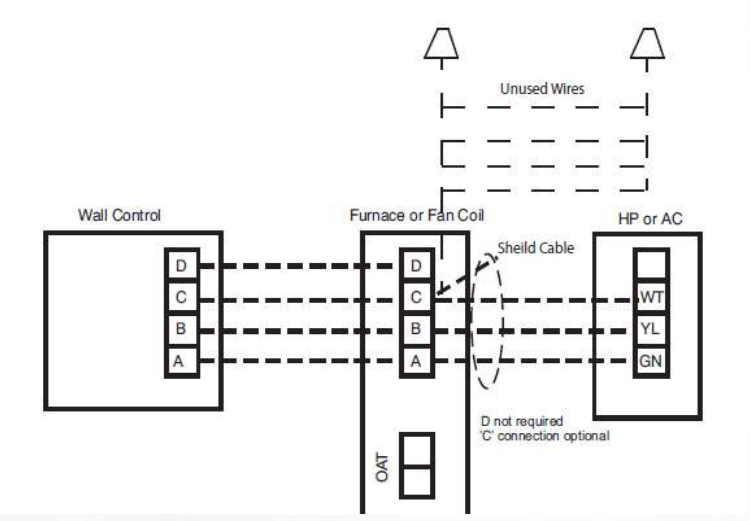

#### **Connect Control Wiring**

- Only two wires (AB) to Infinity or Evolution<sup>™</sup> capable indoor unit are required
- Typical 4-wire (ABCD) may be connected

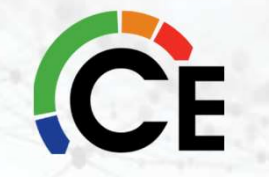

### Wiring the Wall Control

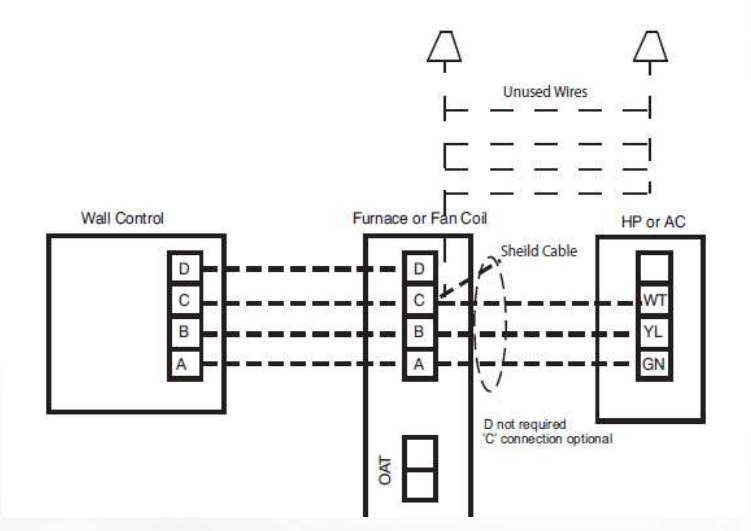

CE

#### **Wiring Requirements**

- Use #18 AWG or larger colorcoded, insulated (35°C minimum) wire for low voltage
- All wiring must be NEC Class 2
- Separate wires from incoming power leads
- Low voltage wiring
  - Runs of greater than 200 feet, consult wall control manual

# **Eliminating Wiring Communication Noise**

DO NOT route control wires parallel to high voltage wires

- Creates electrical noise
- Generates nuisance fault codes

ONLY cross low-voltage control and high voltage wires at perpendicular angles

Eliminates line noise

USE SHIELDED wiring/cable install accessories if communication issues exist

• Shielding grounded at one end of the wire only

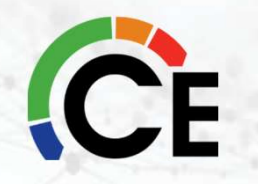

### **Airflow Set-up**

- 26/24 can only be installed with Infinity or Evolution<sup>™</sup>-capable indoor and Infinity or Evolution<sup>™</sup> System Control
- 26/24 configuration and indoor airflows are determined by communicating control setup
- 26/24 automatically selects the airflow based on equipment size, and call from the Infinity or Evolution<sup>™</sup> control
  - Comfort, Efficiency and Max airflow for Heating and/or Cooling modes available
  - Dip switch adjustments are not necessary

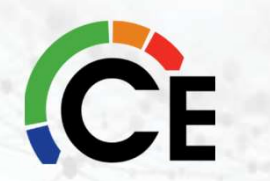

\*See User Interface Installation Instructions for additional available adjustments NOTE: Ensure the Infinity or Evolution™ control, VFD, and PCM are updated with the latest available software version.

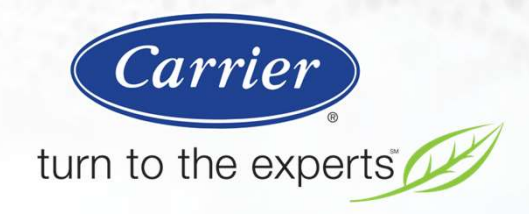

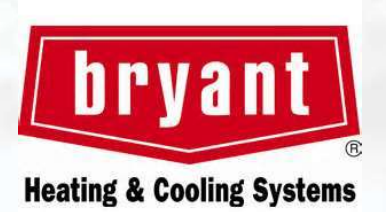

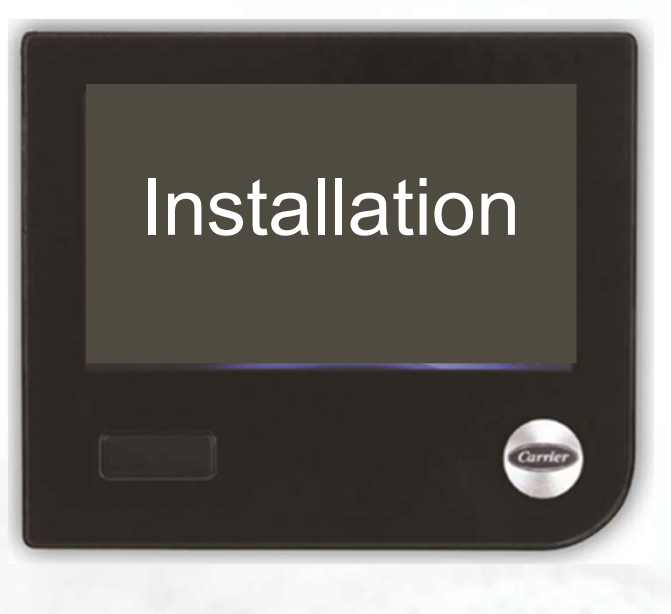

### Infinity® Touch User Interface

## **Evolution® Connex** User Interface

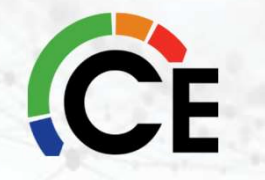

# Introduction

# Compatible with the following products:

- Infinity<sup>®</sup> / Evolution <sup>®</sup> Series Furnaces, Fan Coils, Condensing Units and Heat Pumps
- Performance<sup>™</sup> / Preferred<sup>™</sup> Series
  Condensing Units and Heat Pumps
- Infinity<sup>®</sup> / Evolution <sup>®</sup> Wi-Fi System
- Small Packaged Products

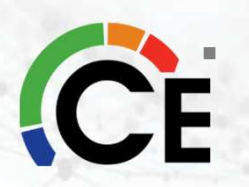

Geothermal Heat Pumps

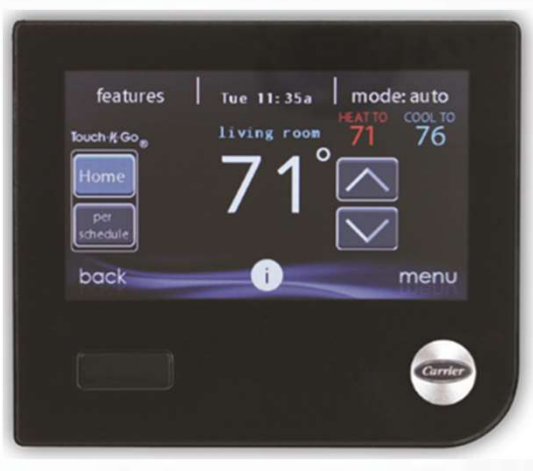

# Compatibility

- The Touch / Connex replaces original User Interfaces
- The Touch /Connex is backward compatible with all Infinity<sup>®</sup> / Evolution <sup>®</sup> equipment
- Not all control features are backward compatible
  - Low ambient control
  - Auto defrost
    - (features dependent on outdoor unit)

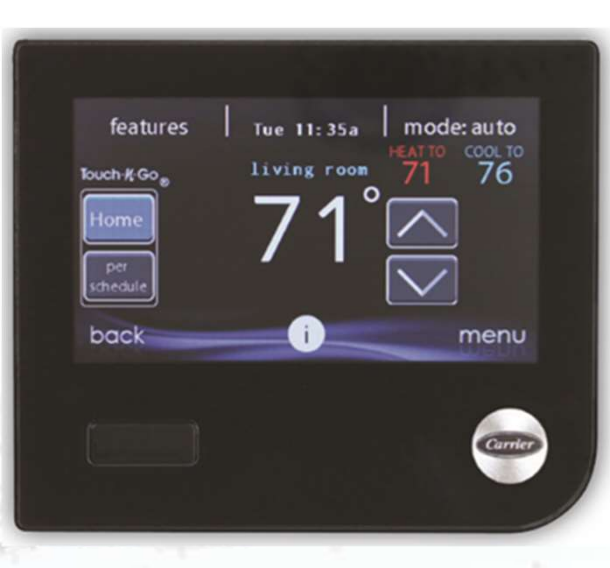

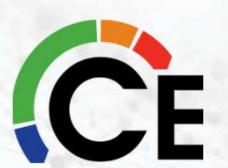

# **User Interface Overview**

- Command center for entire system
- Locate as if a thermostat
  - See earlier sensor location guidelines
  - Only humidity sensor in system
- For more freedom in location:

CE

 Use Remote Room Sensor. Connects to S1&S2 Connections on UI Back plate.

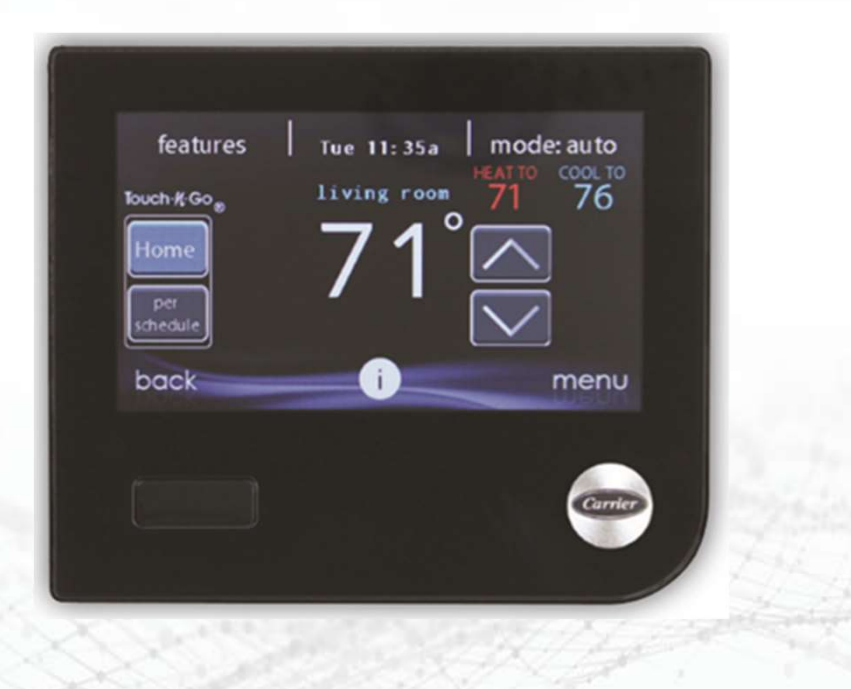

# **Sensor Location Guidelines**

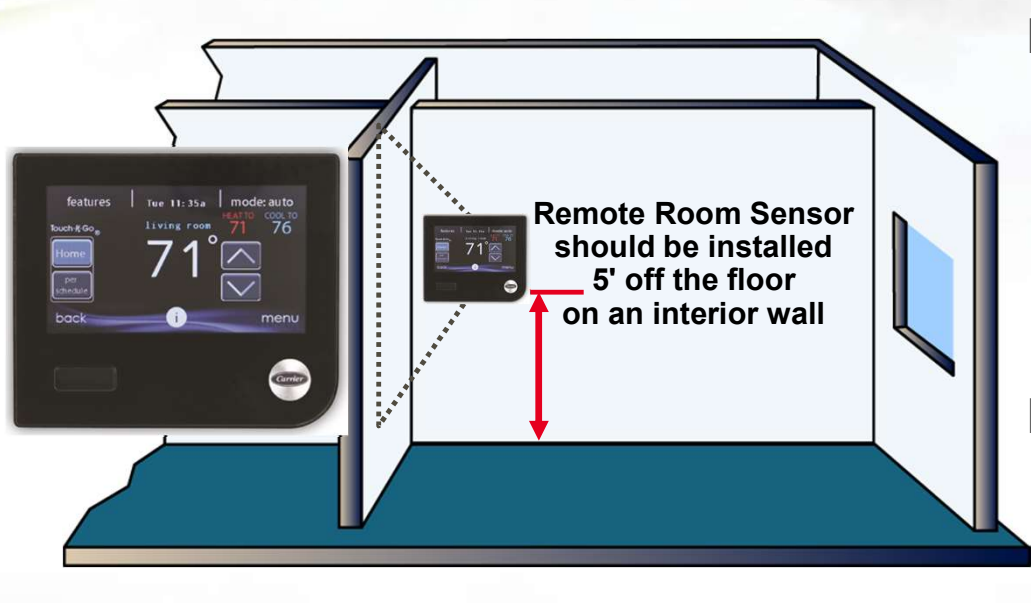

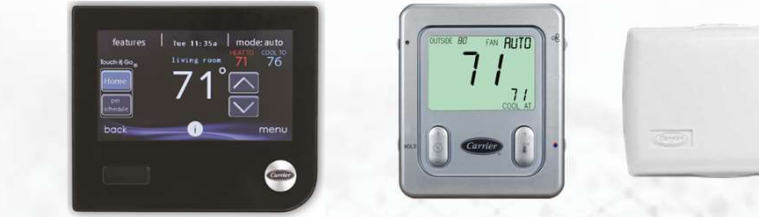

CE

Locate devices:

- Approximately 5 feet (1.5 m) from the floor
- Close to or in a frequently used room
- On an inside partition
- On a wall without pipes or ductwork

#### Do not locate devices:

- Close to a window outside wall or a door to the outside
- Exposed to direct light, heat, sun, etc.
- Close to or in direct airflow from registers
- In alcoves, behind doors, or other areas of poor circulation

# **User Interface (UI)**

#### 4.3.2. Remote Room Sensors

A Remote Room Sensor can be used with the Infinity System Control to take the place of the control's internal temperature sensor. This allows the Infinity System Control to be mounted in areas with less than optimal airflow (such as near an exterior door, window or in a closet). The remote sensor can be wired to the terminal block connectors labeled S1 and S2 at the control's backplate, or the ZS1 and ZS1C connection at the Damper Control Module. In either case, the Infinity System Control will automatically detect the Remote Room Sensor and ignore its internal temperature sensor.

**NOTE:** Humidity sensing will occur ONLY at the Infinity System Control. The Remote Room Sensor does NOT have humidity sensing capability.

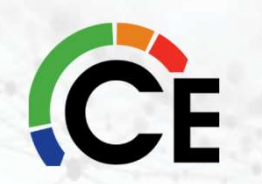

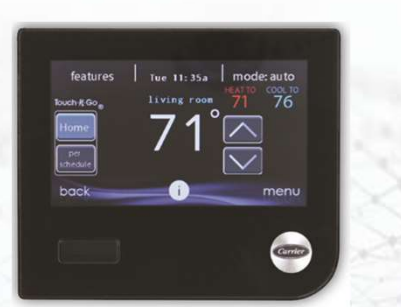

# **Condensate safety connections - "G" Terminal**

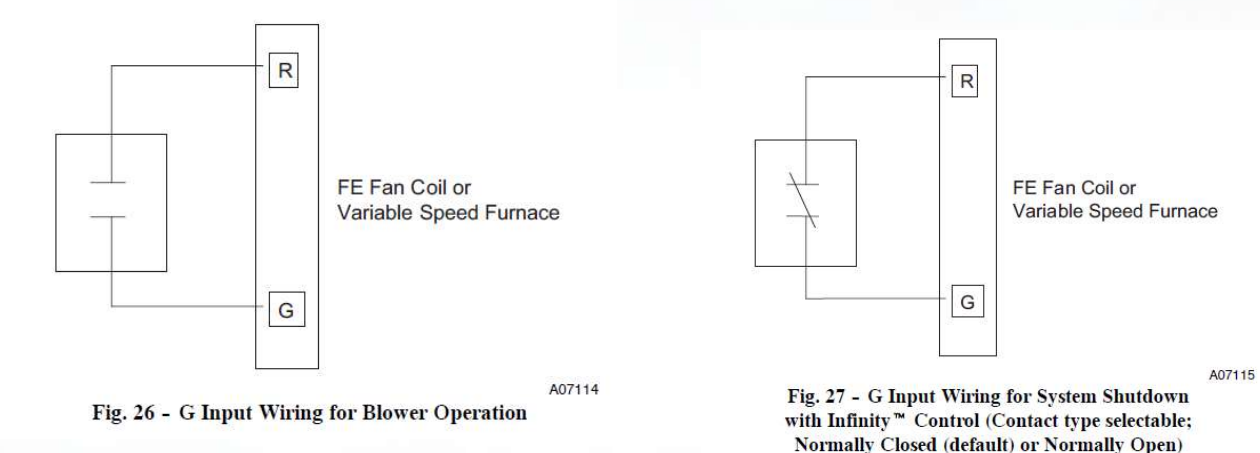

#### Do not connect to the ABCD wires

Will be shown in a few slides how to setup in the UI

CE

# **Humidifier Wiring Configurations**

#### Infinity/Evolution with a Steam Humidifier

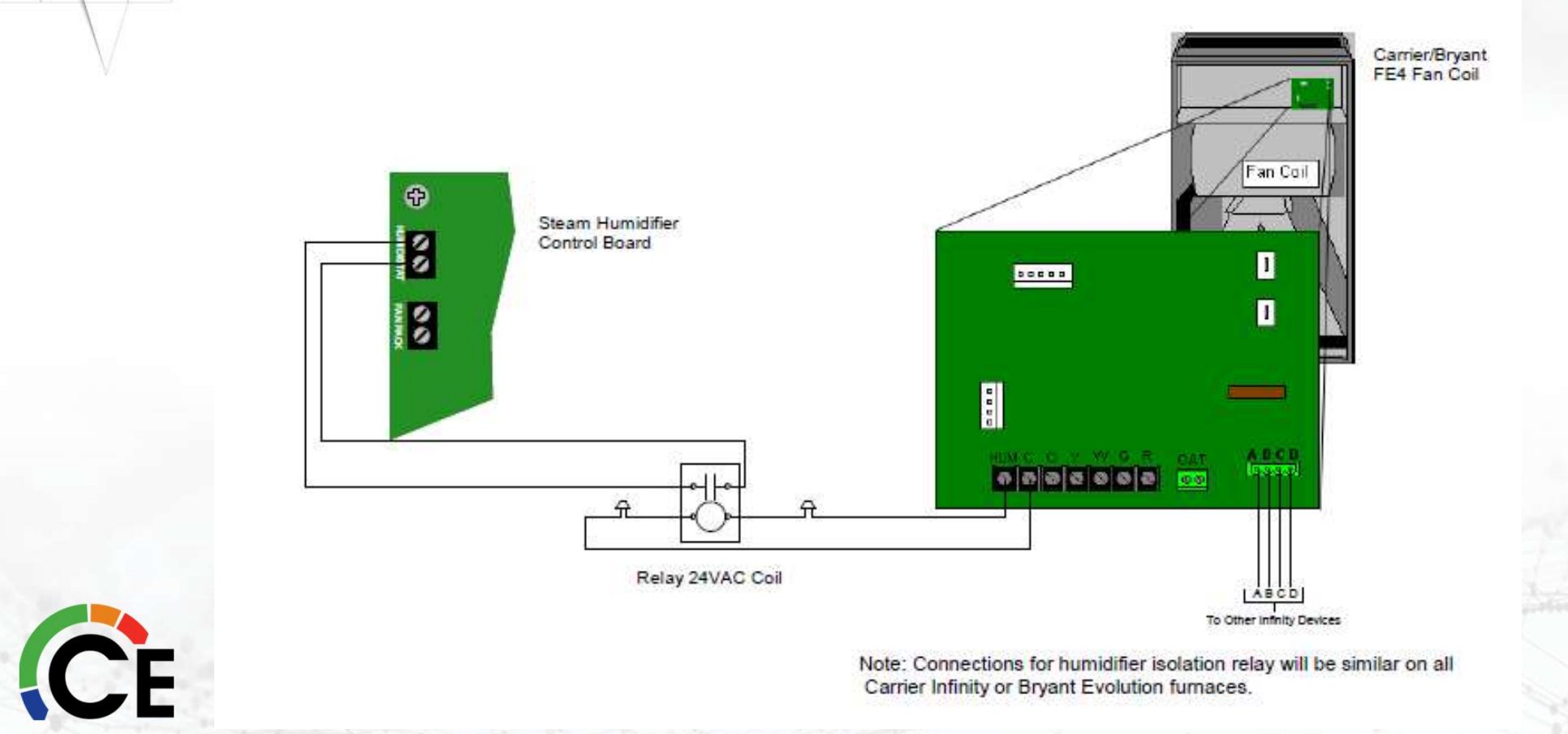

# **Installation Sequence**

CE

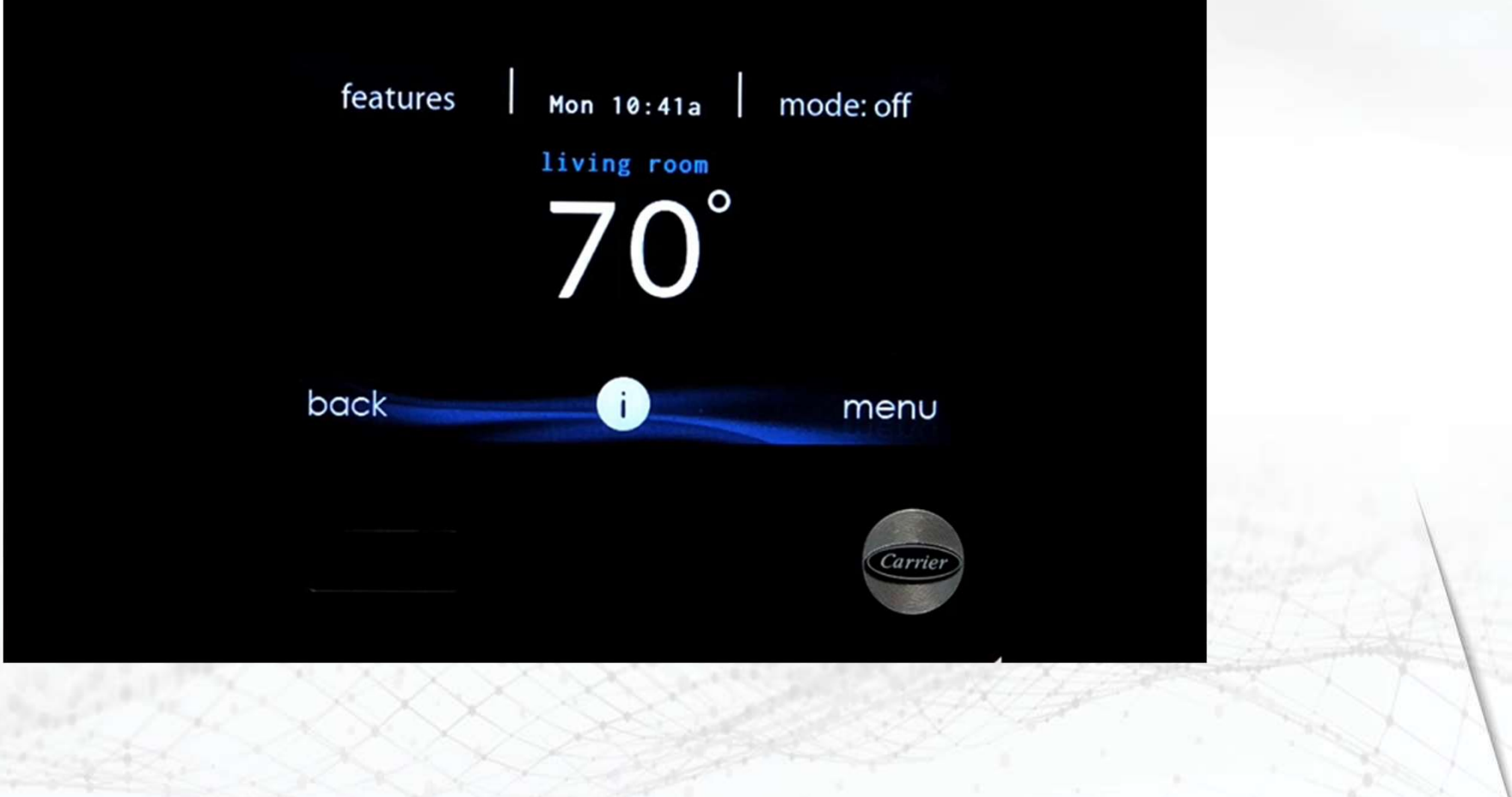

# **Power Up Sequence**

#### On power up

- User interface:
  - Scans ABCD bus
  - Identifies indoor unit
  - Identifies communicating outdoor unit
  - Identifies self-identifying electric heat

#### Searching for indoor unit

а 4 ж.4.

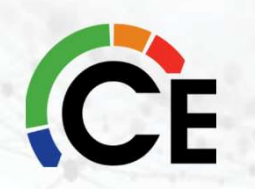

# **Selecting Electric Heat**

- User interface locates
  self-identifying heater kW
- Enter heater kW for non-self-identifying heaters
- Touch MORE for additional heater sizes
- Touch NONE for a unit without an electric heater
- Select NEXT

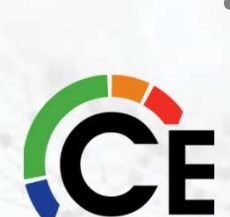

| Elec<br>P | tric heater not f<br>lease select siz | found<br>e: |
|-----------|---------------------------------------|-------------|
| 3 KW      | 5 KW                                  | 9 KW        |
| 10 KW     | 15 KW                                 | 20 KW       |
| back more |                                       | next        |

# Zoning

| Zoning     |        | Zoning              |      |
|------------|--------|---------------------|------|
|            | Zone 1 | User Interface      |      |
|            | Zone 2 | Smart Sensor        |      |
|            | Zone 3 | Smart Sensor        |      |
| Sparching  | Zone 4 | Remote Sensor       |      |
| Searching_ | Zone 5 | Remote Sensor       |      |
|            | Zone 6 | Remote+Smart Sensor |      |
|            | Zone 7 | Smart Sensor        |      |
|            | Zone 8 | Remote Sensor       |      |
|            | retry  |                     | next |

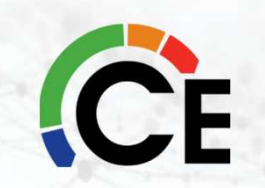

# **Static Pressure Check**

#### Airflow measures:

Duct static pressure, system cfm, and motor rpm

| <b>S</b> tatic | pressure | check |  |
|----------------|----------|-------|--|
|                |          |       |  |
|                | •        |       |  |
|                |          |       |  |
|                |          |       |  |

| Stat           | ic pressure check |      |
|----------------|-------------------|------|
|                |                   |      |
| Static Pressur | e 0.52            |      |
| Blower CFM:    | 0                 |      |
| Blower RPM:    | 792               |      |
| pack           |                   | next |

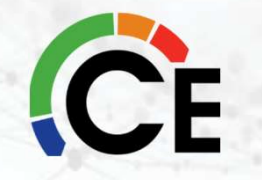

# **Zone System Duct Assessment**

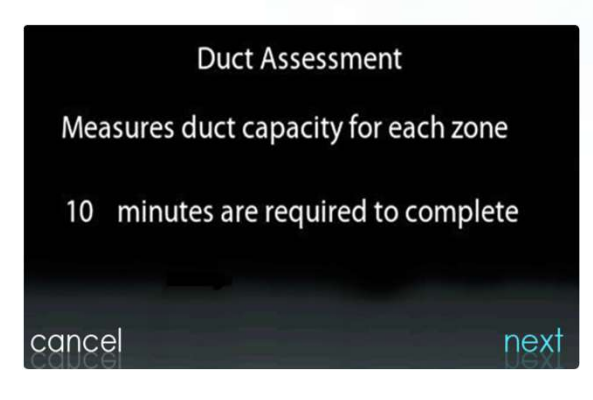

#### NOTE: NOT PERFORMED FOR A NON-ZONED SYSTEM

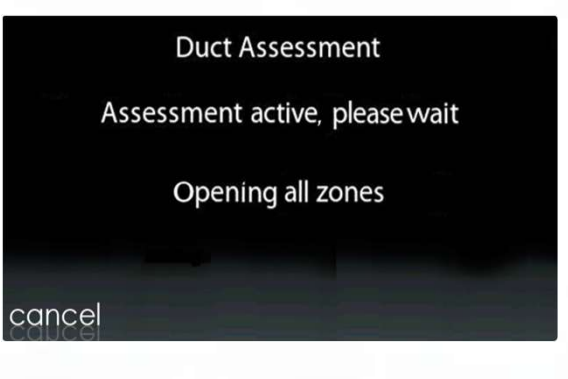

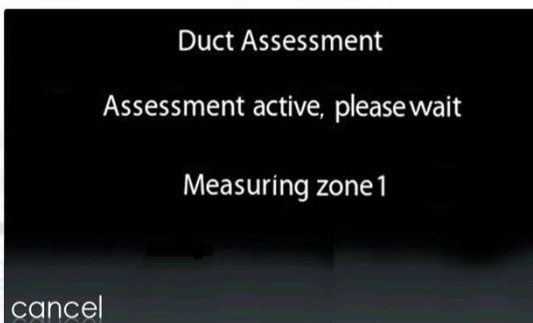

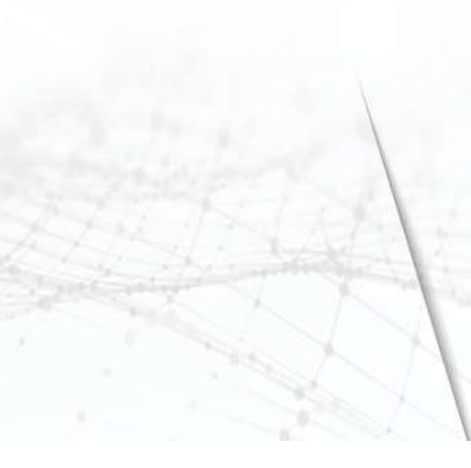

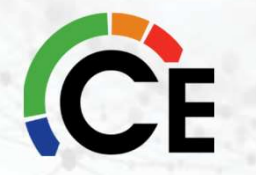

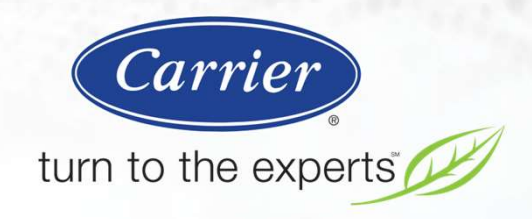

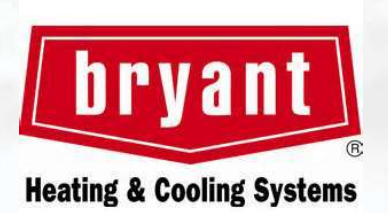

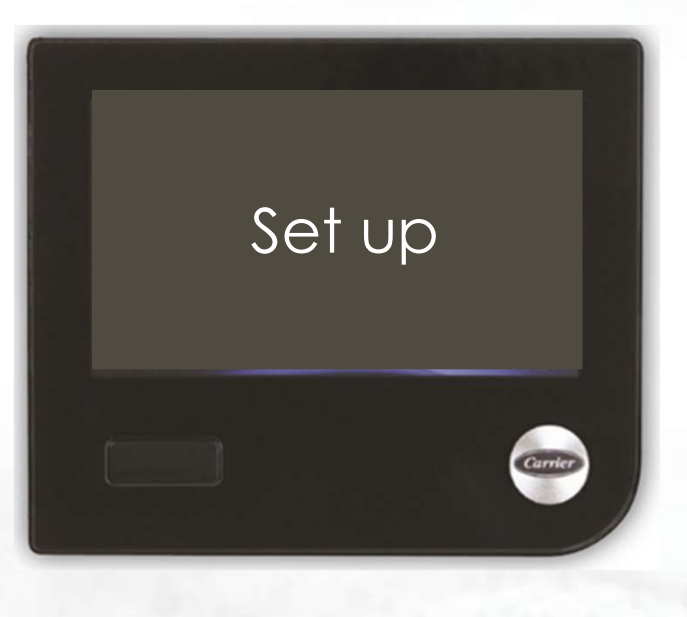

### Infinity® Touch User Interface

# **Evolution® Connex** User Interface

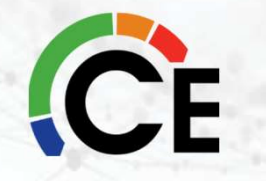

# **Installation Instructions**

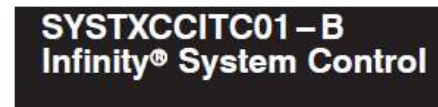

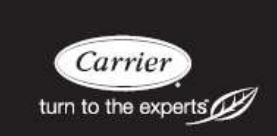

Installation Instructions Come with every User Interface....

## PLEASE READ THEM!!

Instructions

**NOTE:** Read the entire instruction manual before starting the installation. **NOTE:** Please refer to the literature provided with the connected HVAC equipment for more details on system operations with specific pieces of equipment.

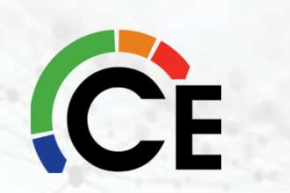

The features and functions outlined in the Installation Instructions reflect Version 1.3 or later software. Occupancy sensing compatibility is only available with Series B Infinity System Controls. See the Infinity System Control product page on the HVACPartners.com website or the Downloads section of the www.MyInfinityTouch.Carrier.com website for the latest software release and literature.

# **Installation & Service Menu**

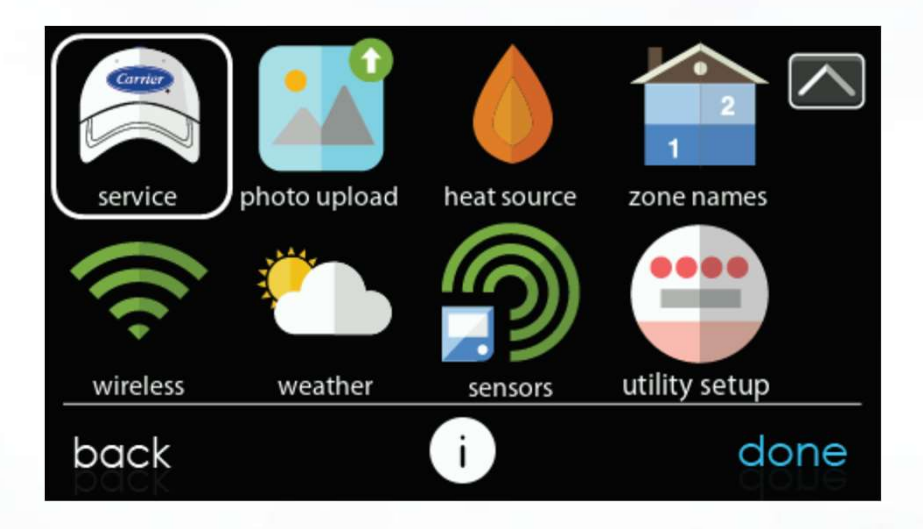

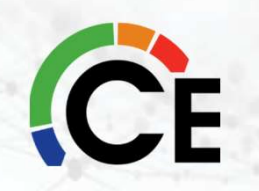

# **Installation & Service Menu**

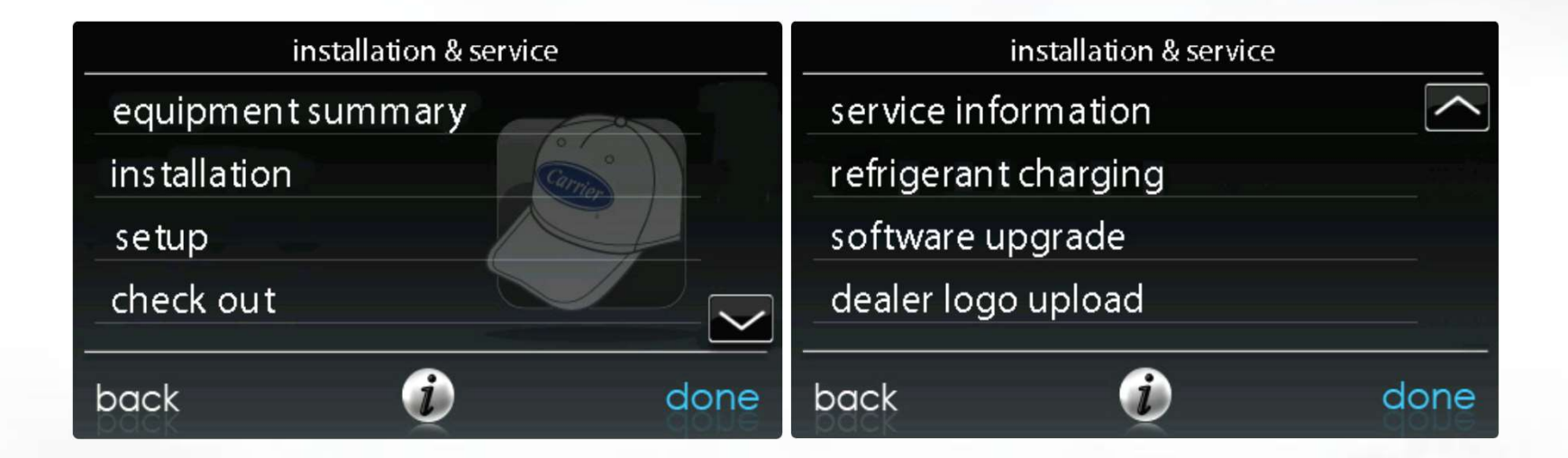

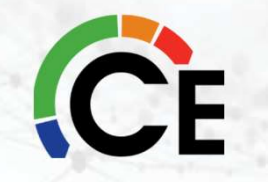

# **Thermostat – Setup**

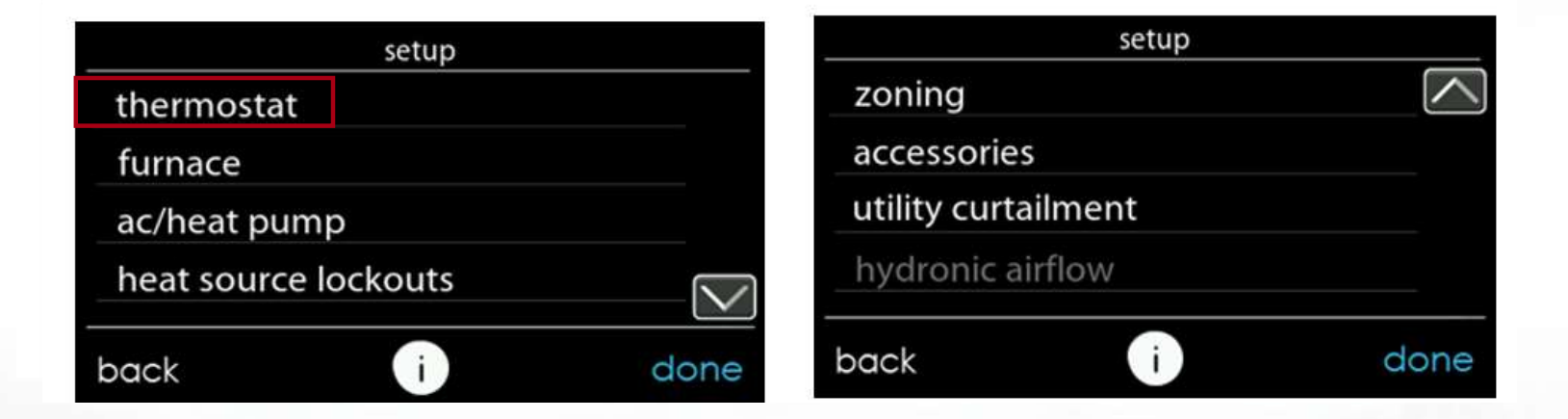

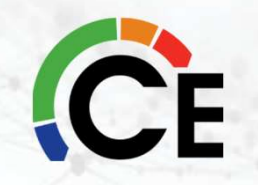

# **Thermostat – Setup**

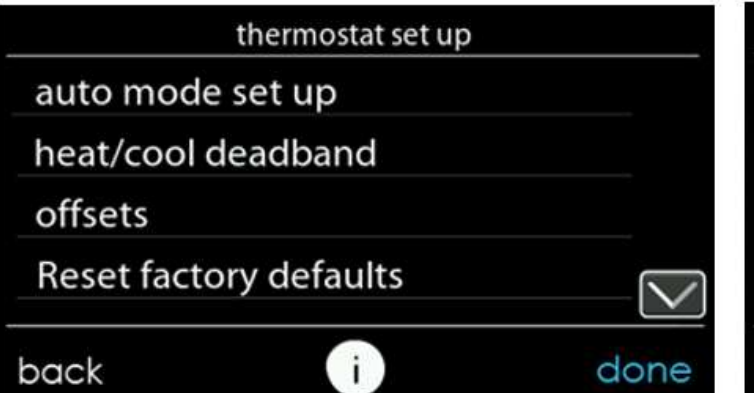

| scheduling on/off     |  |
|-----------------------|--|
| Smart Recovery on/off |  |
| room occupancy setup  |  |
|                       |  |

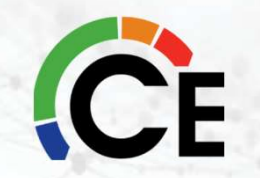

# **Thermostat – Auto Mode and Deadband**

#### 6.3.1.1. Auto Mode set up

Once the auto changeover option has been selected, touch SAVE.

- Enable or Disable: Choose to enable or disable auto changeover mode
  - Default = Enable
  - Default = Enable
- Simultaneous Heat/Cool: Choose to turn simultaneous heat cool demand feature on or off.
  - Default = Off
- If Simultaneous Heat/Cool is turned ON, Auto changeover time is grayed out and shows N/A.
- If Simultaneous Heat/Cool is turned OFF, Auto changeover time: Adjustable from 5 to 120 minutes
  - Default = 30 minutes

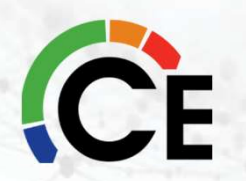

# **Thermostat – Auto Mode and Deadband**

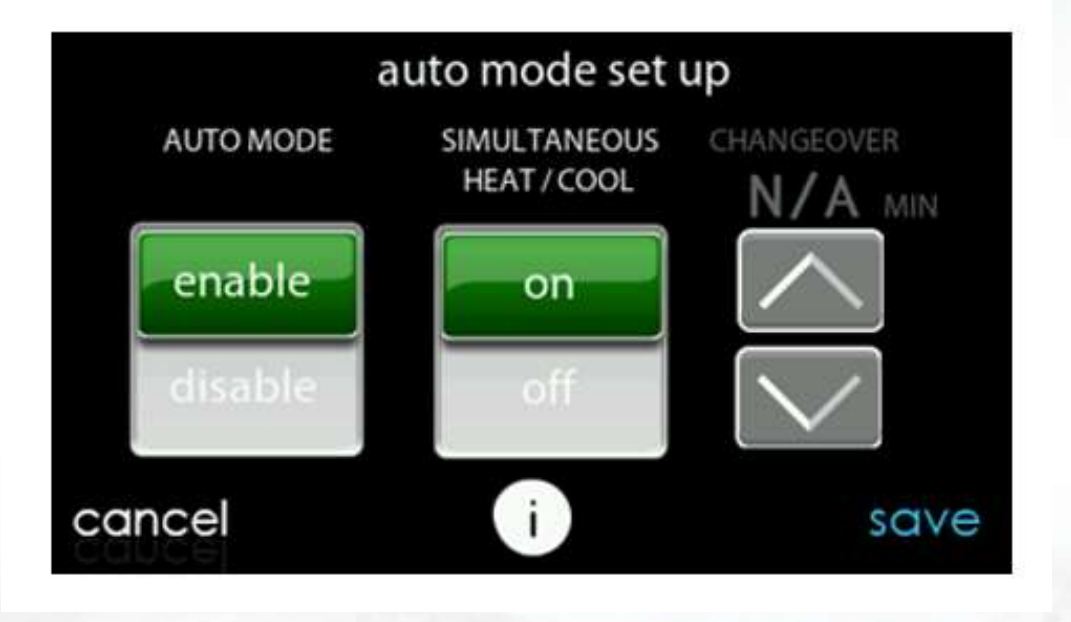

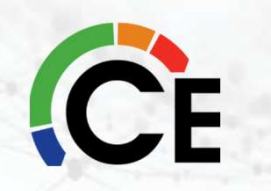

# **Thermostat – Auto Mode and Deadband**

NOTE: AUTO mode is intended to switch between Heating and Cooling modes based on temperature demand. A gradual auto transition is the energy--conscious default that will satisfy the majority of customers. Some customers might have significant and simultaneous heating and cooling demands in different zones. To address this need, a special simultaneous heating and cooling demand auto mode could be enabled by the Installer. The simultaneous heating and cooling demand auto mode will result in higher energy usage but benefit the customer with greater comfort.

**RECOMENDED!!!** 

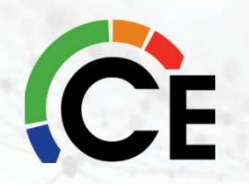

# **Thermostat – Offsets and Reset**

- Temperature Offsets
  - -5° F to +5° F, 1° F increments
- Humidity Offset
  - -10% to +10%, 1% increments

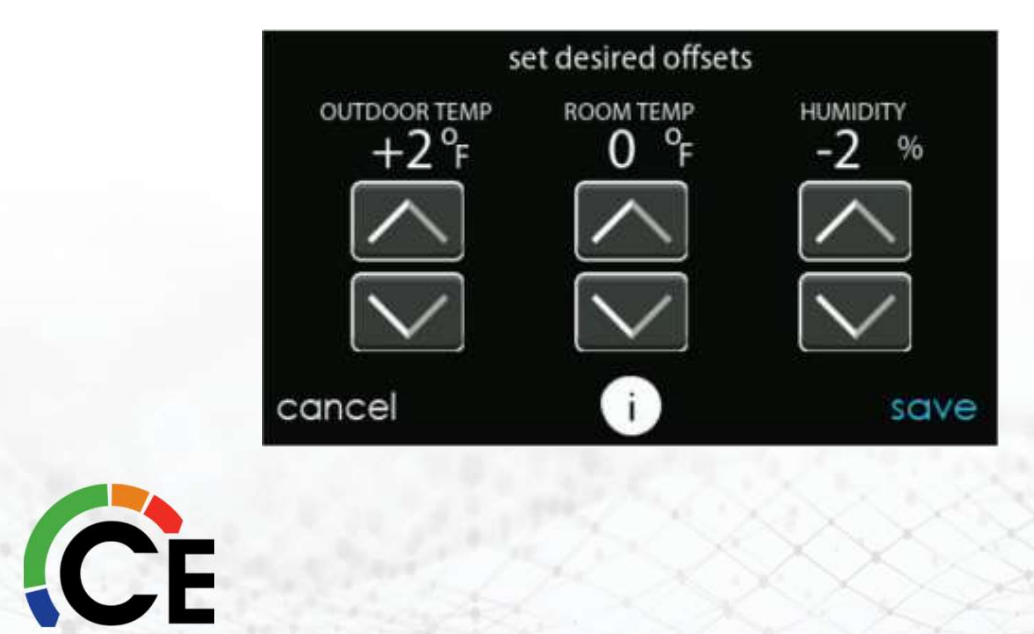

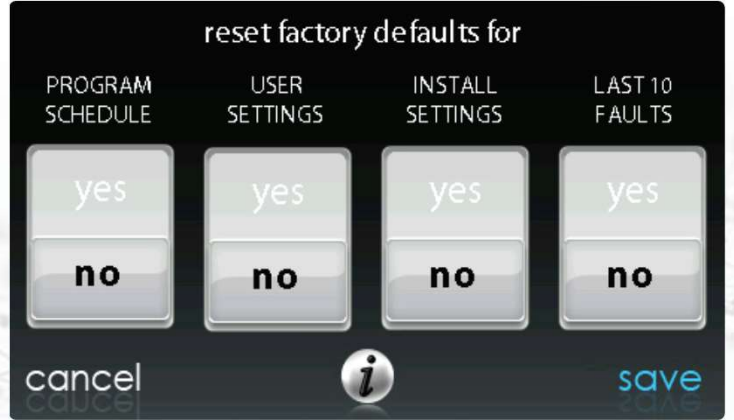

# Scheduling

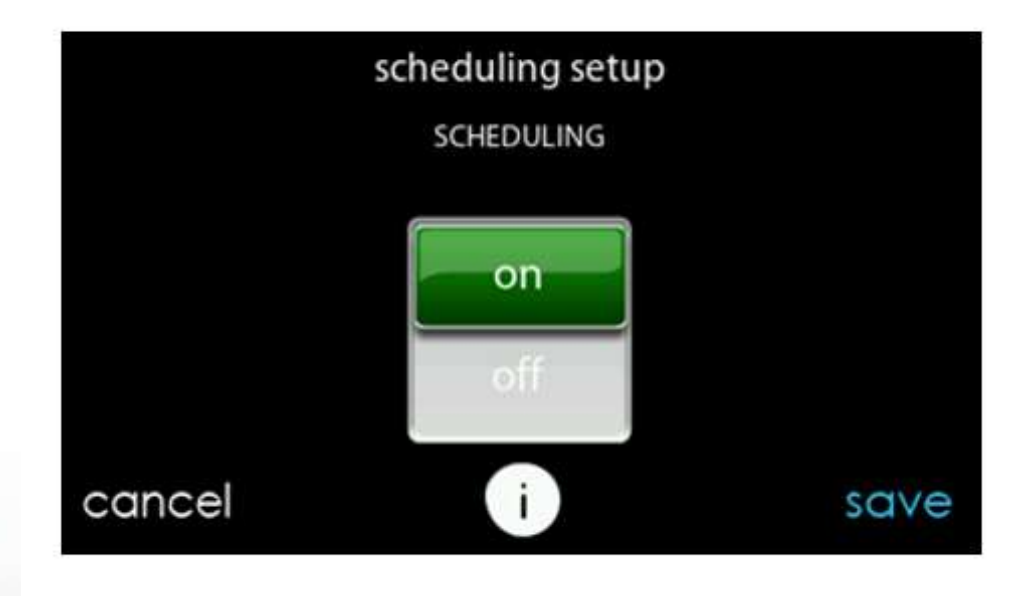

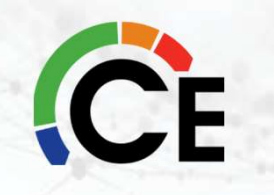

# **Smart Recovery**

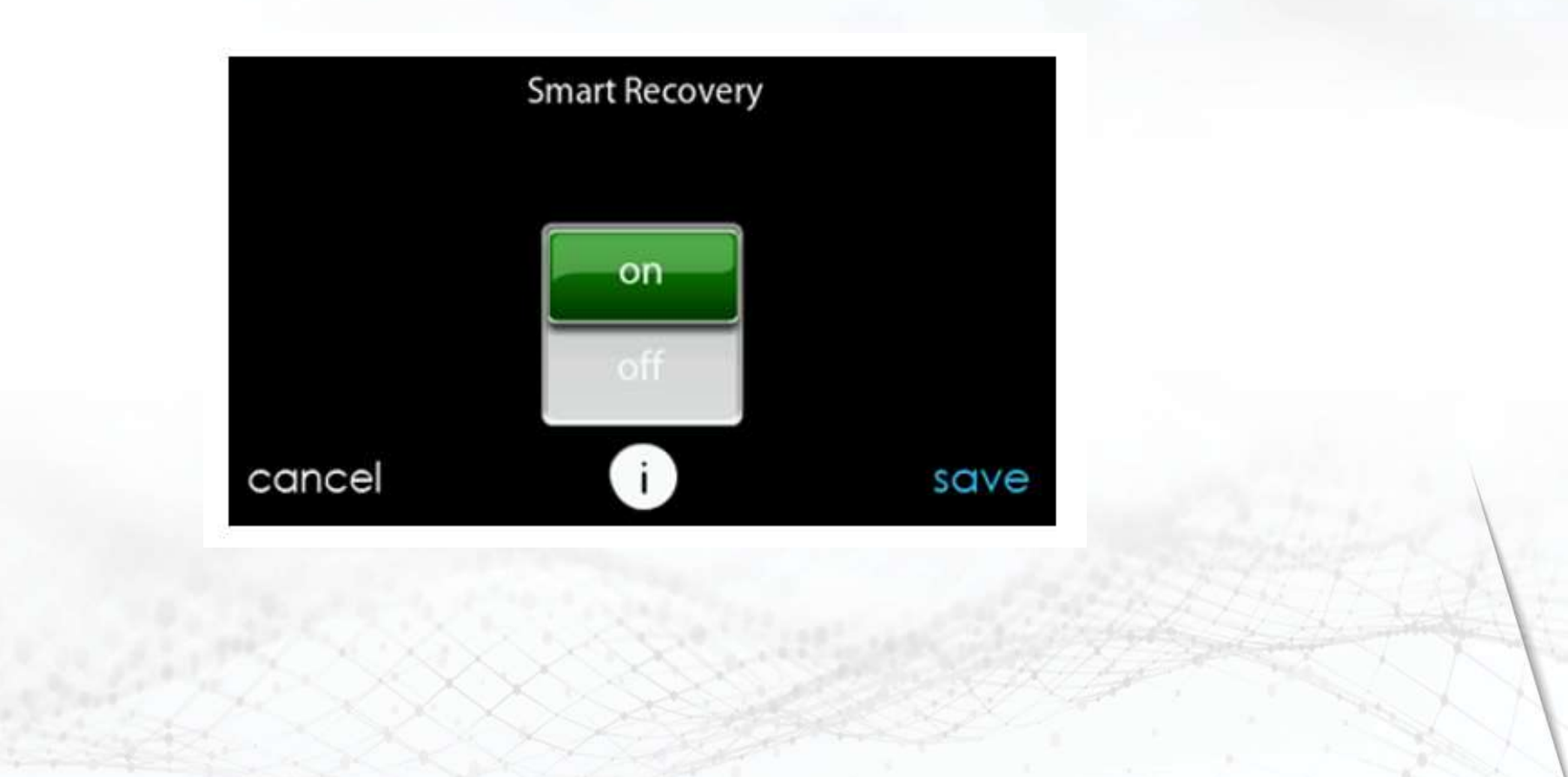

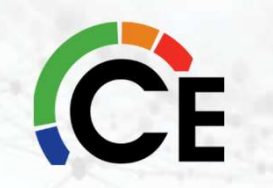

# **Smart Recovery**

Smart Recovery causes the system to ramp the system target set points to those for the next programmed schedule period to help save energy during period transitions. Smart Recovery will start recovery 90 minutes prior to schedule change in both heating and cooling mode.

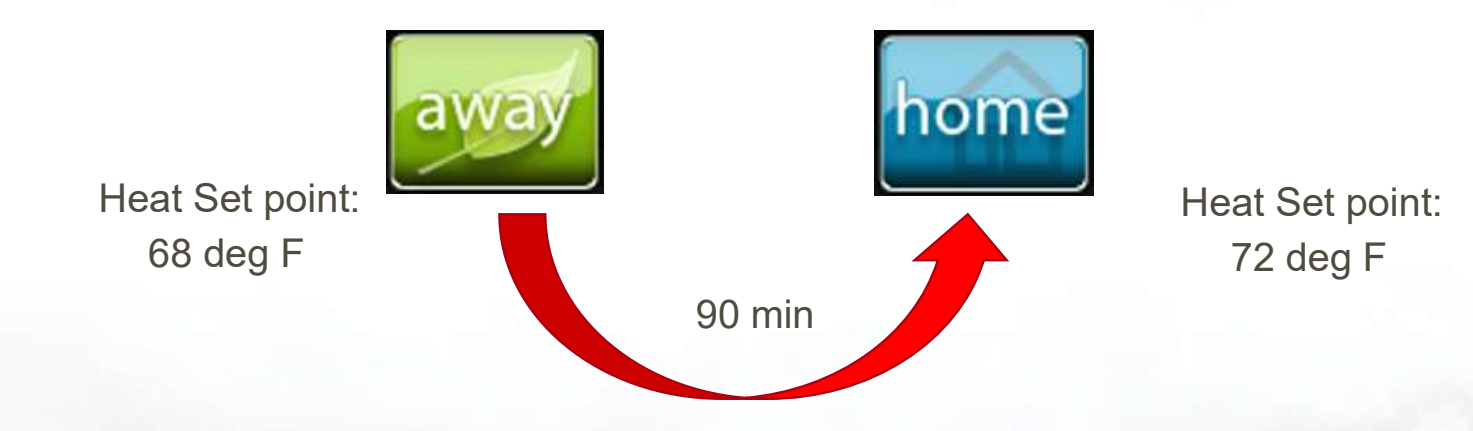

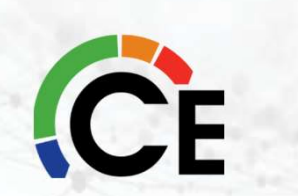

Warn Your Customer: This is the default setting. System can come on as early as 90 minutes before programmed period to get space to next period's set point. There will be an indication on display that this is happening.
### Occupancy

#### 6.3.1.6. Room Occupancy Setup

This option lets the installer enable or disable the room occupancy sensor that is in the wall control. After the selection is made, touch SAVE. When enabled, the sensor will be used to determine if the room is occupied.

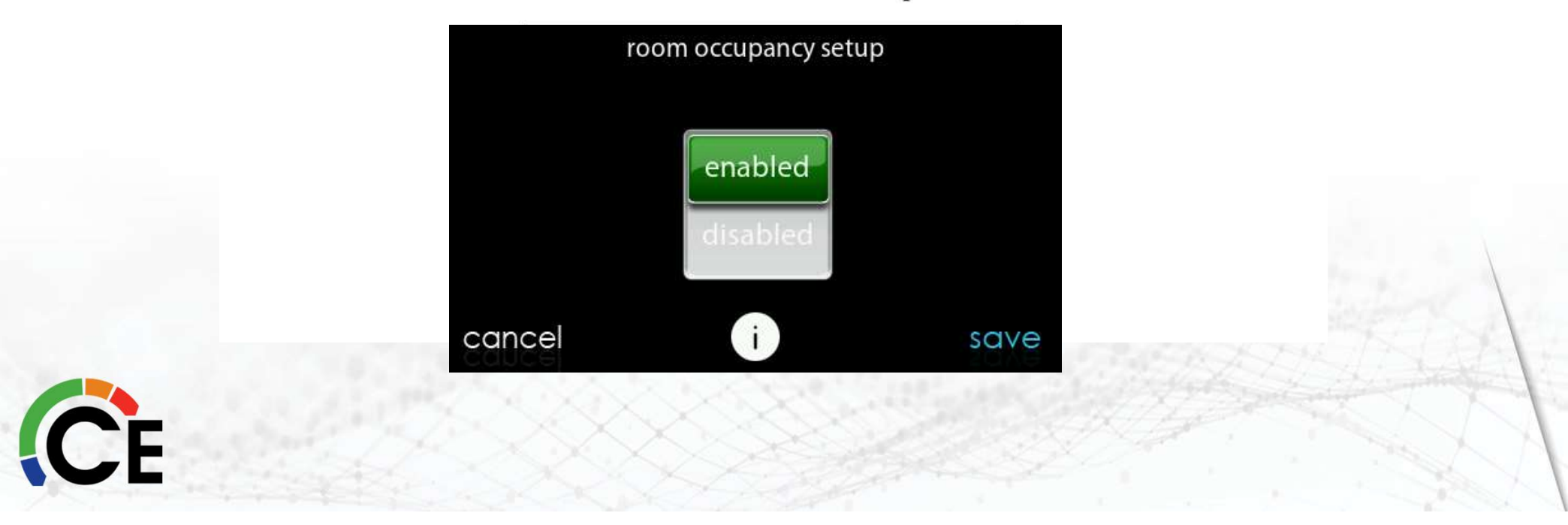

#### Occupancy

#### Integrated Motion/Occupancy Sensor

Software Version 1.1 includes Home function Detection of occupancy changes system from Away or Vacation to Home activity

Software Version 1.3 adds Away function Detection of unoccupied condition puts systems into the Away activity Occupancy Status Gray – Unoccupied Blue – Motion Green - Occupied

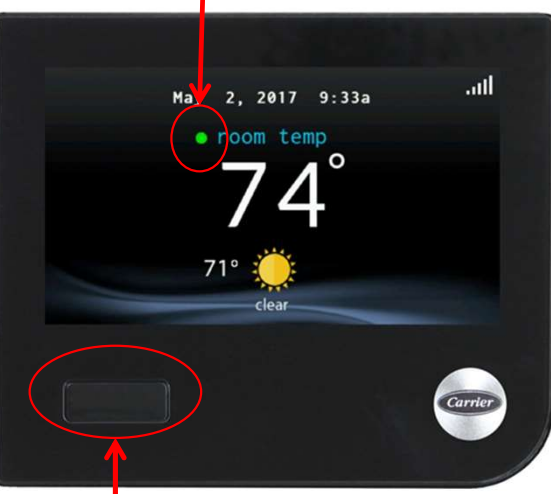

Motion/Occupancy Sensor location

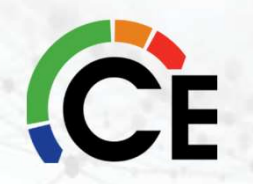

# **Occupancy Sensing**

How does it work?

Motion ≠ Occupancy

Wall control counts the number of motion events within a defined period of time to detect occupancy, versus "walking through the room"

Occupancy status sustained for one hour to account for stillness in the room while occupied

Occupancy-sustain timer reset to one hour each time occupancy is again detected

Once the Sleep activity is entered, the activity stays in Sleep

Any HOLD activity will override Occupancy sensing activity changes

During scheduled vacations, if Occupancy is sensed, the system will change to the Home activity

If Scheduling is disabled, and Occupancy Sensing is enabled, then activity changes based on Occupancy status will be enabled

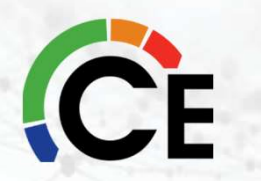

# **Furnace - Setup**

| setup                | setup               | setup   |  |  |
|----------------------|---------------------|---------|--|--|
| thermostat           | zoning              | $\land$ |  |  |
| furnace              | accessories         |         |  |  |
| ac/heat pump         | utility curtailment |         |  |  |
| heat source lockouts | hydronic airflow    |         |  |  |
| back i               | done back i         | done    |  |  |

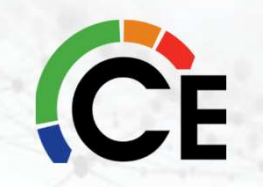

#### **Furnace - Setup**

- Furnace Airflow
   Comfort or Efficiency
- Air Conditioning and Heat Pump Airflow
  - Comfort, EFF325, EFF350, Maximum, and Quiet
- Heat Pump Heating Airflow
  - Comfort, EFF325, EFF350, and Maximum
- Dehumidification Airflow
  - High and Normal

| furnac              | e set up |      |
|---------------------|----------|------|
| furnace airflow     |          |      |
| AC/HP airflow       |          |      |
| furnace staging     |          |      |
| furnace airflow lim | its      |      |
| back                | <b>D</b> | done |

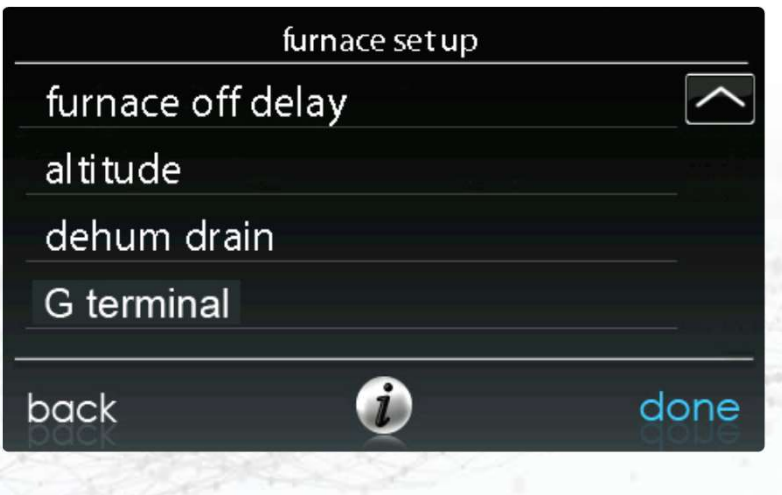

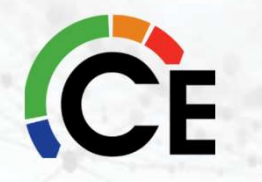

### **Airflows**

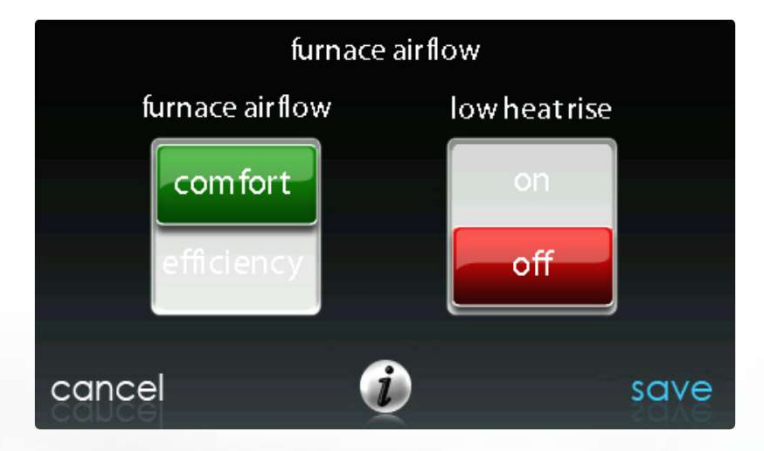

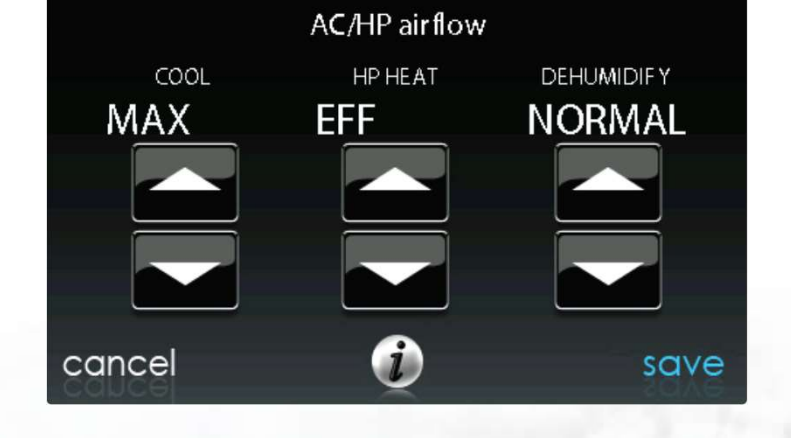

**Furnace** Airflow

**Fan Coil** Airflow

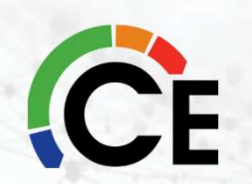

### **Furnace Staging**

- Staging
  - Low, Low-Medium, Low-High, Medium, Medium-High, High, Furnace, and System
- Airflow Limits\*
  - MIN Increase minimum capacity
  - MAX Decrease maximum capacity
- Off Delay
  90, 120, 150, and 180 seconds
- Altitude
  - Installed elevation
- Dehum Drain
  - Fan OFF at end of cooling (Continuous Fan Application)
- \* These only apply to modulating furnaces

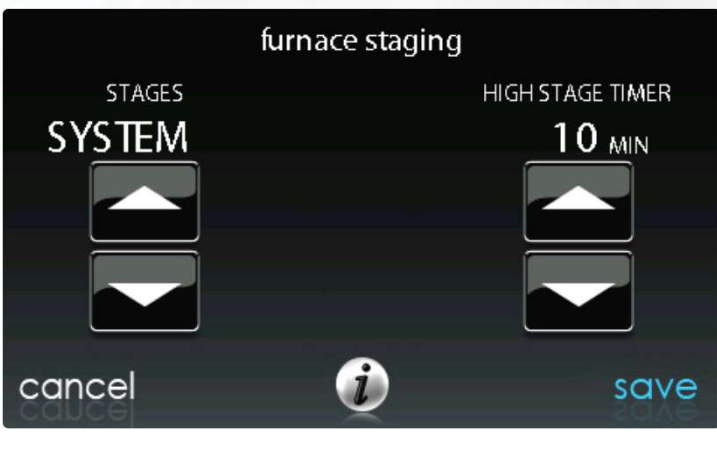

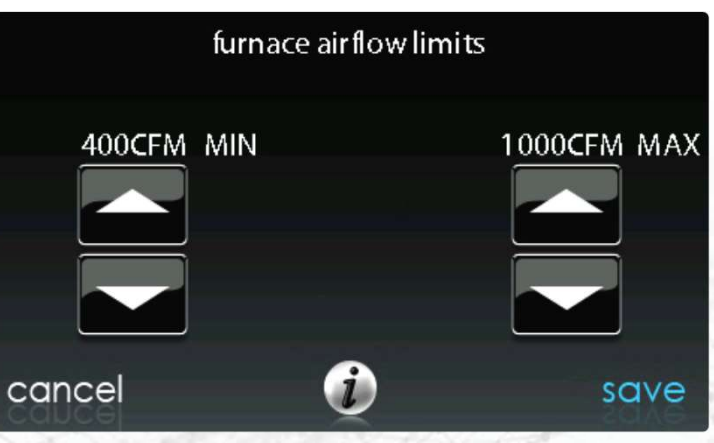

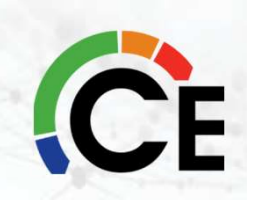

# "G" Terminal

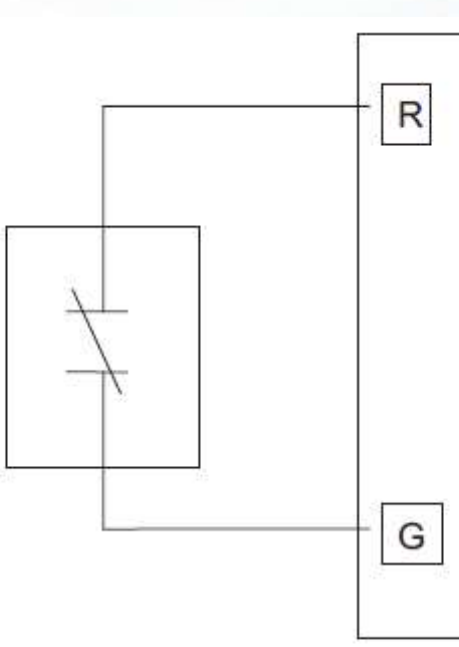

FE Fan Coil or Variable Speed Furnace

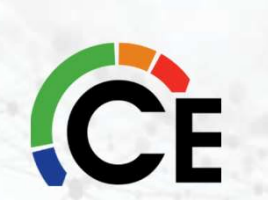

G Input Wiring for Shutdown Operation Contact type selectable (N.O./N.C.)

# **G** Terminal - few ways to use it

- G Terminal (Furnace and Fan Coil)
  - Switch or relay between "R" and "G" terminal
- Fan Speed
  - = Low
  - Medium
  - High
- Shutdown
  - N.O. contact
  - N.C. contact
- Alert
  - Ability to customize

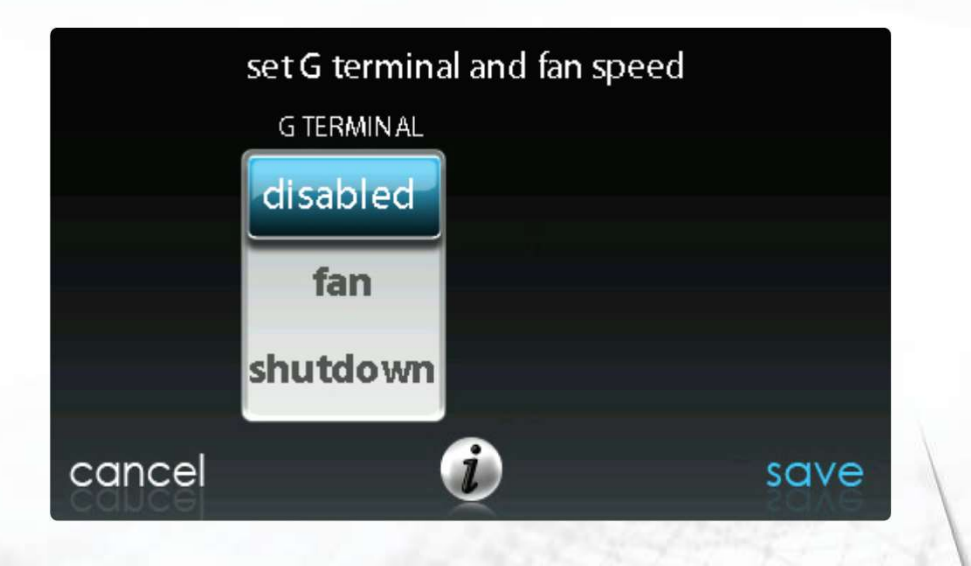

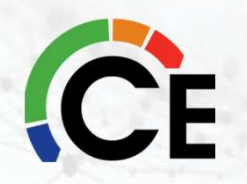

The detailed instructions on how to perform the task of turning on the "G" option is in the User Interface Installation Manual.

You can only use the "G" Function for either the fresh air or the float switch but not both. If you have both it is recommended that you break "R" for the float switch.

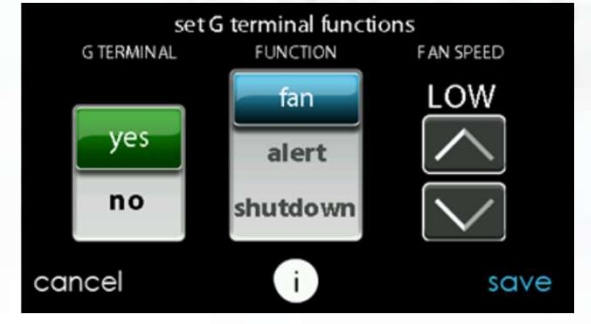

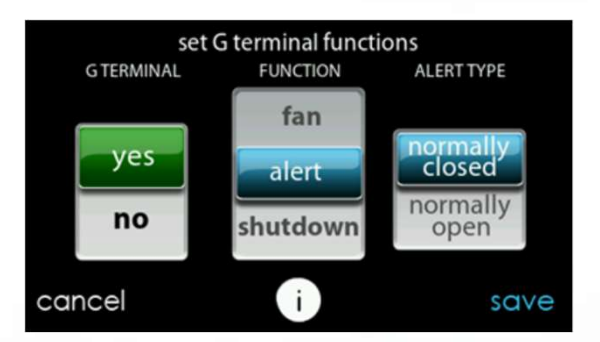

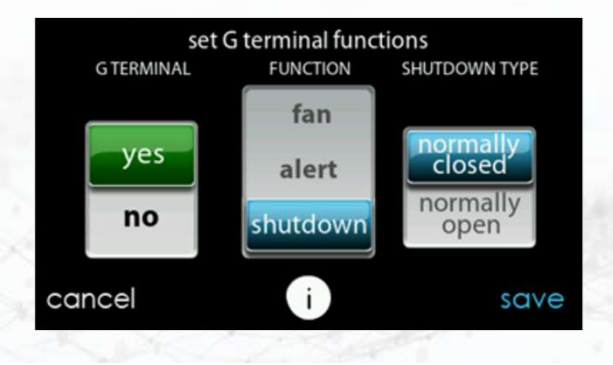

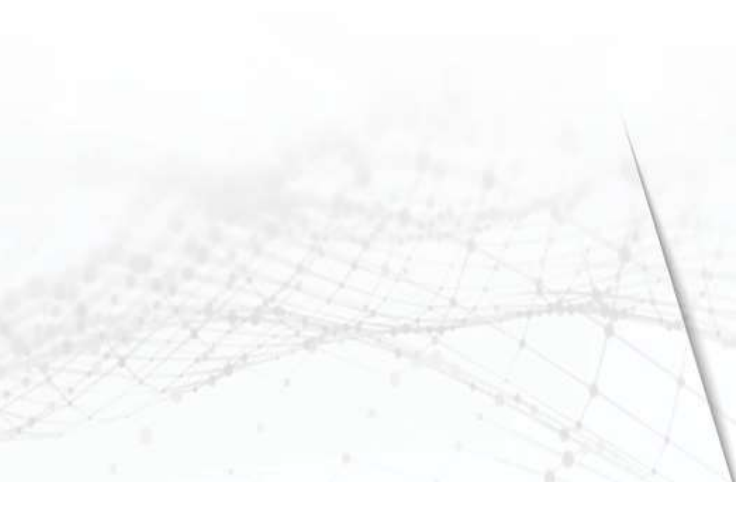

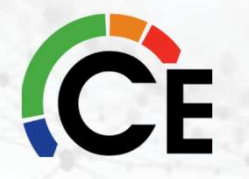

| setup                | setup               |  |  |
|----------------------|---------------------|--|--|
| thermostat           | zoning              |  |  |
| furnace              | accessories         |  |  |
| ac/heat pump         | utility curtailment |  |  |
| heat source lockouts | hydronic airflow    |  |  |
| back i done          | back i done         |  |  |

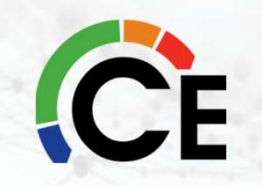

- Cooling Lockout
   None, 45, 50 or 55° F
- Defrost Interval (Heat Pump)
  - 30, 60, 90, 120 minutes and Auto
- Low Ambient Cooling
  - Yes or No
  - Cooling Lockout

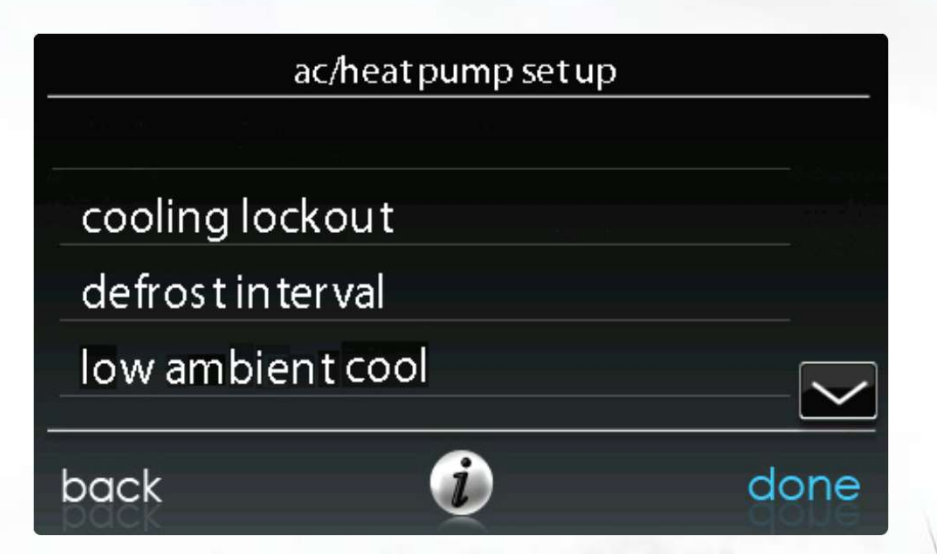

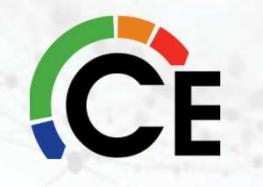

#### Quiet Shift

- On or Off
- AC/Heat Pump rpm max
  - Only functions with variable-speed compressor
- High Cool Latch
  - System in control
  - High cool latch above (Temperatures between 80 to 110° F)
  - Low cool only
- High Heat Latch
  - System in control
  - High heat latch below (Temperatures between 20 to 50° F)
  - Low heat only

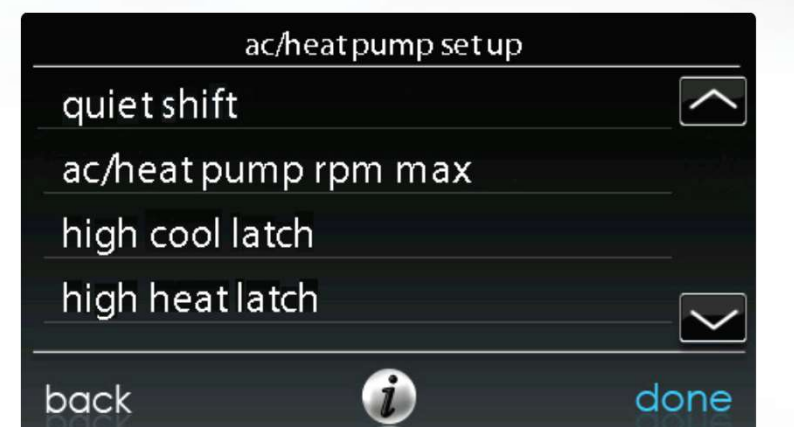

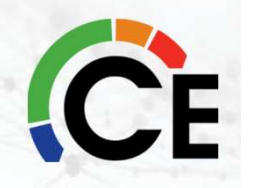

- Quiet Shift
  - 10 seconds at the beginning end of defrost
- Brownout Disable
  - Voltage detection feature
- Heat Source Lockout
  - Heat Pump Lockout
    - NONE
    - +  $-\,20^\circ$  F to 55° F
  - Furnace Lockout
    - NONE
    - 5° F to 55° F
  - Electric Heat
    - 15° F to 55° F

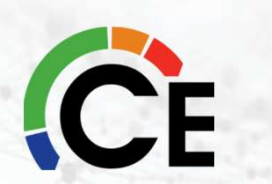

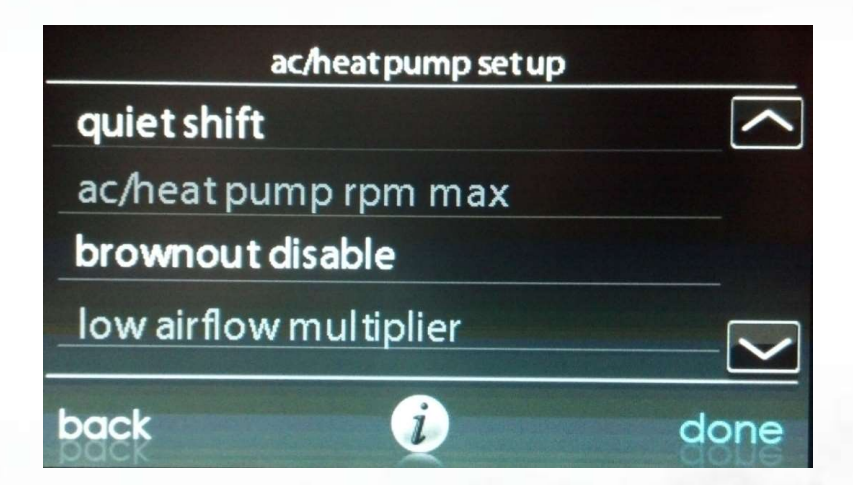

## **Heat Source Lockout**

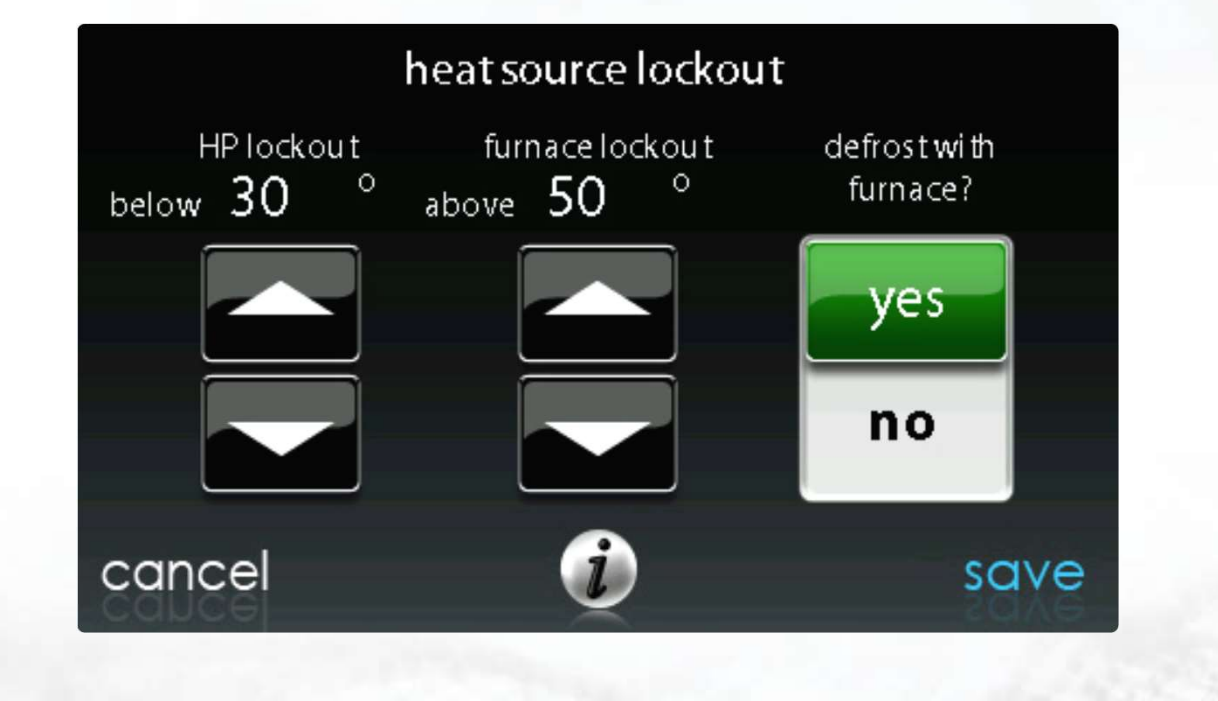

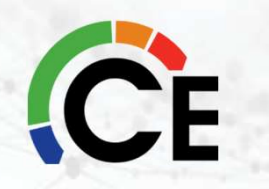

# Accessories

| ассе              | essories set up |      |
|-------------------|-----------------|------|
| filter            |                 |      |
| humidifier        |                 |      |
| ultra violet ligh | ts              |      |
| ventilator        |                 |      |
| back              | i               | done |

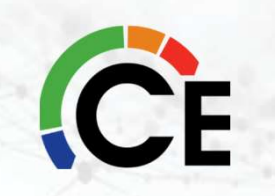

# **Filter Type**

- Change service interval notification to user
  - Replace or clean filter
    - 1 to 18 months
    - Default 3 months

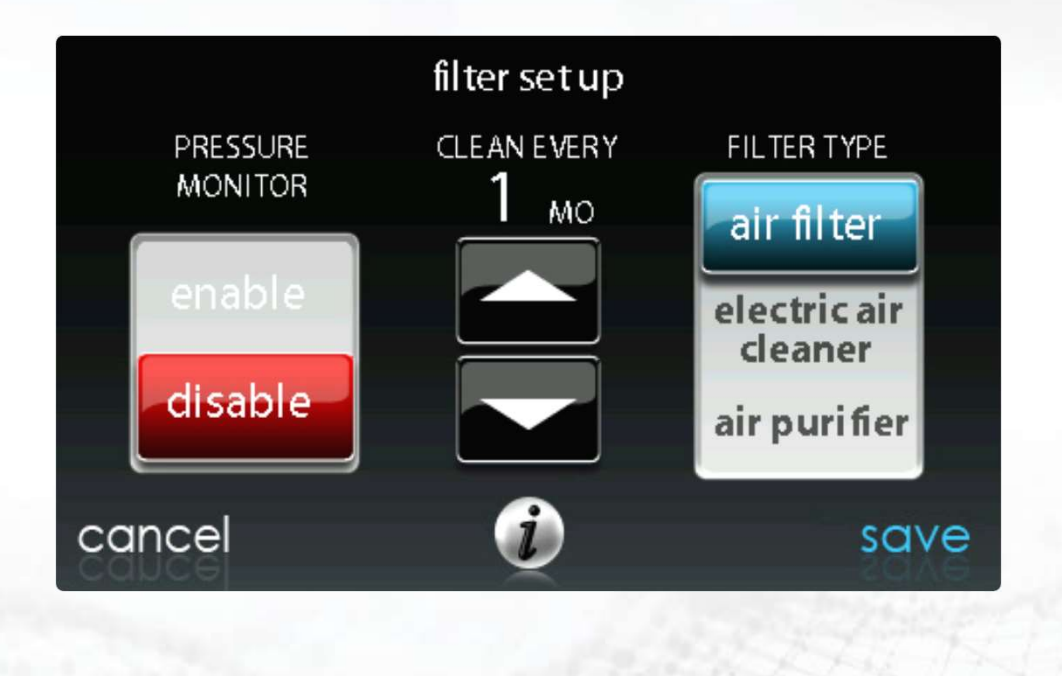

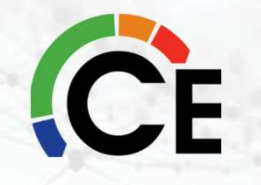

# Humidifier

- Change service interval notification to user
  - Replace or clean filter
    - 1 to 24 months
    - Default 12 months

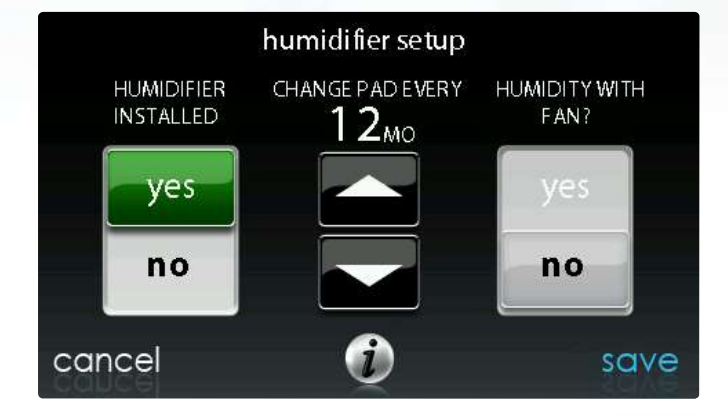

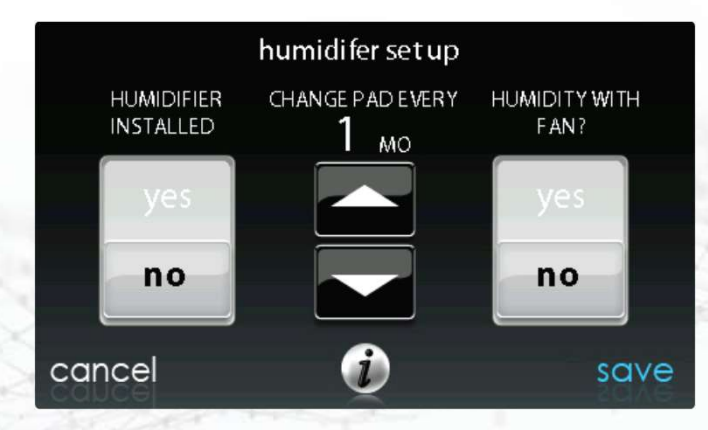

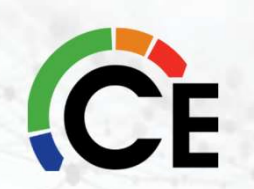

# **UV Lights**

- Change service interval notification to user
  - Change UV lights
    - 6 to 48 months
    - Default 12 months

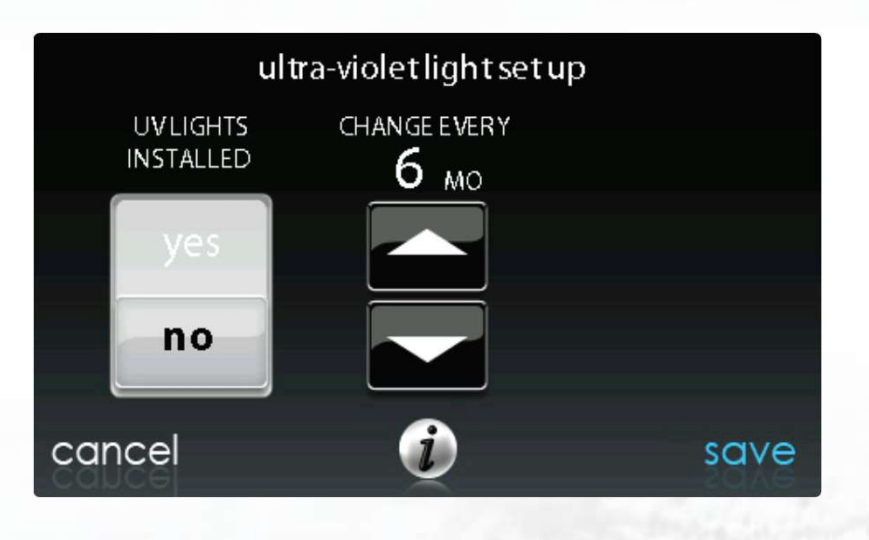

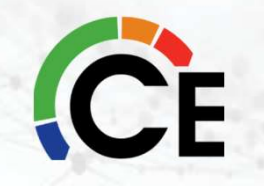

# Ventilator

- Change service interval notification to user
  - Clean ventilator pre-filter
    - 60 to 180 days
    - Default 90 days

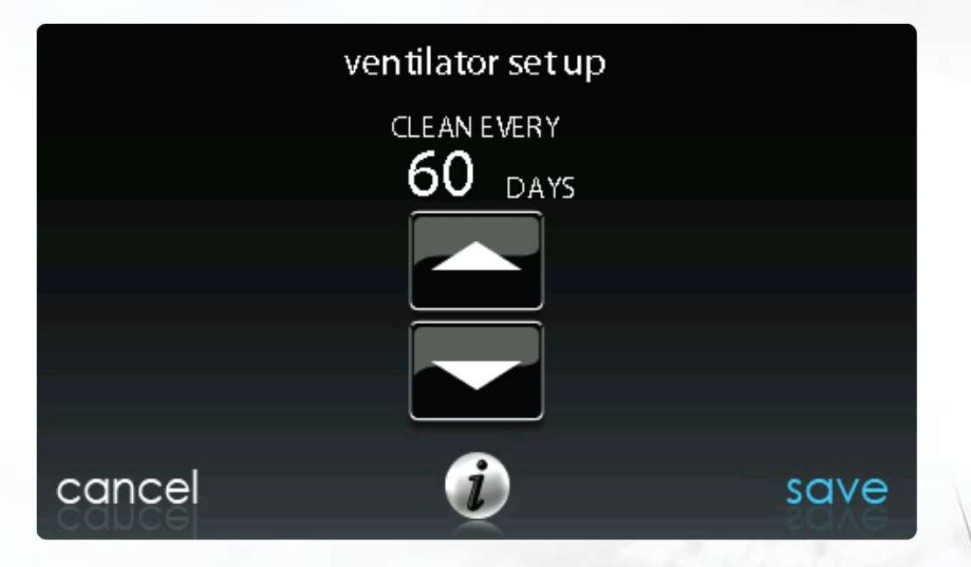

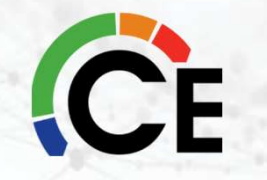

# **Utility Curtailment**

- Available only on cooling units and heat pumps
- Requires input from power company
- Limited to: First-stage capacity n
  - Turn off

|                   | setup |      |
|-------------------|-------|------|
| zoning            |       |      |
| accessories       |       |      |
| u tili ty cur tai | lment |      |
| hydronic air      | flow  |      |
| back              | i     | done |

- Will shut off compressorHybrid Heat or Hydronic Heat
- Curtailment not available for electric heating operation

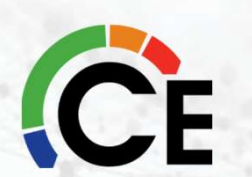

# **Checkout Equipment**

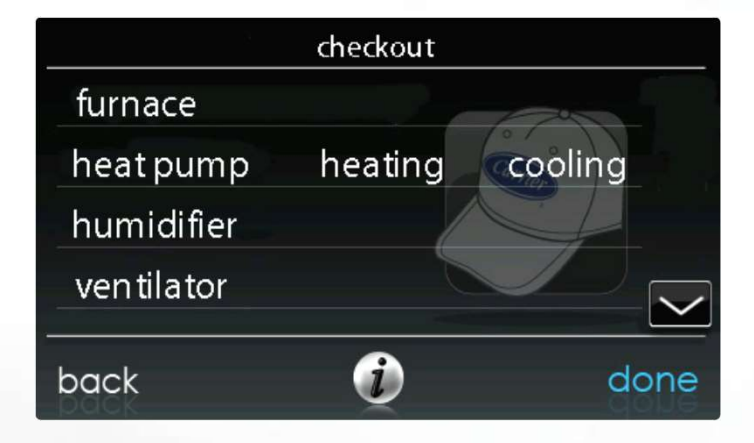

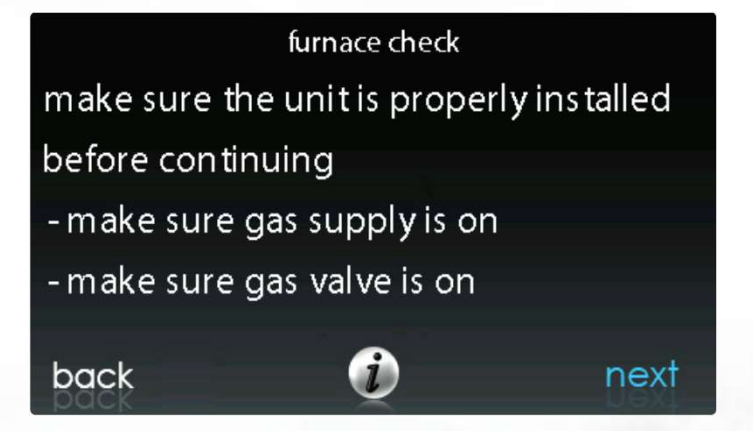

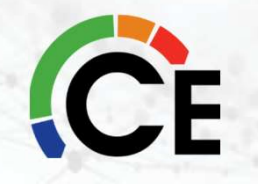

## **Furnace Check**

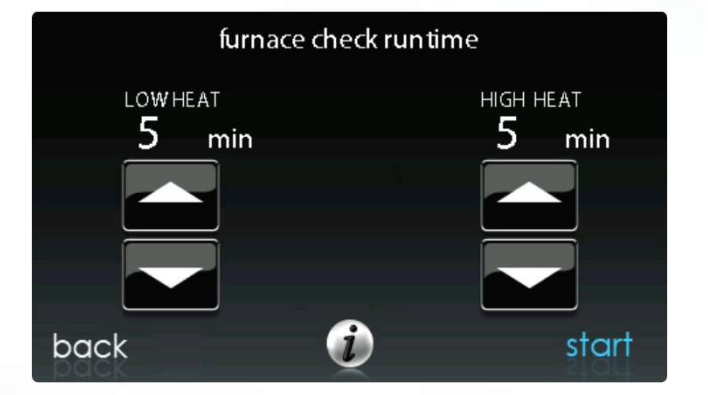

| modulating furnace ch    | leck  |
|--------------------------|-------|
| furnace heat:            | low   |
| airflow CFM:             | 800   |
| leaving air temperature: | 65    |
| inducer RPM:             | 123   |
| blower RPM:              | 1200  |
| static pressure:         | 0.66  |
| low heat:                | 12:14 |
| <b>O</b>                 | stop  |

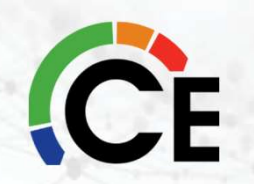

\*\*\*This applies to Modulating Furnaces as well as Two Stage Furnaces.\*\*\*

# **Heat Pump Check**

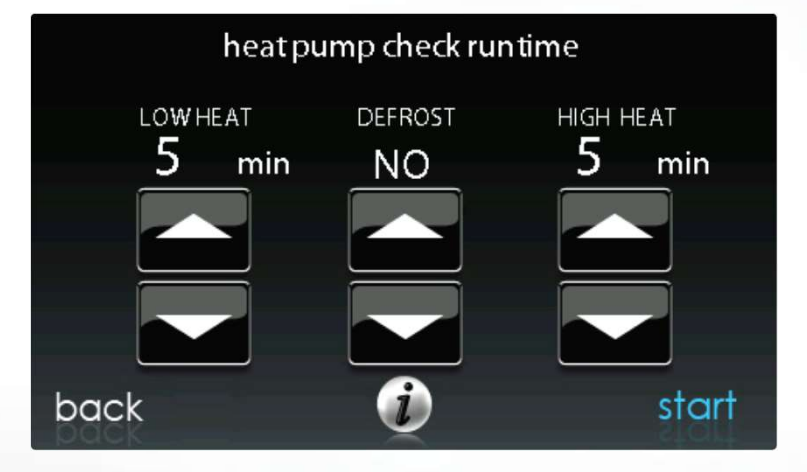

| off<br>800<br>23<br>91<br>0.66<br>1125<br>65 |
|----------------------------------------------|
| stop                                         |
|                                              |

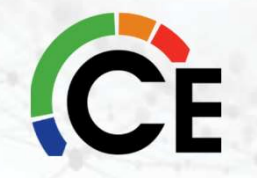

### **During AC/HP checkout, what airflow should be delivered?**

- Variable speed equipment will run at set parameters (Proprietary) based on several conditions. 100% of current conditions
- Checkout mode should only be used to verify equipment operation.
  - <u>Charging mode</u> should be used to verify refrigerant charge on these types of systems, <u>not checkout</u>!

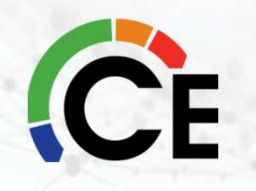

#### **Humidifier and Ventilator Check**

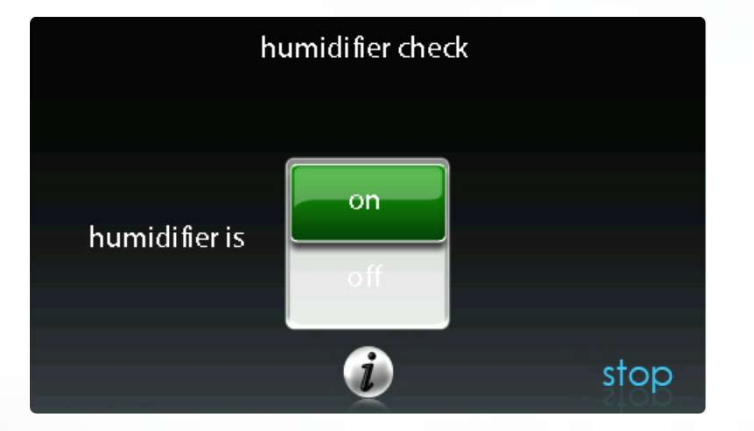

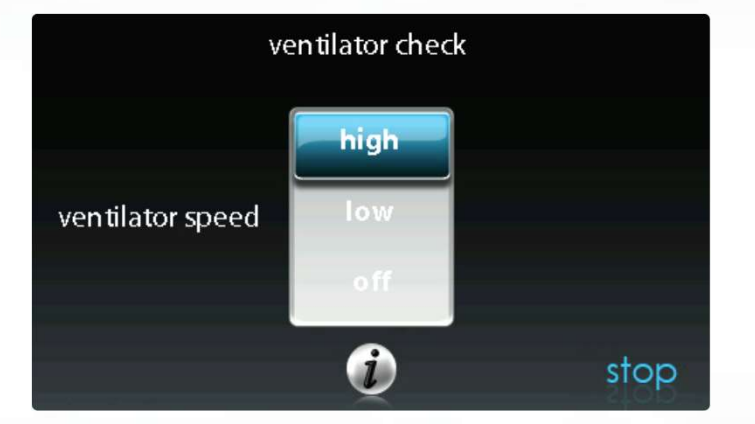

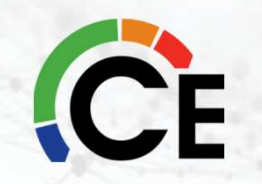

#### **Commissioning and Charging**

There are 2 ways to charge the system

- Weigh-in-method look at install guide and weigh
  - Calculate the additional needed for the line-set
- Subcooling
- In the User Interface use the "refrigerant charging" function to charge and start the system

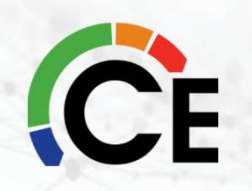

#### Charging

#### Charge in CHARGING mode

Factory charge amount and desired subcooling are shown in the user interface (UI). To properly check or adjust charge, conditions must be favorable for subcooling charging in cooling mode. Favorable conditions exist when the outdoor temperature is between  $65^{\circ}$ F and  $100^{\circ}$ F ( $18^{\circ}$ C and  $38^{\circ}$ C), and the indoor temperature is between  $70^{\circ}$ F and  $80^{\circ}$ F ( $21^{\circ}$ C and  $27^{\circ}$ C). If the temperatures are outside of these ranges, weigh-in charge only. If confirmation is needed return and check subcooling when the temperatures are within the desired range.

**Charging Procedure:** Unit is factory charged for 15ft (4.57 m) of lineset and for smaller rated indoor coil combinations. If any refrigerant charge adjustment is required based on the indoor coil combination you select and the line set length you input, the UI will calculate and display the target subcooling and the amount of additional charge to be added. Therefore UI is your source of information for charging the system correctly. Refrigerant charge adjustment amount of additional amount of refrigerant charge adjustment (1.7.74 g/m) of 3/8 liquid line above or below 15ft (4.57 m) respectively, and an additional amount of refrigerant charge adjustment (2 lbs) for a large ID coil if required, is calculated and displayed by the UI. Perform a final charge check only when in cooling and OD is between  $65^{\circ}$ F ( $18^{\circ}$ C) and  $100^{\circ}$ F ( $38^{\circ}$ C).

NOTE: UI indicates acceptable conditions if outside of this range. Do not charge if outside  $65^{\circ}F(18^{\circ}C)$  and  $100^{\circ}F(38^{\circ}C)$  outdoor temperature.

If the range is acceptable, go the CHARGING screen in the user interface (UI). At cooling conditions, set the user interface (UI) to check the charge in cooling mode. Allow system to operate in cooling mode for the stabilization period as indicated in the user interface (UI). Once conditions are indicated as favorable and stable by the user interface (UI), check the system charge by subcooling method. Compare the subcooling taken at the liquid service valve to the subcooling target (LiqLin SC TGT) listed on the charging screen. Add refrigerant if the subcooling is low and remove charge if subcooling is high. Tolerance should be  $\pm 2^{\circ}F$ .

If any adjustment is necessary, add or remove the charge slowly (no greater than 0.5 lb per minute) and allow system to operate for 15 minutes to stabilize before declaring a properly charged system.

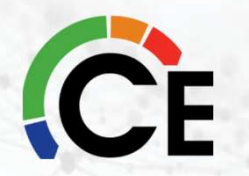

# Charging

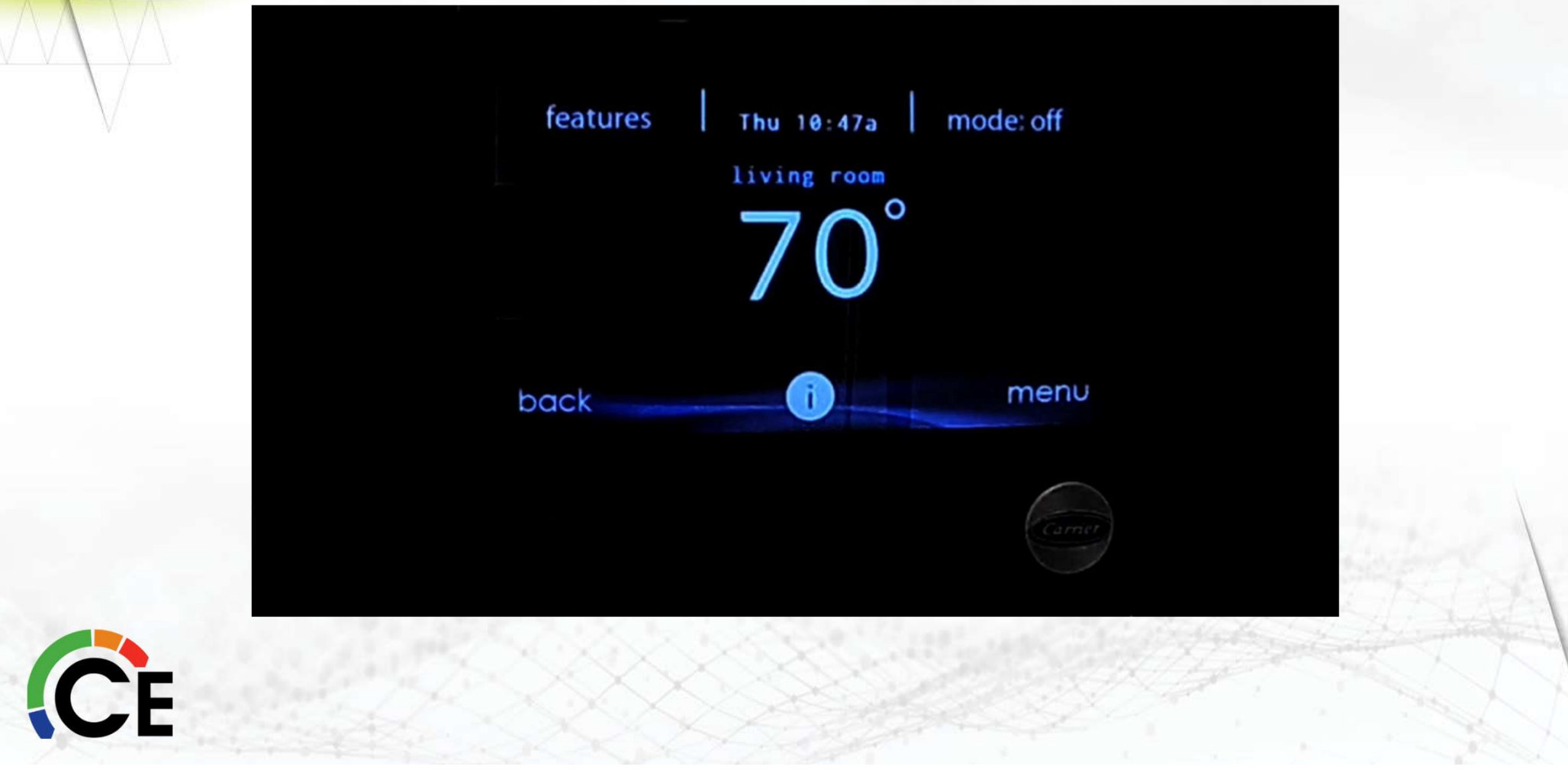

# Charging

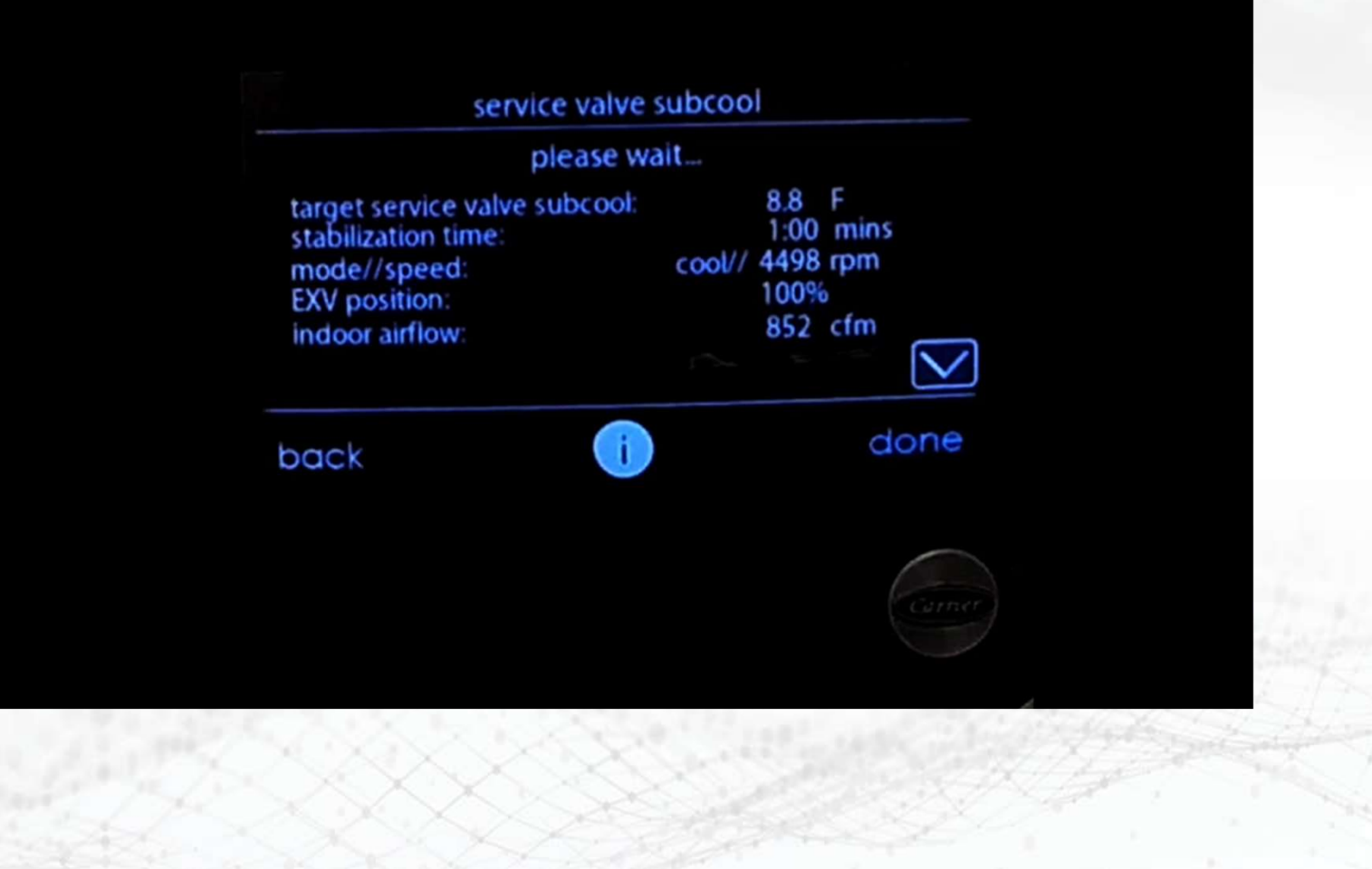

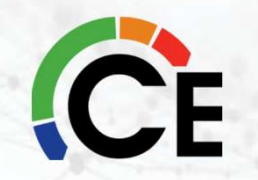

#### There are 2 ways to charge the system Weigh-in-Method

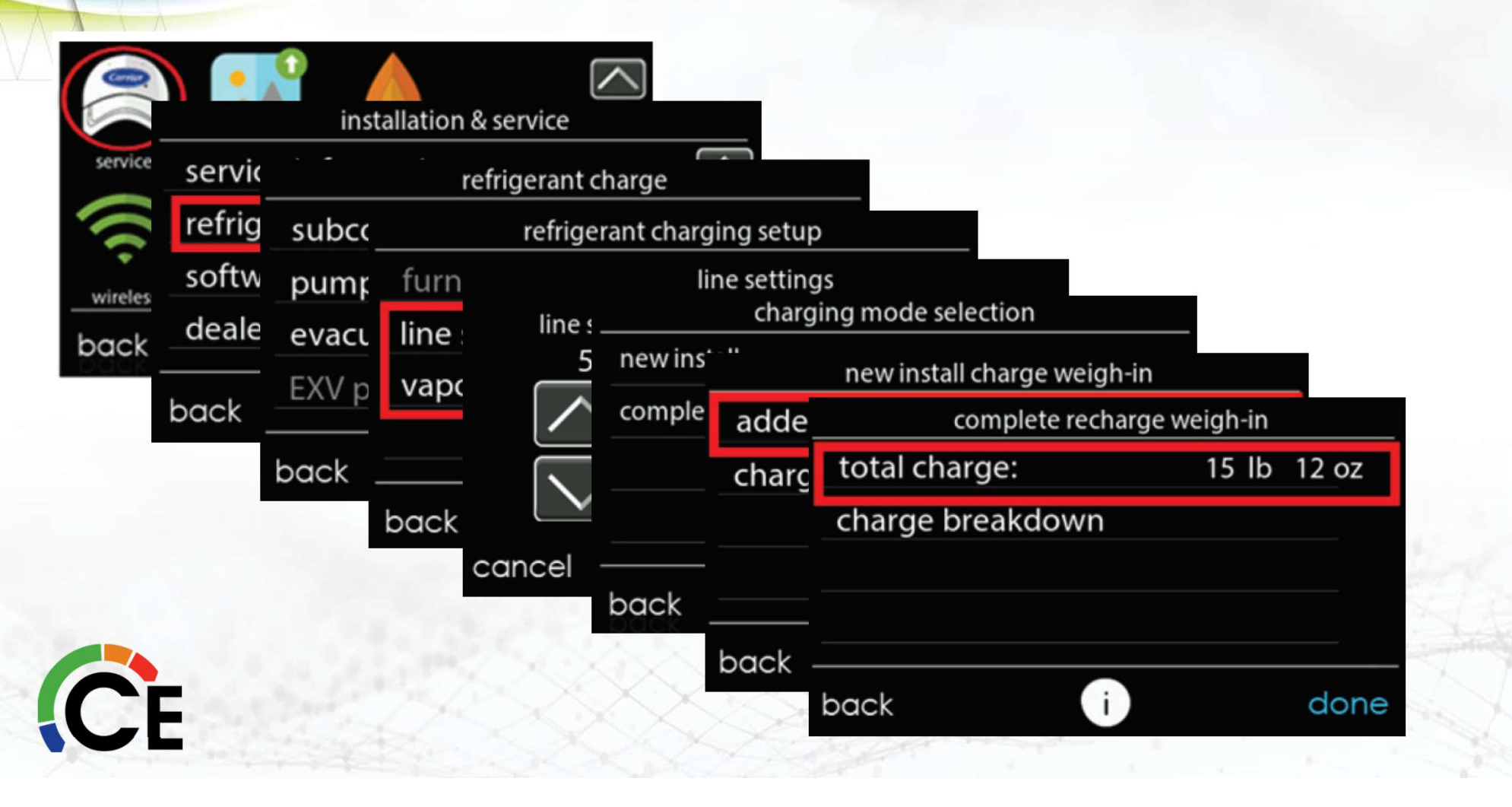

#### There are 2 ways to charge the system Subcooling

|          | ) 📫          | installation & s | ervice      |                                                                           |        |                                |                |
|----------|--------------|------------------|-------------|---------------------------------------------------------------------------|--------|--------------------------------|----------------|
| servic - | service info | ormation         | refrigerant | charge                                                                    |        |                                |                |
| wirele   | software u   | subcool          |             | hta check charae<br>service valve subcool                                 |        |                                |                |
| back     | dealer con   | evacuatic        | target ser  | service valve subcoole o<br>service valve                                 | subcoc | bl                             |                |
|          | back<br>-    | EXV posit        |             | target service valve subcool:<br>stabilization time:<br>mode//speed:      | cool// | 8.3 °F<br>0:16 sec<br>3201 rpm |                |
|          |              | back<br>-        | back        | heating EXV position:<br>vapor injection EXV position:<br>indoor airflow: |        | 100%<br>N/A<br>800 cfm         |                |
|          |              | 1.00             | 5.X.S       | back i                                                                    |        | d                              | one            |
| C        | 12.20        |                  | ××          |                                                                           |        | ZD-                            | for the second |

# **Heating Check Charge**

- Indoor conditions should be between 60-80
- The outdoor coil should be clean and clear of any debris or frost
- Must use the refrigerant charging function
- Then use the heating check charge chart to see if you are within guidelines
- Do not use the chart to adjust the refrigerant charge
- If charge is in doubt, remove the charge and weigh-in the correct amount calculated

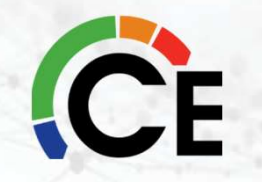

End of deck 1, change to deck 2

#### **2020** Next Generation Systems & 5 stage part 2

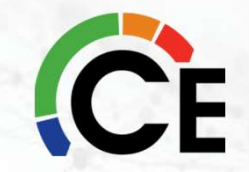